Erhöhung Mwst-Sätze auf den 1. Januar 2024

1

Umzusetzende Massnahmen in bossERP

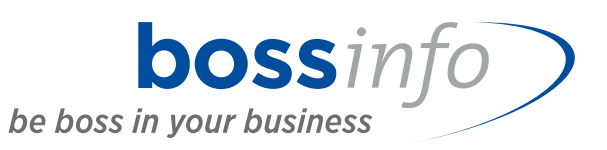

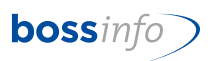

## Inhaltsverzeichnis

| 1                                                                                | Checkliste für die Erhöhung der Mwst-Sätze auf den 1. Janua 2024                                                                                                    | ar<br>4                                                                     |
|----------------------------------------------------------------------------------|----------------------------------------------------------------------------------------------------|-----------------------------------------------------------------------------|
| 2                                                                                | Information                                                                                                    | 5                                                                           |
| <b>3</b><br>3.1<br>3.2<br>3.3<br>3.4                                             | Notwendige Anpassungen<br>Mwst-Codes<br>Neues Mwst-Formular ab 4. Quartal 2023<br>Fibu-Konten<br>System- und andere Einstellungen für Mwst-Codes                                                                                                    | <b>6</b><br>6<br>6<br>6<br>6                                                |
| <b>4</b><br>4.1<br>4.2<br>4.3<br>4.4                                             | Übergangslösung im Jahr 2023<br>Klare Trennung zwischen Leistungen im 2023 zu den alten Sätze<br>und Leistungen im 2024 mit den neuen Sätzen (Regelfall)<br>Neue Leistungen für 2024, die im 2023 fakturiert werden<br>Ab dem 4. Quartal 2023<br>Vorsteuerrückerstattung beispielsweise für Wartungs-Verträge                                                                                                    | 7<br>7<br>7<br>7<br>7                                                       |
| <b>5</b><br>5.1<br>5.2                                                           | <b>Neue Funktionen</b><br>Sperrung der alten Mehrwertsteuersätze<br>Änderung der Mehrwertsteuersätze in den Belegzeilen mit<br>Neuberechnung des Bruttobetrags                                                                                                    | <b>8</b><br>8<br>9                                                          |
| 6<br>6.1<br>6.2<br>6.3<br>6.4<br>6.5<br>6.6<br>6.7<br>6.8<br>6.9<br>6.10<br>6.11 | Methodisches<br>Bisherige Codes mit 0.0 % unverändert lassen<br>Bisherigen Codes mit 7.7 %, 2.5% und 3.7 % ein * voranstellen<br>Neue Codes mit % mit den bisherigen Kürzeln<br>Neue Preise mit den neuen Mwst-Codes<br>Neue Verrechnungssätze mit den neuen Mwst-Codes<br>(Leistungsverrechnung)<br>Mwst-Kreditoren-Einträge in den Adressen ändern<br>Mwst-Einträge in den Fibu-Konten ändern<br>Mwst-Einträge in den Artikeln ändern<br>Mwst-Einträge in den Tätigkeiten, Spesenarten und Auslagen<br>(Leistungserfassung)<br>Mwst-Einträge in den Mahnstufen ändern<br>Mwst-Einträge in den Mahnstufen ändern | <b>12</b><br>12<br>12<br>12<br>13<br>14<br>14<br>14<br>14<br>14<br>15<br>15 |
| 6.12<br>7<br>7.1<br>7.2<br>7.3                                                   | Mwst-Einträge in den Provisionsregeln ändern<br>Vor der Umstellung bitte beachten !!!<br>Rechnen Sie zuerst das 3. Quartal 2023 mwst-lich ab<br>Wenn Sie vor der Mwst-Abrechnung des 4. Quartals 2023<br>umstellen müssen, beachten Sie bitte Folgendes<br>Notwendige Version von bossERP                                                                                                    | 15<br><b>16</b><br>16<br>16                                                 |
| <b>8</b><br>8.1<br>8.2                                                           | Thema: Einrichten neue Mwst-Codes ab 2024<br>Systemeinstellung - Mehrwertsteuereinstellungen<br>Systemeinstellung - Mehrwertsteuersätze                                                                                                    | <b>17</b><br>17<br>17                                                       |
| 9                                                                                | Thema: Mwst-Codes in den Artikeln (Register Buchhaltung)                                                                                                    | 24                                                                          |
| <b>10</b><br>10.1<br>10.2<br>10.3<br>10.4<br><b>11</b>                           | Thema: Erhöhung bei Einkaufs- und bei VerkaufspreisenEinkaufspreiseVerkaufspreiseArtikel mit FolgeartikelnAutomatische Artikel, die auf Belege gesetzt werdenThema: Anlegen von neuen Verrechnungssätzen                                                                                                    | 27<br>28<br>34<br>38<br>39                                                  |
|                                                                                  | (Leistungserfassung)                                                                                                    | 41                                                                          |
| <b>12</b><br>12.1<br>12.2                                                        | Thema: Mwst-Codes in Tätigkeiten, Spesenarten und Aus<br>lagen (Leistungserfassung)<br>Tätigkeiten<br>Spesenarten                                                                                                    | <b>43</b><br>43<br>43                                                       |

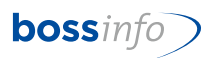

| 12.3 | Auslagen                                                  | .44  |
|------|-----------------------------------------------------------|------|
| 12.4 | Folgeleistungen                                           | .44  |
| 13   | Thema: Mwst-Codes in den Adressen (Register Kreditoren)   | 45   |
| 14   | Thema: Mwst-Codes in FIBU-Konten                          | 48   |
| 15   | Thema: Mwst-Codes in Standard-Kontenplänen                | 49   |
| 16   | Thema: Mwst-Codes in den Mahnstufe Debitoren (mit         |      |
|      | Mahngebühren)                                             | 50   |
| 17   | Thema: Mwst-Codes in Mailing - Vorlagen                   | 52   |
| 18   | Thema: Mwst-Codes in ProvisionsregeIn                     | 53   |
| 19   | Thema: Mwst-Formular 2023-2024                            | 54   |
| 19.1 | Neue Formulare ab Q4 2023:                                | . 54 |
| 19.2 | Vorgehensweise für das Einbinden der neuen Mwst-Formulare | . 55 |
|      |                                                           |      |

In diesem Dokument ist der Beschrieb für das Handling bei Periodischen Belegen noch nicht enthalten und wird zu einem späteren Zeitpunkt nachgeliefert.

# 1 Checkliste für die Erhöhung der Mwst-Sätze auf den 1. Januar 2024

| Nr. | Was                                                                                                    | Seite | Wann                                    | Erle-<br>digt |
|-----|----------------------------------------------------------------------------------------------------|-------|-----------------------------------------|---------------|
| 1.  | Bisherigen Codes mit % ein * voranstellen.                                                                                     | 12    | sofort <sup>1</sup>                     |               |
| 2.  | Neue Codes mit % mit den bisherigen Kürzeln Neu erfassen                                                                       | 12    | sofort                                  |               |
| 3.  | Mwst-Formulare 2023-2024 hinzufügen                                                                                            | 47    | sofort                                  |               |
| 4.  | Mwst-Codes in den <b>Artikeln</b> (Register Buchhal-<br>tung) -> Standardwerte ersetzen                                        | 17    | individuell, spätes-<br>tens 01.01.2024 |               |
| 5.  | Mwst-Codes in den <b>Adressen</b> (Register Kredito-<br>ren) -> Standardwerte ersetzen                                         | 38    | individuell, spätes-<br>tens 01.01.2024 |               |
| 6.  | Mwst-Codes in <b>Tätigkeiten</b> , <b>Spesenarten und</b><br><b>Auslagen</b> (Leistungserfassung) -> Standardwerte<br>ersetzen | 36    | individuell, spätes-<br>tens 01.01.2024 |               |
| 7.  | Mwst-Codes in <b>FIBU-Konten</b> -> Standardwerte er-<br>setzen                                                                | 41    | individuell, spätes-<br>tens 01.01.2024 |               |
| 8.  | Mwst-Codes in <b>Standard-Kontenplänen</b> -> manu-<br>elle Nachpflege                                                         | 42    | individuell, spätes-<br>tens 01.01.2024 |               |
| 9.  | Mwst-Codes in den <b>Mahnstufen</b> Debitoren (mit Mahngebühr) -> manuelle Nachpflege                                          | 43    | individuell, spätes-<br>tens 01.01.2024 |               |
| 10. | Mwst-Codes in <b>Mailing - Vorlagen</b> -> manuelle<br>Nachpflege                                                              | 45    | individuell, spätes-<br>tens 01.01.2024 |               |
| 11. | Mwst-Codes in <b>ProvisionsregeIn</b> -> manuelle<br>Nachpflege                                                                | 46    | individuell, spätes-<br>tens 01.01.2024 |               |
| 12. | Neue Einkaufspreise erzeugen                                                                                                   | 21    | individuell, spätes-<br>tens 01.01.2024 |               |
| 13. | Neue Verkaufspreise erzeugen                                                                                                   | 27    | individuell, spätes-<br>tens 01.01.2024 |               |
| 14. | Neue Verrechnungssätze (Leistungserfassung)                                                                                    | 35    | individuell, spätes-<br>tens 01.01.2024 |               |

<sup>&</sup>lt;sup>1</sup> falls man Vorausrechnungen für Leistungen des neuen Jahres 2024 bereits im 2023 erhält oder Vorausrechnungen für 2024 im 2023 stellen muss

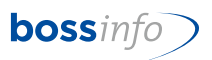

## 2 Information

Auf den 1. Januar 2024 werden die MWSt-Sätze erhöht. Dies bedingt Anpassungen in bossERP.

| Effektive Methode                |          |          |
|----------------------------------|----------|----------|
|                                  | Satz alt | Satz neu |
| Normalsatz                       | 7.7 %    | 8.1 %    |
| Satz für Beherbergungsleistungen | 3.7 %    | 3.8 %    |
| Reduzierter Satz                 | 2.5 %    | 2.6 %    |

Ob der alte oder der neue Satz zur Anwendung kommt, hängt davon ab, wann die (Teil)Leistung erbracht wird/wurde. Erfolgt sie vor dem 1. Januar 2024, gilt der alte, danach der neue Satz.

Darum muss der Zeitpunkt der Leistungserbringung auf der Rechnung klar ersichtlich sein. Wir empfehlen, entsprechende Teilrechnungen oder zumindest entsprechend getrennte Belegzeilen auf den Rechnungen anzubringen.

Bitte beachten Sie: Nicht das Rechnungsdatum ist für den anzuwendenden Satz entscheidend, sondern der Zeitpunkt der Leistungserbringung.

In den Abrechnungsformularen ab dem 4. Quartal 2023 können nebst alten Steuersätzen auch schon die neuen Steuersätze deklariert werden.

#### Saldomethode

Die Erhöhung der gesetzlichen Steuersätze bedingt auch eine entsprechende Anpassung der Saldosteuersätze sowie der Pauschalsteuersätze für das Gemeinwesen und verwandte Bereiche. Die Saldosteuersätze und Pauschalsteuersätze der einzelnen Branchen und Tätigkeiten werden so berechnet, dass die Steuerzahllast prozentual gleich zunimmt wie bei einer nach der effektiven Methode (Steuer auf Umsatz mit Vorsteuerabzug) abrechnenden steuerpflichtigen Person/Firma.

| 01.01.2023-<br>31.12.2023 | 6.5% | 5.9% | 5.1% | 4.3% | 3.5% | 2.8% | 2.0% | 1.2% | 0.6% | 0.1% |
|---------------------------|------|------|------|------|------|------|------|------|------|------|
| Ab 01.01.2024             | 6.8% | 6.2% | 5.3% | 4.5% | 3.7% | 3.0% | 2.1% | 1.3% | 0.6% | 0.1% |

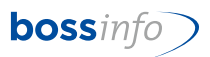

## 3 Notwendige Anpassungen

#### 3.1 Mwst-Codes

Die Tabelle für die MWST-Codes ist mit den wichtigsten neuen Vor- und Umsatzsteuer-Sätzen zu ergänzen, damit allfällige erste Fakturen abgewickelt werden können. Ebenfalls kann es sein, dass vereinzelte Lieferantenrechnungen für periodische Leistungen schon bald die neuen Steuersätze ausweisen könnten.

In der Übergangsperiode vom 4. Quartal 2023 bis auf weiteres müssen allenfalls die alten und die neuen Mehrwertsteuersätze parallel verarbeitet werden können.

#### 3.2 Neues Mwst-Formular ab 4. Quartal 2023

Die Eidg. Steuerverwaltung hat für das 4. Quartal 2023 ein neues Formular eingeführt. bossERP-Anwender können es via Hotline (062 917 00 00) oder mit einem Mail an <u>bosserp@bossinfo.ch</u> anfordern.

#### 3.3 Fibu-Konten

Aus unserer Sicht braucht es in der Finanzbuchhaltung keine neuen Konten.

#### 3.4 System- und andere Einstellungen für Mwst-Codes

Eine Reihe von Systemeinstellungen führen zur automatischen richtigen Zuweisung von Mwst-Codes. Sie sind nachstehend unter "Methodisches" im Detail aufgeführt, um welche es sich handelt. Von dort aus können Sie zu den Beschrieben gelangen, wie man solche Änderungen vornimmt.

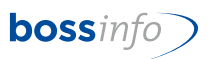

## 4 Übergangslösung im Jahr 2023

## 4.1 Klare Trennung zwischen Leistungen im 2023 zu den alten Sätzen und Leistungen im 2024 mit den neuen Sätzen (Regelfall)

Wir gehen davon aus, dass die Belastungs- und die Gutschriftsbuchungen für Leistungen des Jahres 2024 logischerweise für die Periode ab dem 1. Januar 2024 gelten (und nicht schon für 2023), obwohl die Belegdaten der Kunden- oder der Lieferantenrechnungen im Jahr 2023 liegen können. Wenn dem nicht so ist, gelten ohnehin die alten Sätze für das Jahr 2023.

#### 4.2 Neue Leistungen für 2024, die im 2023 fakturiert werden

Falls Sie trotzdem im 2023 Umsätze des Jahres 2024 abrechnen müssen (z.B. Vorausrechnungen für Leistungen, Abonnemente usw.), wird's etwas komplexer.

#### 4.3 Ab dem 4. Quartal 2023

|                                      | Preis             | Mwst- | Preis             |
|--------------------------------------|-------------------|-------|-------------------|
| Beispiel: Wartungs-Vertrag im Voraus | s <u>vor Mwst</u> | Satz  | <u>inkl. Mwst</u> |
| Wartung vom 1.7.2023 - 31.12.2023    | 1000.00           | 7.7 % | 1077.00           |
| Wartung vom 1.1.2024 - 30.06.2024    | <u>1000.00</u>    | 8.1 % | <u>1081.00</u>    |
| Total                                | 2000.00           |       | 2158.00           |

Um diesen Fall auf der Debitoren- oder auf der Kreditorenseite abzubilden, müssen die Mwst-Einstellungen bereits zu Beginn des 4. Quartal 2023 eingepflegt werden, damit sie im 4. Quartal 2023 abgerechnet werden können.

#### 4.4 Vorsteuerrückerstattung beispielsweise für Wartungs-Verträge

Durch das Einpflegen der neuen Mwst-Sätze bereits im 4. Quartal 2023 können Sie die Rückerstattung ab dem 4. Quartal 2023 geltend machen. Denken Sie daran, dass Sie solche Vorausrechnungen für das neue Geschäftsjahr wie bis anhin via die Rechnungsabgrenzungen in Ihrer Jahresrechnung berücksichtigen.

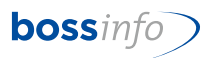

## 5 Neue Funktionen

Ab der bossERP-Version 2023.03.05 werden neue Funktionen eingeführt.

#### 5.1 Sperrung der alten Mehrwertsteuersätze

Neu besteht die Möglichkeit, die alten Mehrwertsteuersätze, die nicht mehr benötigt werden, als gesperrt zu kennzeichnen.

| b MWSt-Satz: Änderr                                                                                                    | (24 von 53)                                  |                                 | X    |
|----------------------------------------------------------------------------------------------------|----------------------------------------------|---------------------------------|------|
| MWStCode *                                                                                                    | *U                                           | Gesper                          | rt   |
| Bezeichnung                                                                                                    | 7.7 % Umsatzsteuer                           | L                               |      |
| Steuersatz                                                                                                    | 7.700%                                       | Saldomethode möglich (CH) 0.0   | 00%  |
| MWStKonto *                                                                                                    | 2200 / Mwst: Umsatz                          | Sammelkonto                     |      |
| Gültig für Land *                                                                                                    | CH / SCHWEIZ                                 |                                 |      |
| Standard-MWStS                                                                                                    | ätze                                         |                                 |      |
| ✓ Ist Standard ☐ Ist interner United Statement of Statement of Statement | - <b>Umsatzsteuersatz</b><br>nsatzsteuersatz | Ist Standard-Vorsteuersatz      |      |
| Ist MWStSat                                                                                                    | z für ausländische Kundii                    | nnen und Kunden                 |      |
| Ist MWStSat                                                                                                    | z für ausländische Liefera                   | anten                           |      |
| Ist Steuersatz                                                                                                    | ohne Umsatzsteuer                            | 🗌 Ist Steuersatz ohne Vorsteuer |      |
| Ist Steuersatz                                                                                                    | für Rundungen                                |                                 |      |
|                                                                                                    |                                              | OK Abbre                        | chen |

Durch das Setzen dieses Kontrollkästchens werden diese Sätze nicht mehr in den Auswahllisten der Mehrwertsteuersätze angezeigt.

| Land | MWStCode | Bezeichnung                    | Satz  |
|------|----------|--------------------------------|-------|
| сн   | FU       | 0.0% Umsatzsteuer (mwst-frei)  | 0.00% |
| СН   | GV       | 8.1% f/Getränke + Verpflegung  | 8.10% |
| СН   | I        | 8.1 % Vorsteuer a/Inv + Uebr   | 8.10% |
| СН   | кт       | Einnahmen Kurtaxen/VerkVereine | 0.00% |
| СН   | KVGV     | Vst-Kürzung gemischte Verwend. | 0.00% |
| СН   | KVMF     | Vst-Kürzung a/Mittelzuflüssen  | 0.00% |
| СН   | L        | 0 % Interner Mwst-Satz         | 0.00% |
| СН   | М        | 8.1% Vorsteuer a/Mat+DL        | 8.10% |
| СН   | MVU      | 0.0% Meldeverfahren            | 0.00% |
| СН   | OU       | 8.1% Umsatzsteuer Beherbergung | 8.10% |
| СН   | REE      | Einlagen-Entsteuerung reduz.   | 0.00% |
| СН   | RGV      | 2.6% f/Getränke + Verpflegung  | 2.60% |
| CH   | RI       | 2.6% Vorsteuer a/Inv+Uebr red. | 2.60% |
| СН   | RM       | 2.6% Vorsteuer a/M+DL red.     | 2.60% |
| СН   | ROU      | 2.6% Optierter Umsatz reduz.   | 2.30% |
| СН   | RU       | 2.6% Umsatzsteuer reduziert    | 2.60% |
| CH   | RVE      | 2.6% Eigenverbrauch reduziert  | 2.60% |
| СН   | SE       | Einnahmen a/Schadeners/Genugtu | 0.00% |
| СН   | SP       | Einnahmen aus Spenden          | 0.00% |
| СН   | SSS1     | 0.6% Umsatz SSS-PSS-Methode    | 0.60% |
| СН   | SSS2     | 2.1% Umsatz SSS-PSS-Methode    | 2.10% |
| СН   | SSS3     | 2.9% Umsatz SSS-PSS-Methode    | 2.90% |
| CH   | SSS4     | 3.7% Umsatz SSS-PSS-Methode    | 3.70% |
| СН   | SSS5     | 5.2% Umsatz SSS-PSS-Methode    | 5.20% |
| СН   | SSS6     | 6.1% Umsatz SSS-PSS-Methode    | 6.10% |
| СН   | SU       | Einnahmen Subventionen         | 0.00% |
| СН   | U        | 8.1 % Umsatzsteuer             | 8.10% |
| СН   | VE       | 7.7% Eigenverbrauch            | 7.70% |
| СН   | VU       | 0.0% Verschiedener Umsatz      | 0.00% |
|      |          |                                |       |

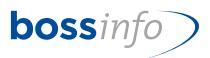

#### 5.2 Änderung der Mehrwertsteuersätze in den Belegzeilen mit Neuberechnung des Bruttobetrags

Mit der neuen Funktion "MWST-Code ändern" können die alten Mehrwertsteuer-Codes direkt in den Belegzeilen angepasst werden. Dadurch können Offerten und Auftragsbestätigungen, die noch im Jahr 2023 erstellt wurden, ganz einfach mit der Menüfunktion "MWST-Code ändern" überschrieben werden.

Die Funktion kann nur angewendet werden, wenn der aktuell hinterlegte Satz in den Systemeinstellungen unter Mehrwertsteuersätzen als gesperrt markiert ist.

| Auswerten | Beleg Optionen Fenster Hilfe                      |          |                |                   |       |         |            |                    |
|-----------|---------------------------------------------------|----------|----------------|-------------------|-------|---------|------------|--------------------|
| 🗸 Мо      | Schnellquittieren                                 | Ctrl+Y   | lant 👻         | Separate a ferrar |       |         |            |                    |
|           | Aus Lieferantenrechnung übernehmen                |          |                |                   |       |         |            |                    |
| b Beleg:  | Belegzeilen zusammenfassen                        | Ctrl+Z   |                |                   |       |         |            | - 0                |
| Übersich  | Zeilen frei zusammenfassen                        | Ctrl+F   | kumente Bemerk | ungen             |       |         |            |                    |
| 1000      | Mehrzahlungen verrechnen                          |          |                |                   |       |         |            |                    |
| Rechr     | Vorauszahlung verrechnen                          |          | ller           | and series        |       |         | Defini     | tiv Verbucht       |
| Beleg:    | Einzelbestellvorschläge erzeugen                  |          |                |                   |       |         |            |                    |
| Ausw      | lagerolatz zieweisen und aktualisieren            |          | eilen          | ~                 |       |         |            | 2 von 2 Zeilen     |
| +         | Carlonauran an                                    | Chr.J. D | elnummer       | Ansatz            | Konto | Rabatte | MWSt.      | Betrag inkl/exkl 🌢 |
| 1         | Lagerlauf- bzw. Chargennummern                    | Ctri+K   |                | 70.00             | 3000  |         | *U         | 75.40              |
| ō         | Zeilen nicht auf Beleg setzen                     |          | -              | 24.02.2023        |       |         |            | 70.00              |
|           | Zeilen auf Beleg setzen                           |          | æn<br>eisen    |                   |       |         |            |                    |
| (9)       | Zeilenrabatte ändern                              |          |                | 9.00<br>pro Anz   | 3297  |         | *U<br>7.7% | 9.70<br>9.00       |
|           | KST, KTR oder Ertragskonto ändern                 |          |                | 24.02.2023        |       |         | 0.70       |                    |
| LLN       | MWST-Code ändern                                  |          | _              |                   |       |         |            |                    |
| SN        | Mit Projektplan verknüpfen                        |          |                |                   |       |         |            |                    |
|           | Sprachwechsel                                     |          |                |                   |       |         |            |                    |
| *         | Rahmenvertrag lösen                               |          | -              |                   |       |         |            |                    |
| 0         | Alle Belennilen els nachbenheitet lennnichnen     |          |                |                   |       |         |            |                    |
|           | Alle belegzellen als nachbearbeitet kennzeichnen. |          |                |                   |       |         |            |                    |

Um den alten Satz durch den neuen zu ersetzen, muss der alte Code als gesperrt gekennzeichnet werden, damit ein neuer Code ausgewählt werden kann.

| MWStCode *        | *U                                              |                                | Gesperrt |
|-------------------|-------------------------------------------------|--------------------------------|----------|
| Bezeichnung       | 7.7 % Umsatzsteue                               | er 🗧                           |          |
| Steuersatz        | 7.700%                                          | Saldomethode möglich (CH)      | 0.000%   |
| MWStKonto *       | 2200 / Mwst: Umsa                               | tz Sammelkonto                 |          |
| Gültig für Land * | CH / SCHWEIZ                                    |                                |          |
| Standard-MWStS    | ätze                                            |                                |          |
| Ist Standard      | - <b>Umsatzsteuersatz</b><br>nsatzsteuersatz    | Ist Standard-Vorsteuersat      | z        |
| Ist MWStSat       | z für ausländische Ku<br>z für ausländische Lie | ndinnen und Kunden<br>feranten |          |
| Ist Steuersatz    | ohne Umsatzsteuer                               | Ist Steuersatz ohne Vorsteuer  | r        |
| Tet Stouercatz    | für Rundungen                                   |                                |          |

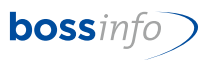

Bei Verwendung dieser Funktion wird nicht nur der MWST-Code geändert, sondern auch der Bruttobetrag (von Nettobetrag zu Bruttobetrag) neu berechnet.

| Culling 409055 V                                                                                                    | om 24.02.2023                                                                                                    | and y have been                                                                                                  |                                                                                                    | the failer wa                                                                                                    |                                                                     |                               |
|----------------------------------------------------------------------------------------------------|----------------------------------------------------------------------------------------------------|----------------------------------------------------------------------------------------------------|----------------------------------------------------------------------------------------------------|----------------------------------------------------------------------------------------------------|---------------------------------------------------------------------|-------------------------------|
| . Zeile                                                                                                    | Normale Belegzeile                                                                                                    | 🗌 Nicht a                                                                                                    | uf Beleg 🛛 🗌                                                                                                   | Nur auf Rechnung                                                                                                  |                                                                     |                               |
| Belegzeile: Artikel oder f                                                                                                    | freier Text                                                                                                    |                                                                                                    |                                                                                                    |                                                                                                    |                                                                     |                               |
| PosNummer EDI                                                                                                    |                                                                                                    | Kunden-/                                                                                                    | Artikelnummer                                                                                                  | Kundenartikelnu                                                                                                   | mmer                                                                |                               |
| Art-Kürzel Bez WG                                                                                                    | <ul> <li>Tradic Trademic</li> </ul>                                                                                                    | Sector 107 N No.                                                                                                 |                                                                                                    |                                                                                                    |                                                                     | Ľ                             |
| Strichcode HE EAN                                                                                                    | Strichcode Verka                                                                                                    | auf                                                                                                    | CU                                                                                                    | CU-Strichcode                                                                                                    |                                                                     |                               |
| Lagerplatz:                                                                                                    |                                                                                                    |                                                                                                    |                                                                                                    |                                                                                                    |                                                                     | 8                             |
| Seriennummern                                                                                                    |                                                                                                    |                                                                                                    |                                                                                                    |                                                                                                    |                                                                     |                               |
|                                                                                                    | Istbestand: 65 S                                                                                                    | tk / Theoretischer Be                                                                                            | stand am 24.0                                                                                                  | 2.2023: 66 Stk                                                                                                    |                                                                     |                               |
| Datum/Termin                                                                                                    | Zeilentext * u                                                                                                    | nd -Ergänzung                                                                                                    |                                                                                                    |                                                                                                    | 121 A 101 B 10                                                      | 0.000                         |
| 24.02.2023                                                                                                    | Transport Statement                                                                                                    | Dall to Applicat                                                                                                 |                                                                                                    |                                                                                                    |                                                                     |                               |
| Zeilenkürzel                                                                                                    | ALC: NAME OF A                                                                                                    | and the second second second second second second second second second second second second second second second |                                                                                                    |                                                                                                    |                                                                     |                               |
| Tra-B                                                                                                    |                                                                                                    |                                                                                                    |                                                                                                    |                                                                                                    |                                                                     |                               |
| Eingabe                                                                                                    |                                                                                                    |                                                                                                    |                                                                                                    |                                                                                                    |                                                                     | -                             |
| Belegtext 3                                                                                                    |                                                                                                    |                                                                                                    |                                                                                                    |                                                                                                    |                                                                     |                               |
|                                                                                                    |                                                                                                    |                                                                                                    |                                                                                                    |                                                                                                    |                                                                     |                               |
| Belegtext 4<br>Menge und Ansatz                                                                                                    | N-Ansatz                                                                                                    | B-Ansatz pro *                                                                                                   |                                                                                                    |                                                                                                    | CHF                                                                 | CHF                           |
| Belegtext 4<br>Menge und Ansatz<br>Menge * Einheit<br>1 Stk                                                                                                    | * • N-Ansatz •                                                                                                    | B-Ansatz pro *<br>75.39 / 1                                                                                      | Stk                                                                                                    |                                                                                                    | CHF<br>70.00                                                        | CHF                           |
| Belegtext 4<br>Menge und Ansatz<br>Menge * Einheit<br>1 Stk<br>Standardeinheit                                                                                                    | * • N-Ansatz • 70.00                                                                                                    | B-Ansatz pro *<br>75.39 / 1                                                                                      | Stk<br>Nettoeinstandsw<br>9.00 /                                                                               | vert                                                                                                    | CHF<br>70.00                                                        | CHF                           |
| Belegtext 4<br>Menge und Ansatz<br>Menge * Einheit<br>1 Stk<br>Standardeinheit                                                                                                    | * • N-Ansatz • 70.00                                                                                                    | B-Ansatz pro *<br>75.39 / 1                                                                                      | Stk<br>Nettoeinstandsw<br>9.00 /<br>Klassifikation                                                             | vert<br>1<br>Ohne Klassifikation.                                                                                 | CHF<br>70.00                                                        | CHF                           |
| Belegtext 4<br>Menge und Ansatz<br>Menge * Einheit<br>1 Stk<br>Standardeinheit                                                                                                    | * • N-Ansatz • 70.00                                                                                                    | B-Ansatz pro *<br>75.39 / 1<br>0.00                                                                              | Stk<br>Nettoeinstandsw<br>9.00_/<br>Klassifikation                                                             | Vert<br>1<br>Ohne Klassifikation.<br>etto 1:                                                                      | CHF<br>70.00                                                        | CHF                           |
| Belegtext 4<br>Menge und Ansatz<br>Menge * Einheit<br>1 Stk<br>Standardeinheit<br>Verkaufsrabatt (-) / Z<br>Genereller Rabatt (-)                                                                                                    | * • N-Ansatz • 70.00                                                                                                    | B-Ansatz pro *<br>75.39 / 1<br>0.00<br>0.00                                                                      | Stk<br>Nettoeinstandsw<br>9.00_/<br>Klassifikation<br>Ni<br>Ni                                                 | Ohne Klassifikation.<br>etto 1:<br>etto 2:                                                                        | CHF<br>70.00<br><br>70.00<br>70.00                                  | CHF                           |
| Belegtext 4<br>Menge und Ansatz<br>Menge * Einheit<br>1 Stk<br>Standardeinheit<br>Verkaufsrabatt (-) / Z<br>Genereller Rabatt (-) / Zu                                                                                                    | * • N-Ansatz ()<br>70.00                                                                                                    | B-Ansatz pro *<br>75.39 / 1<br>0.00<br>0.00                                                                      | Stk<br>Nettoeinstandsw<br>9.00 /<br>Klassifikation<br>Ni<br>Ni<br>Ni                                           | Vert<br>1<br>Ohne Klassifikation.<br>etto 1:<br>etto 2:<br>etto:                                                  | CHF<br>70.00<br>70.00<br>70.00<br>70.00<br>70.00                    | CHF                           |
| Belegtext 4<br>Menge und Ansatz<br>Menge * Einheit<br>1 Stk<br>Standardeinheit<br>Verkaufsrabatt (-) / Z<br>Genereller Rabatt (-) / Zu<br>Händlerrabatt (-) / Zu                                                                             | * • N-Ansatz • 70.00                                                                                                    | B-Ansatz pro *<br>75.39 / 1<br>0.00<br>0.00<br>teuer (7.7%)                                                      | Stk<br>Nettoeinstandsw<br>9.00 /<br>Klassifikation<br>Ni<br>Ni<br>Ni<br>Ni<br>Ni<br>Ni<br>Ni<br>Ni<br>Ni<br>Ni | Vert<br>1<br>Ohne Klassifikation.<br>etto 1:<br>etto 2:<br>etto:<br>wSt.:                                         | CHF<br>70.00<br>70.00<br>70.00<br>70.00<br>70.00<br>5.40            | CHF                           |
| Belegtext 4<br>Menge und Ansatz<br>Menge * Einheit<br>1 Stk<br>Standardeinheit<br>Verkaufsrabatt (-) / Z<br>Genereller Rabatt (-) / Zu<br>MwSt. (*)<br>Bruttogewicht                                                                         | * • N-Ansatz • 70.00                                                                                                    | B-Ansatz pro *<br>75.39 / 1<br>0.00<br>0.00<br>teuer (7.7%)<br>to 0.150 kg                                       | Stk<br>Nettoeinstandsw<br>9.00 /<br>Klassifikation<br>Ni<br>Ni<br>Bi<br>Bi                                     | vert<br>1<br>Ohne Klassifikation.<br>etto 1:<br>etto 2:<br>etto 2:<br>etto:<br>wSt.:<br>rutto:                    | CHF<br>70.00<br>70.00<br>70.00<br>70.00<br>5.40<br>75.40            | CHF<br>70.00<br>5.40<br>75.40 |
| Belegtext 4<br>Menge und Ansatz<br>Menge * Einheit<br>1 Stk<br>Standardeinheit<br>Verkaufsrabatt (-) / Z<br>Genereller Rabatt (-) /<br>Händlerrabatt (-) / Zu<br>MwSt. (*)<br>Bruttogewicht<br>Zolltarifnummer 871                           | * • N-Ansatz • 70.00<br>uschlag (+)<br>/ Zuschlag (+)<br>// schlag (+)<br>*U / 7.7 % Umsatzs<br>0.270 kg Net                                                                             | B-Ansatz pro *<br>75.39 / 1<br>0.00<br>0.00<br>teuer (7.7%)<br>to 0.150 kg                                       | Stk<br>Nettoeinstandsw<br>9.00 /<br>Klassifikation<br>Ni<br>Ni<br>Bi<br>Bi<br>Bi<br>Bi                         | vert<br>1<br>Ohne Klassifikation.<br>etto 1:<br>etto 2:<br>etto 2:<br>etto:<br>wst.:<br>rutto:<br>ungsland CH / S | CHF<br>70.00<br>70.00<br>70.00<br>70.00<br>5.40<br>75.40<br>CCHWEIZ | CHF<br>70.00<br>5.40<br>75.40 |
| Belegtext 4<br>Menge und Ansatz<br>Menge * Einheit<br>1 Stk<br>Standardeinheit<br>Verkaufsrabatt (-) / Z<br>Genereller Rabatt (-) / Zu<br>MwSt. (*)<br>Bruttogewicht<br>Zolltarifnummer 871<br>Buchhaltung                                   | * • N-Ansatz ()<br>70.00<br>/ Zuschlag (+)<br>/ Zuschlag (+)<br>/ schlag (+)<br>*U / 7.7 % Umsatzs<br>0.270 kg Net                                                                       | B-Ansatz pro *<br>75.39 / 1<br>0.00<br>0.00<br>teuer (7.7%)<br>to 0.150 kg                                       | Stk<br>Nettoeinstandsw<br>9.00 /<br>Klassifikation<br>Ni<br>Ni<br>Bi<br>erenz Urspru                           | vert<br>1<br>Ohne Klassifikation.<br>etto 1:<br>etto 2:<br>etto:<br>wSt.:<br>rutto:<br>ungsland <u>CH / S</u>     | CHF<br>70.00<br>70.00<br>70.00<br>70.00<br>5.40<br>75.40<br>CCHWEIZ | CHF<br>70.00<br>5.40<br>75.40 |
| Belegtext 4<br>Menge und Ansatz<br>Menge * Einheit<br>1 Stk<br>Standardeinheit<br>Verkaufsrabatt (-) / Z<br>Genereller Rabatt (-) / Zu<br>MwSt. (*)<br>Bruttogewicht<br>Zolltarifnummer 871<br>Buchhaltung<br>Ertragskonto *                 | * • N-Ansatz • 70.00                                                                                                    | B-Ansatz pro *<br>75.39 / 1<br>0.00<br>0.00<br>teuer (7.7%)<br>to 0.150 kg                                       | Stk<br>Nettoeinstandsw<br>9.00 /<br>Klassifikation<br>Ni<br>Ni<br>Bi<br>erenz Urspru                           | vert<br>1<br>Ohne Klassifikation.<br>etto 1:<br>etto 2:<br>etto:<br>wSt.:<br>rutto:<br>ungsland CH / S            | CHF<br>70.00<br>70.00<br>70.00<br>70.00<br>5.40<br>75.40<br>CHWEIZ  | CHF<br>70.00<br>5.40<br>75.40 |
| Belegtext 4<br>Menge und Ansatz<br>Menge * Einheit<br>1 Stk<br>Standardeinheit<br>Verkaufsrabatt (-) / Z<br>Genereller Rabatt (-) / Zu<br>MwSt. (*)<br>Bruttogewicht<br>Zolltarifnummer 871<br>Buchhaltung<br>Ertragskonto *<br>Kostenstelle | <ul> <li>* • • N-Ansatz • 70.00</li> <li>uschlag (+)</li> <li>/ Zuschlag (+)</li> <li> *U / 7.7 % Umsatzs</li> <li>0.270 kg Net</li> <li>.4.2090</li> <li> Kurzel Bezelchnung</li> </ul> | B-Ansatz pro *<br>75.39 / 1<br>0.00<br>0.00<br>teuer (7.7%)<br>to 0.150 kg                                       | Stk<br>Nettoeinstandsw<br>9.00 /<br>Klassifikation<br>Ni<br>Ni<br>Bi<br>erenz Urspru                           | vert<br>1<br>Ohne Klassifikation.<br>etto 1:<br>etto 2:<br>etto:<br>wSt.:<br>rutto:<br>ungsland CH / S            | CHF<br>70.00<br>70.00<br>70.00<br>70.00<br>5.40<br>75.40<br>CHWEIZ  | CHF<br>70.00<br>5.40<br>75.40 |

Bruttobetrag mit altem Mehrwertsteuercode:

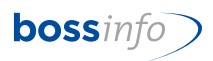

|                                    |                                                                                                    |                       | _                 |                         |             |
|------------------------------------|----------------------------------------------------------------------------------------------------|-----------------------|-------------------|-------------------------|-------------|
| . Zeile                            | Normale Belegzeile                                                                                              | Nicht auf Beleg       | Nur auf Rech      | nung                    |             |
| Belegzeile: Artikel oder freie     | r Text                                                                                                    |                       |                   |                         |             |
| PosNummer EDI                      |                                                                                                    | Kunden-Artikelnum     | mer Kundenart     | kelnummer               |             |
| Art-Kürzel Bez WG                  |                                                                                                    | of the LANSAGE        | Charlest states   | es señes                |             |
| Strichcode HE EAN                  | DEDCEPT:                                                                                                    |                       | CU CU-Striche     | ode                     |             |
| Lagerplatz:                        |                                                                                                    |                       |                   |                         | \$          |
| Seriennummern                      |                                                                                                    |                       |                   |                         |             |
| Datum/Termin                       | Zeilentext * und -Ergän                                                                                         | izung                 |                   | AP: 0.00 CHF (          | 01.01.2021) |
| 00.00.0000                         | And Latitude State Pro-                                                                                         | Adapted States of the | s 1.8             |                         |             |
| Zeilenkürzel                       | Annotation and the second second second second second second second second second second second second second s | and designations      |                   |                         |             |
| TFla9 Flachdachabdichtun           | 9                                                                                                    |                       |                   |                         |             |
| Eingabe                            |                                                                                                    |                       |                   |                         | •           |
| Liefertermin                       |                                                                                                    |                       |                   |                         |             |
| Belegtext 4                        |                                                                                                    |                       |                   |                         |             |
| Menge und Ansatz                   |                                                                                                    |                       |                   |                         |             |
| Menge * Einheit *                  | 🗌 🗿 N-Ansatz 🔘 B-Ansatz                                                                                         | z pro*                |                   | CHF                     | CHF         |
| 1 Stk                              | 70.00 75.62                                                                                                    | 7 / 1 Stk             |                   | 70.00                   |             |
|                                    |                                                                                                    | Nettoeinst            | andswert          | Nettoma                 | arge: 70.00 |
|                                    |                                                                                                    | 0.                    | 00 / 0            |                         |             |
|                                    |                                                                                                    | Klassifikat           | tion Durch net an | n 08.01.2014 aus 🎹 impo | rtiert 🗸    |
| /erkaufsrabatt (-) / Zusc          | hlag (+)                                                                                                    | 0.00                  | Netto 1:          | 70.00                   |             |
| Genereller Rabatt (-) / Zu         | uschlag (+)                                                                                                    | 0.00                  | Netto 2:          | 70.00                   |             |
| Händlerrabatt (-) / Zusch          | lag (+)                                                                                                    | 0.00                  | Netto:            | 70.00                   | 70.00       |
| MwSt. (*) .                        | . U / Umsatzsteuer 8.1 (8.1%                                                                                    | )                     | MwSt.:            | 5.65                    | 5.65        |
| Bruttogewicht                      | Netto                                                                                                    |                       | Brutto:           | 75.65                   | 75.65       |
| Zolltarifnummer                    |                                                                                                    | Präferenz U           | Jrsprungsland L   | änderkürzel Land        |             |
| Ruchhaltung                        |                                                                                                    |                       |                   |                         |             |
| buchhaitung                        | . 3400                                                                                                    |                       |                   |                         |             |
| Ertragskonto * .                   |                                                                                                    |                       |                   |                         |             |
| Ertragskonto * .<br>Kostenstelle . | Distantia and Autompto.                                                                                         |                       |                   |                         |             |

Neuberechneter Bruttobetrag mit neuem Mehrwertsteuercode:

Die gleiche Funktion kann auch bei den Bestellbelegen (Kreditoren) angewendet werden, dazu muss genauso vorgegangen werden wie bei den Belegen (Debitoren).

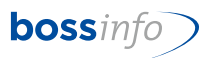

### 6 Methodisches

Damit Sie die bisherigen Codes, an die Sie sich gewöhnt haben, für die neuen Mwst-Sätze weiterverwenden können, empfehlen wir folgendes:

#### 6.1 Bisherige Codes mit 0.0 % unverändert lassen

Die bisherigen Mwst-Codes, die 0 % haben, bleiben im bisherigen und neuen Mwst-Codes-System die gleichen. Also keine Änderungen daran vornehmen (z.B. FU, RU 0, 100, RI, RM usw.).

#### Ausnahme: Dienstleistungsbezug aus dem Ausland (Code AB).

#### 6.2 Bisherigen Codes mit 7.7 %, 2.5% und 3.7 % ein \* voranstellen

Die heutigen Mwst-Codes, die einen %-Satz ausweisen (7.7 %, 3.7 %, 2.5%) tragen die Kürzel U, I, M, B, BU usw. Diesen Codes setzen Sie bitte ein \* voraus, so dass Sie zu \*U, \*I, \*M, \*B, \*BU usw. werden. Tun Sie dies auch für den Code AB, der zu \*AB wird (Dienstleistungsbezug aus dem Ausland).

Damit werden alle Buchungen, Beleg- und Bestellbelegzeilen sowie allen Mwst-Einstellungen (z.B. auf den Preisen, Adressen usw.) automatisch ein \* vorangestellt, so dass man auf Anhieb sieht, dass es sich um "alte" Codes handelt.

Für weitere Buchungen im 2023 mit den bisherigen alten Codes verwenden Sie inskünftig diese \*-Codes.

#### Saldomethode mit mehreren Saldosätzen:

Auch hier stellen Sie vor die bestehenden Codes ein \*. SAS oder SB werden dann zu \*SAS oder \*SB.

Siehe Thema: Einrichten neue Mwst-Codes ab 2023

#### 6.3 Neue Codes mit % mit den bisherigen Kürzeln

Neue Codes, die Sie für 2024 mit 8.1 %, 2.6% oder 3.8 % anlegen müssen, erhalten die bisherigen bekannten Codes U, I, M, RU, RI usw. Diese sind neu zu eröffnen. Tun Sie dies auch für den Code AB (Dienstleistungsbezug aus dem Ausland).

Für neue Buchungen, Belege- bzw. Bestellbelege usw., die mit den neuen Codes versehen werden müssen, werden mit den bisherigen Kürzeln verwendet. Hinter diesen Kürzeln sind aber die neuen Mwst-Sätze abgelegt.

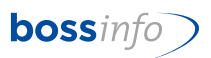

Saldomethode mit mehreren Saldosätzen:

Auch hier sind neue Codes zu eröffnen. Diese Codes erhalten die bisher bekannten Bezeichnungen SAS oder SB etc. mit den entsprechenden %-Sätzen: 0.1%, 0.6%, 1.3%, 2.1%, 3.0%, 3.7%, 4.5%, 5.3%, 6.2% oder 6.8%.

Hinweis bis ERP Version v13-08T14:

Wenn Sie <u>nur einen Saldosatz</u> haben, dann wählen Sie die Abrechnung nach Saldomethode.

Bitte beachten Sie bei Abrechnung der Saldomethode mit mehreren Saldosätzen:

- Auf gar keinen Fall die Saldomethode wählen, weil im Standard von bossERP nur ein Saldosteuersatz möglich ist.
- In den Systemeinstellungen muss die Mehrwertsteuereinstellung auf vereinnahmt oder vereinbart stehen.
- Der Mwst-Satz muss im Text den Prozentsatz (z.B. 6.5%) haben. Beispiel mit 6.5% Umsatzsteuer. Der mathematische Berechnungssatz rechnet sich wie folgt:

93.5% = 6.5% 100.0% = 6.951871%

Hinweis ab ERP Version v14-01 ff:

- In jedem Fall die Saldomethode wählen, egal ob Sie mit einem oder mehreren Saldobzw. Pauschalsteuersätzen arbeiten.
- Grundsätzlich ist das Vorgehen gleich wie bei der normalen Abrechnungsmethode

Siehe Thema: Einrichten neue Mwst-Codes

#### 6.4 Neue Preise mit den neuen Mwst-Codes

Die Mwst-Änderung führt in bossERP auch zu einer Anpassung der Preise, d.h. ab 01.01.2024 gibt es neue Preise für den Verkauf und für den Einkauf. Event. schon per 1.10.2023 ff. Das ist aber nicht sehr aufwändig, sondern kann mit entsprechend unterstützenden Funktionalitäten vollzogen werden.

Siehe Thema: Erhöhung bei Einkaufs- und Verkaufspreisen

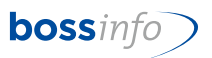

#### 6.5 Neue Verrechnungssätze mit den neuen Mwst-Codes (Leistungsverrechnung)

Analog den Voraussetzung für die neuen Preise gemäss vorangegangenem Abschnitt müssen auch die Verrechnungssätze neu angelegt werden.

Siehe Thema: Anlegen von neuen Verrechnungssätzen

#### 6.6 Mwst-Kreditoren-Einträge in den Adressen ändern

Mittels einer neuen Funktionalität können Sie die Kreditoren-Einstellungen aller Adressen beim Uebergang des alten aufs neue Jahr anpassen. Die Adresse "Meier" hat beispielsweise durch die Änderung der bisherigen Codes die Vorsteuer \*I erhalten. Sie können nun alle \*I-Codes in einem Rutsch auf I ändern.

Siehe Thema: Umstellen des Mwst-Codes der Adressen (Register Kreditoren)

#### 6.7 Mwst-Einträge in den Fibu-Konten ändern

Nach der Eröffnung des neuen Finanzjahres 2024 und der Eröffnung des neuen Kontenplanes aufgrund jenem des Vorjahres 2023 und nach der Zuordnung der Systemkonten können Sie mit einer neuen Funktionalität die bisherigen Mwst-Codes, die z.B. \*I oder \*M oder \*U usw. haben, auf die neu gültigen Mwst-Codes I oder M oder U usw. in einem Rutsch ändern.

Siehe <u>Thema: Mwst Codes in FIBU-Konten</u> und <u>Thema: Mwst-Codes in Standard-Kon-</u> tenplänen

#### 6.8 Mwst-Einträge in den Artikeln ändern

In den Artikeln im Register Buchhaltung stehen die Mwst-Vorgabecodes, die beim manuellen Anlegen von Verkaufs- und Einkaufspreisen gezogen werden. Diese Vorgaben können mit einer neuen Funktionalität - ebenfalls in einem Rutsch - geändert werden.

Siehe Thema: Mwst-Codes in Artikeln

## 6.9 Mwst-Einträge in den Tätigkeiten, Spesenarten und Auslagen (Leistungserfassung)

In den Tätigkeiten, Spesenarten und Auslagen (Stammdaten der Leistungserfassung) stehen die Mwst-Vorgabecodes, die beim manuellen Anlegen von Verrechnungssätzen gezogen werden. Diese Vorgaben können mit einer neuen Funktionalität (auch hier in einem Rutsch pro Art) geändert werden.

Siehe <u>Thema: Mwst-Codes in Tätigkeiten, Spesenarten und Auslagen (Leistungserfas-</u> <u>sung)</u>

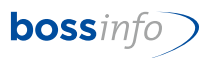

#### 6.10 Mwst-Einträge in den Mahnstufen ändern

Dort sind nur Änderungen notwendig, falls Sie mit Mahngebühren arbeiten. Da der Änderungsaufwand sehr gering ist, hat er durch einen manuellen Eingriff zu erfolgen. Bitte ändern Sie diese vor dem ersten Mahnlauf im 2024 händisch ab.

Siehe Thema: Mwst-Codes in den Mahnstufen Debitoren (Mahngebühren)

#### 6.11 Mwst-Einträge in den Mailingvorlagen ändern

Falls Sie für solche Mailingvorlagen die Codes SP, SU und dergleichen verwendet haben, die 0% Mwst haben (also nur zu einer Deklaration in der Mwst-Abrechnung ohne Mwst-Ablieferung führten, müssen Sie nichts machen bzw. diese Codes weiterhin verwenden.

Falls die Sponsoring- bzw. Spendeneingänge der Mwst unterliegen und zu Mwst-Beträgen führen, die Sie abliefern müssen, ändern Sie die Mwst-Codes für neue Mailings von Hand ab. Sofern Sie im 2024 bisherige Mailingvorlagen verwenden, dann ändern Sie sie auch in diesen vor dem ersten Mailingversand ab.

Siehe Thema: Mwst-Codes in Mailing-Vorlagen

#### 6.12 Mwst-Einträge in den Provisionsregeln ändern

Auch hier gelten die ähnlichen Ausführungen. Bestehende Regeln sind vor dem Anwenden der ersten Verrechnungen von Hand auf die neuen Mwst-Codes U, I usw. zu ändern.

Siehe Thema: Mwst-Codes in Provisionsregeln

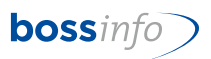

## 7 Vor der Umstellung bitte beachten !!!

Wenn Sie im 2023 umstellen müssen, empfehlen wir folgendes Vorgehen:

#### 7.1 Rechnen Sie zuerst das 3. Quartal 2023 mwst-lich ab

Am elegantesten und einfachsten ist es, wenn Sie vor der Mwst-Code-Umstellung die Mwst-Abrechnung des 3. Quartals erstellen. Dann benötigen Sie die bisherigen gültigen und noch nicht geänderten Codes für die bis anhin gültigen Formulare und Einstellungen in bossERP.

## 7.2 Wenn Sie vor der Mwst-Abrechnung des 4. Quartals 2023 umstellen müssen, beachten Sie bitte Folgendes

Durch die Umstellung der bisherigen Codes auf die sog. \*-Codes, sind die bisherigen Abrechnungsformulare (hmReports) entsprechend abzuändern, indem in den Druckparametern den entsprechenden Codes ein \* vorangestellt werden muss.

Damit Sie das selber nicht tun müssen, erhalten Sie von bossinfo.ch entsprechende hmReports. Allerdings müssen Sie in diesen die Druckparameter für Datum, Zuständigkeit, Telefonnummer usw. anpassen.

#### 7.3 Notwendige Version von bossERP

Grundsätzlich sollte mindestens die Version 5007T9 zum Einsatz kommen, damit die Menüpunkte "Standardwerte ersetzen" für die automatischen Änderungen zur Verfügung stehen.

Ab der Version v14.01 gibt es Änderungen im Handling mit Saldo- bzw. Pauschalsteuersätzen. Die abweichenden Vorgehensweisen sind entsprechend ausgewiesen.

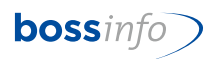

## 8 Thema: Einrichten neue Mwst-Codes ab 2024

#### 8.1 Systemeinstellung - Mehrwertsteuereinstellungen

Optionen - System-Einstellungen - Mehrwertsteuereinstellungen...

#### Effektive Methode:

Hier müssen Sie nur eine Änderung vornehmen, falls die Mwst-Nummer geändert hat. Ansonsten sind keine Anpassungen nötig.

#### Bis ERP-Version v13-08T14: Saldomethode mit nur einem Saldosatz:

Hier müssen Sie die Änderung des neuen Saldosatzes eintragen. Ansonsten sind, sofern die Mwst-Nummer nicht geändert hat, keine Anpassungen nötig.

#### Bis ERP-Version v13-08T14: Saldomethode mit mehreren Saldosätzen:

Gleiche Hinweise wie oben unter "Effektive Methode".

<u>Ab Version v14-01: Saldomethode mit einem oder mehreren Saldo- bzw. Pauschalsteuersätzen:</u>

In jedem Fall muss die Checkbox "Saldomethode verwenden" gestellt sein.

#### 8.2 Systemeinstellung - Mehrwertsteuersätze

Zuerst müssen die MWSt-Codes geändert und ergänzt werden:

Optionen - System-Einstellungen - Mehrwertsteuersätze...

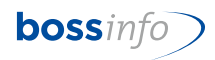

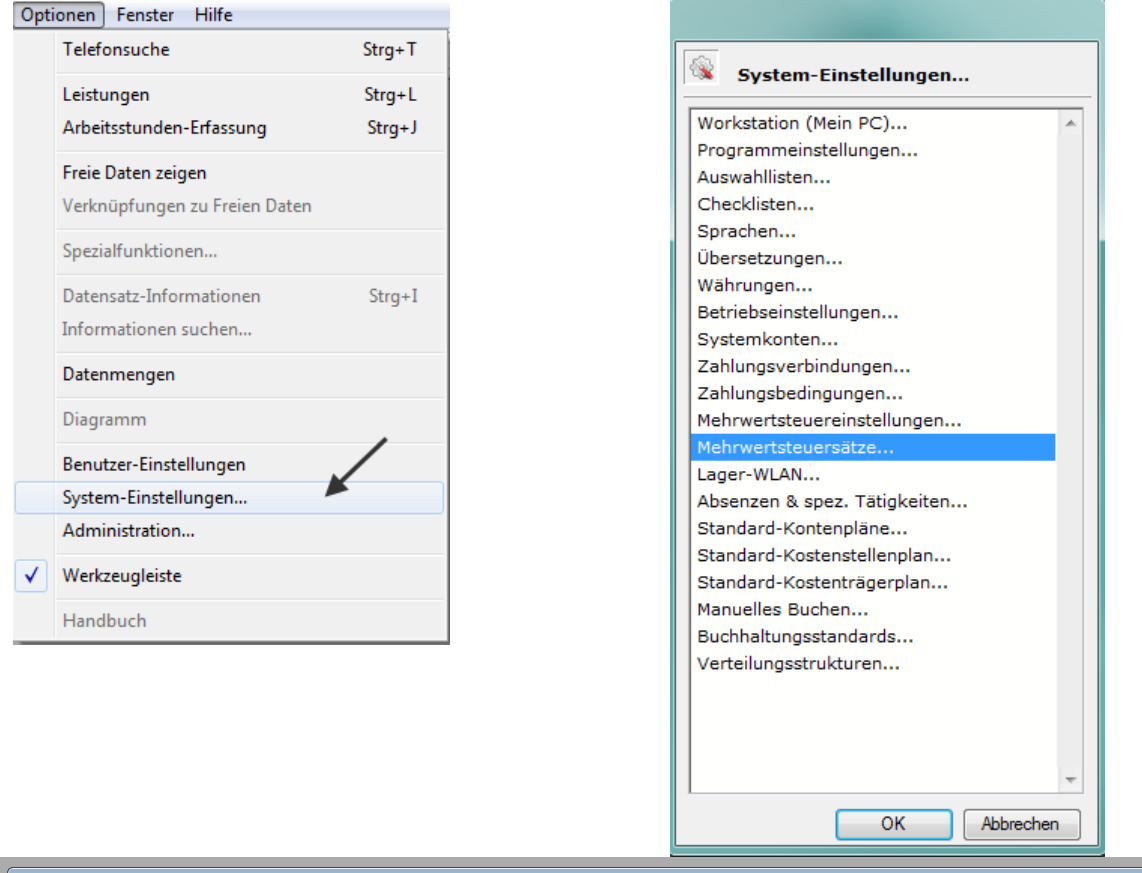

| and | Code   | Bezeichnung                    | Saldometh<br>möglich | . Satz  | Pauschal Konto                                | Umsatz-<br>Standard | Vorst<br>Standard | Ausländ.<br>Kunden | Ausländ.<br>Lieferant | Ohne<br>Vorsteuer | Ohne<br>Umsatzst. | Interne<br>Umsatzst. |  |
|-----|--------|--------------------------------|----------------------|---------|-----------------------------------------------|---------------------|-------------------|--------------------|-----------------------|-------------------|-------------------|----------------------|--|
| н   | 0      | Keine Vorsteuer                |                      | 0.00%   | 0.00% 1170 / Vorsteuer Mwst Material + Diens  |                     |                   |                    |                       |                   |                   |                      |  |
| ł.  | 100    | 100% Einfuhrsteuer             |                      | 100.00% | 0.00% 1170 / Vorsteuer Mwst Material + Diens  |                     |                   |                    |                       |                   |                   |                      |  |
|     | AB     | 0.0% Bezug DL aus Ausland      |                      | 0.00%   | 0.00% 1170 / Vorsteuer Mwst Material + Diens  |                     |                   |                    |                       |                   |                   |                      |  |
|     | AEM    | 8.0% Margenbesteuerung Einkauf |                      | 8.00%   | 0.00% 1170 / Vorsteuer Mwst Material + Diens  |                     |                   |                    |                       |                   |                   |                      |  |
|     | ALU    | 0.0% Leistungen im Ausland     |                      | 0.00%   | 0.00% 2200 / Mwst: Umsatz Sammelkonto         |                     |                   |                    |                       |                   |                   |                      |  |
|     | AVM    | 8.0% Margenbesteuerter Verkauf |                      | 8.00%   | 0.00% 2200 / Mwst: Umsatz Sammelkonto         |                     |                   |                    |                       |                   |                   |                      |  |
|     | в      | 3.8% Vorsteuer Beherbergung    |                      | 3.80%   | 0.00% 1171 / Vorsteuer Mwst Investitionen +   |                     |                   |                    |                       |                   |                   |                      |  |
|     | BM     | 0.0% Margenbesteuerung(Ungülti |                      | 0.00%   | 0.00% 2200 / Mwst: Umsatz Sammelkonto         |                     |                   |                    |                       |                   |                   |                      |  |
|     | BU     | 3.8% Umsatzsteuer Beherbergung |                      | 3.80%   | 0.00% 2200 / Mwst: Umsatz Sammelkonto         |                     |                   |                    |                       |                   |                   |                      |  |
|     | DI     | Einnahmen a/Dividend/Gewinnant |                      | 0.00%   | 0.00% 2200 / Mwst: Umsatz Sammelkonto         |                     |                   |                    |                       |                   |                   |                      |  |
|     | EE     | Einlagen-Entsteuerung          |                      | 0.00%   | 0.00% 1170 / Vorsteuer Mwst Material + Diens  |                     |                   |                    |                       |                   |                   |                      |  |
|     | EU     | 0.0% Umsatzsteuer Export       |                      | 0.00%   | 0.00% 2200 / Mwst: Umsatz Sammelkonto         |                     |                   |                    |                       |                   |                   |                      |  |
|     | EW     | Einnahmen a/Entsorg/Ab/Wasser  |                      | 0.00%   | 0.00% 2200 / Mwst: Umsatz Sammelkonto         |                     |                   |                    |                       |                   |                   |                      |  |
|     | FU     | 0.0% Umsatzsteuer (mwst-frei)  |                      | 0.00%   | 0.00% 2200 / Mwst: Umsatz Sammelkonto         |                     |                   |                    |                       |                   |                   |                      |  |
|     | GV     | 8.0% f/Getränke + Veroflegung  |                      | 8.00%   | 0.00% 1171 / Vorsteuer Mwst Investitionen +   |                     |                   |                    |                       |                   |                   |                      |  |
|     | T      | 8.0% Vorsteuer a/Inv + Liebr   |                      | 8.00%   | 0.00% 1171 / Vorsteuer Mwst Investitionen +   |                     |                   |                    |                       |                   |                   |                      |  |
|     | кт     | Einnahmen Kurtaven/VerkVereine |                      | 0.00%   | 0.00% 2200 / Mwst: Umsatz Sammelkonto         |                     |                   |                    |                       |                   |                   |                      |  |
|     | KVGV   | Vst-Kürzung gemischte Verwend  |                      | 0.00%   | 0.00% 1170 / Vorsteuer Must Naterial + Diens  |                     |                   |                    |                       |                   |                   |                      |  |
|     | KV/ME  | Vist-Kürzung a/Mittelzuflüssen |                      | 0.00%   | 0.00% 1170 / Vorsteuer Mwst Material + Diens. |                     |                   |                    |                       |                   |                   |                      |  |
|     | I. I.  | 0.9/ Jataraan Must Sata        |                      | 0.00%   | 0.00% 2200 / Must Umsets Sammelkente          |                     |                   |                    |                       |                   |                   |                      |  |
|     | M      | 8 0% Versteuer a/Mat+Di        |                      | 0.00%   | 0.00% 1170 / Verstever Must Naterial + Diana  |                     |                   |                    |                       |                   |                   |                      |  |
|     | MD /LL | 0.0% Moldeverfahren            |                      | 0.00%   | 0.00% 2200 / Must Upgatz Sampelkente          |                     |                   |                    |                       |                   |                   |                      |  |
|     | MVU    | 0.0% Optional Income           |                      | 0.00%   | 0.00% 2200 / Mwst: Umsatz Sammeikonto         |                     |                   |                    |                       |                   |                   |                      |  |
|     | 00     | 8.0% Optierter Umsatz          |                      | 8.00%   | 0.00% 2200 / Mwst: Umsatz Sammeikonto         |                     | _                 |                    |                       |                   | _                 |                      |  |
|     | REE    | Einlagen-Entsteuerung reduz.   |                      | 0.00%   | 0.00% 1170 / Vorsteuer Mwst Material + Diens  |                     |                   |                    |                       |                   |                   |                      |  |
|     | RGV    | 2.5% f/Getranke + Verpflegung  |                      | 2.50%   | 0.00% 11/1 / Vorsteuer Mwst Investitionen +   |                     |                   |                    |                       |                   |                   |                      |  |
|     | RI     | 2.5% Vorsteuer a/Inv+Uebr red. |                      | 2.50%   | 0.00% 11/1 / Vorsteuer Mwst Investitionen +   |                     |                   |                    |                       |                   |                   |                      |  |
|     | RM     | 2.5% Vorsteuer a/M+DL red.     |                      | 2.50%   | 0.00% 1170 / Vorsteuer Mwst Material + Diens  |                     |                   |                    |                       |                   |                   |                      |  |
|     | ROU    | 2.5% Optierter Umsatz reduz.   |                      | 2.50%   | 0.00% 2200 / Mwst: Umsatz Sammelkonto         |                     |                   |                    |                       | <u> </u>          |                   |                      |  |
|     | RU     | 2.5% Umsatzsteuer reduziert    | _                    | 2.50%   | 0.00% 2200 / Mwst: Umsatz Sammelkonto         |                     |                   |                    |                       |                   |                   |                      |  |
|     | RVE    | 2.5% Eigenverbrauch reduziert  |                      | 2.50%   | 0.00% 1170 / Vorsteuer Mwst Material + Diens  |                     |                   |                    |                       |                   |                   |                      |  |
|     | SE     | Einnahmen a/Schadeners/Genugtu |                      | 0.00%   | 0.00% 2200 / Mwst: Umsatz Sammelkonto         |                     |                   |                    |                       |                   |                   |                      |  |
|     | SP     | Einnahmen aus Spenden          |                      | 0.00%   | 0.00% 2200 / Mwst: Umsatz Sammelkonto         |                     |                   |                    |                       |                   |                   |                      |  |
|     | SSS1   | 0.6% Umsatz SSS-PSS-Methode    |                      | 0.60%   | 0.00% 2222 / Mwst: Umsatz Sammelkonto PS      |                     |                   |                    |                       |                   |                   |                      |  |
|     | SSS2   | 2.1% Umsatz SSS-PSS-Methode    |                      | 2.10%   | 0.00% 2222 / Mwst: Umsatz Sammelkonto PS      |                     |                   |                    |                       |                   |                   |                      |  |
|     | SSS3   | 2.9% Umsatz SSS-PSS-Methode    |                      | 2.90%   | 0.00% 2222 / Mwst: Umsatz Sammelkonto PS      |                     |                   |                    |                       |                   |                   |                      |  |
|     | SSS4   | 3.7% Umsatz SSS-PSS-Methode    |                      | 3.70%   | 0.00% 2222 / Mwst: Umsatz Sammelkonto PS      |                     |                   |                    |                       |                   |                   |                      |  |
|     | SSS5   | 5.2% Umsatz SSS-PSS-Methode    |                      | 5.20%   | 0.00% 2222 / Mwst: Umsatz Sammelkonto PS      |                     |                   |                    |                       |                   |                   |                      |  |
|     | SSS6   | 6.1% Umsatz SSS-PSS-Methode    |                      | 6.10%   | 0.00% 2222 / Mwst: Umsatz Sammelkonto PS      |                     |                   |                    |                       |                   |                   |                      |  |
|     | SU     | Einnahmen Subventionen         |                      | 0.00%   | 0.00% 2200 / Mwst: Umsatz Sammelkonto         |                     |                   |                    |                       |                   |                   |                      |  |
|     | U      | 8.0% Umsatzsteuer              |                      | 8.00%   | 0.00% 2200 / Mwst: Umsatz Sammelkonto         | ~                   |                   |                    |                       |                   |                   |                      |  |
|     | VE     | 8.0% Eigenverbrauch            |                      | 8.00%   | 0.00% 1170 / Vorsteuer Mwst Material + Diens  |                     |                   |                    |                       |                   |                   |                      |  |
|     |        | 0.0% Verschiedener Umenta      |                      | 0.00%   | 0.00% 2200 / Mwst: Umsatz Sammelkonto         |                     |                   |                    |                       |                   |                   |                      |  |

Alle Codes, ausgenommen diejenigen mit Satz 0.0% und 100%, werden nun abgeändert.

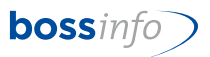

Da diese Codes mit den bisherigen "alten" Prozentsätzen nur noch bis 31.12.2023 Gültigkeit haben, wechseln wir bei diesen das Code-Kürzel, in dem wir diesen ein \* voranstellen.

#### **Beispiel:**

| U    | wird | *U   | mit 7.7%            |
|------|------|------|---------------------|
| I    | wird | *    | mit 7.7%            |
| Μ    | wird | *M   | mit 7.7%            |
| AEM  | wird | *AEM | mit 7.7%            |
| AVM  | wird | *AVM | mit 7.7%            |
| В    | wird | *В   | mit 3.7%            |
| BU   | wird | *BU  | mit 3.7%            |
| GV   | wird | *GV  | mit 7.7%            |
| OU   | wird | *OU  | mit 7.7%            |
| VE   | wird | *VE  | mit 7.7%            |
| RI   | wird | *RI  | mit 2.5%            |
| AB   | wird | *AB  | mit 0.0% (Ausnahme) |
| ect. |      |      |                     |

| ч |      |                                | möglich |         |                                                |
|---|------|--------------------------------|---------|---------|------------------------------------------------|
|   | *AEM | 7.7% Margenbesteuerung Einkauf |         | 7.70%   | 0.00% 1170 / Mwst: Vorsteuer Material + Diens  |
| н | *AVM | 7.7% Margenbesteuerter Verkauf |         | 7.70%   | 0.00% 2200 / Mwst: Umsatz Sammelkonto          |
| н | *В   | 3.7% Vorsteuer Beherbergung    |         | 3.70%   | 0.00% 1171 / Mwst: Vorsteuer Investitionen + U |
| н | *BU  | 3.7% Umsatzsteuer Beherbergung |         | 3.70%   | 0.00% 2200 / Mwst: Umsatz Sammelkonto          |
| н | *GV  | 7.7% f/Getränke + Verpflegung  |         | 7.70%   | 0.00% 1171 / Mwst: Vorsteuer Investitionen + U |
| н | *I   | 7.7% Vorsteuer a/Inv + Uebr    |         | 7.70%   | 0.00% 1171 / Mwst: Vorsteuer Investitionen + U |
| н | *M   | 7.7% Vorsteuer a/Mat+DL        |         | 7.70%   | 0.00% 1170 / Mwst: Vorsteuer Material + Diens  |
| н | *0U  | 7.7% Optierter Umsatz          |         | 7.70%   | 0.00% 2200 / Mwst: Umsatz Sammelkonto          |
| н | *RGV | 2.5% f/Getränke + Verpflegung  |         | 2.50%   | 0.00% 1171 / Mwst: Vorsteuer Investitionen + U |
| н | *RI  | 2.5% Vorsteuer a/Inv+Uebr red. |         | 2.50%   | 0.00% 1171 / Mwst: Vorsteuer Investitionen + U |
| н | *RM  | 2.5% Vorsteuer a/M+DL red.     |         | 2.50%   | 0.00% 1170 / Mwst: Vorsteuer Material + Diens  |
| н | *ROU | 2.5% Optierter Umsatz reduz.   |         | 2.50%   | 0.00% 2200 / Mwst: Umsatz Sammelkonto          |
| н | *RU  | 2.5% Umsatzsteuer reduziert    |         | 2.50%   | 0.00% 2200 / Mwst: Umsatz Sammelkonto          |
| н | *RVE | 2.5% Eigenverbrauch reduziert  |         | 2.50%   | 0.00% 1170 / Mwst: Vorsteuer Material + Diens  |
| н | *U   | 7.7 % Umsatzsteuer             |         | 7.70%   | 0.00% 2200 / Mwst: Umsatz Sammelkonto          |
| н | 0    | Keine Vorsteuer                |         | 0.00%   | 0.00% 1170 / Mwst: Vorsteuer Material + Diens  |
| н | 100  | 100% Einfuhrsteuer             |         | 100.00% | 0.00% 1170 / Mwst: Vorsteuer Material + Diens  |
| н | AB   | 0.0% Bezug DL aus Ausland      |         | 0.00%   | 0.00% 1170 / Mwst: Vorsteuer Material + Diens  |
| н | AEM  | 8.1% Vorsteuer a/Inv + Uebr    |         | 8.10%   | 0.00% 1170 / Mwst: Vorsteuer Material + Diens  |
| н | ALU  | 0.0% Leistungen im Ausland     |         | 0.00%   | 0.00% 2200 / Mwst: Umsatz Sammelkonto          |
| н | В    | 3.8% Vorsteuer Beherbergung    |         | 3.80%   | 0.00% 1171 / Mwst: Vorsteuer Investitionen + U |
| н | BM   | 0.0% Margenbesteuerung(Ungülti |         | 0.00%   | 0.00% 2200 / Mwst: Umsatz Sammelkonto          |
| н | BU   | 3.8% Umsatzsteuer Beherbergung |         | 3.80%   | 0.00% 2200 / Mwst: Umsatz Sammelkonto          |
| н | DI   | Einnahmen a/Dividend/Gewinnant |         | 0.00%   | 0.00% 2200 / Mwst: Umsatz Sammelkonto          |
| н | EE   | Einlagen-Entsteuerung          |         | 0.00%   | 0.00% 1170 / Mwst: Vorsteuer Material + Diens  |
| н | EU   | 0.0% Umsatzsteuer Export       |         | 0.00%   | 0.00% 2200 / Mwst: Umsatz Sammelkonto          |
| н | EW   | Einnahmen a/Entsorg/Ab/Wasser  |         | 0.00%   | 0.00% 2200 / Mwst: Umsatz Sammelkonto          |
| н | FU   | 0.0% Umsatzsteuer (mwst-frei)  |         | 0.00%   | 0.00% 2200 / Mwst: Umsatz Sammelkonto          |
| н | GV   | 8.1% f/Getränke + Verpflegung  |         | 8.10%   | 0.00% 1171 / Mwst: Vorsteuer Investitionen + U |
| н | I    | 8.1 % Vorsteuer a/Inv + Uebr   |         | 8.10%   | 0.00% 1171 / Mwst: Vorsteuer Investitionen + U |
| н | КТ   | Einnahmen Kurtaxen/VerkVereine |         | 0.00%   | 0.00% 2200 / Mwst: Umsatz Sammelkonto          |
| н | KVGV | Vst-Kürzung gemischte Verwend. |         | 0.00%   | 0.00% 1170 / Mwst: Vorsteuer Material + Diens  |
| н | KVMF | Vst-Kürzung a/Mittelzuflüssen  |         | 0.00%   | 0.00% 1170 / Mwst: Vorsteuer Material + Diens  |
| н | L    | 0 % Interner Mwst-Satz         |         | 0.00%   | 0.00% 2200 / Mwst: Umsatz Sammelkonto          |
| н | М    | 3.8% Umsatzsteuer Beherbergung |         | 3.80%   | 0.00% 1170 / Mwst: Vorsteuer Material + Diens  |
| н | MVU  | 0.0% Meldeverfahren            |         | 0.00%   | 0.00% 2200 / Mwst: Umsatz Sammelkonto          |
| н | OU   | 8.1% Umsatzsteuer Beherbergung |         | 8.10%   | 0.00% 2200 / Mwst: Umsatz Sammelkonto          |

Anschliessend werden die neuen Sätze, welche ab 01.01.2024 gültig sind, vergeben:

| U    | = | 8.1 % |
|------|---|-------|
| Μ    | = | 8.1 % |
| I    | = | 8.1 % |
| В    | = | 3.8 % |
| etc. |   |       |

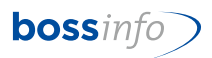

| b MWS | D MWStSätze: 67 von 67 [Total: 67] |                                |                       |       |                                                |  |  |  |  |
|-------|------------------------------------|--------------------------------|-----------------------|-------|------------------------------------------------|--|--|--|--|
| Land  | Code                               | Bezeichnung                    | Saldometh.<br>möglich | Satz  | Pauschal Konto                                 |  |  |  |  |
| CH    | *AEM                               | 7.7% Margenbesteuerung Einkauf |                       | 7.70% | 0.00% 1170 / Mwst: Vorsteuer Material + Dienst |  |  |  |  |
| СН    | *AVM                               | 7.7% Margenbesteuerter Verkauf |                       | 7.70% | 0.00% 2200 / Mwst: Umsatz Sammelkonto          |  |  |  |  |
| СН    | *В                                 | 3.7% Vorsteuer Beherbergung    |                       | 3.70% | 0.00% 1171 / Mwst: Vorsteuer Investitionen + Ü |  |  |  |  |
| СН    | *BU                                | 3.7% Umsatzsteuer Beherbergung |                       | 3.70% | 0.00% 2200 / Mwst: Umsatz Sammelkonto          |  |  |  |  |
| СН    | *GV                                | 7.7% f/Getränke + Verpflegung  |                       | 7.70% | 0.00% 1171 / Mwst: Vorsteuer Investitionen + Ü |  |  |  |  |
| СН    | *I                                 | 7.7% Vorsteuer a/Inv + Uebr    |                       | 7.70% | 0.00% 1171 / Mwst: Vorsteuer Investitionen + Ü |  |  |  |  |
| СН    | *М                                 | 7.7% Vorsteuer a/Mat+DL        |                       | 7.70% | 0.00% 1170 / Mwst: Vorsteuer Material + Dienst |  |  |  |  |
| СН    | *0U                                | 7.7% Optierter Umsatz          |                       | 7.70% | 0.00% 2200 / Mwst: Umsatz Sammelkonto          |  |  |  |  |
| СН    | *RGV                               | 2.5% f/Getränke + Verpflegung  |                       | 2.50% | 0.00% 1171 / Mwst: Vorsteuer Investitionen + Ü |  |  |  |  |
| СН    | *RI                                | 2.5% Vorsteuer a/Inv+Uebr red. |                       | 2.50% | 0.00% 1171 / Mwst: Vorsteuer Investitionen + Ü |  |  |  |  |
| СН    | *RM                                | 2.5% Vorsteuer a/M+DL red.     |                       | 2.50% | 0.00% 1170 / Mwst: Vorsteuer Material + Dienst |  |  |  |  |
| СН    | *ROU                               | 2.5% Optierter Umsatz reduz.   |                       | 2.50% | 0.00% 2200 / Mwst: Umsatz Sammelkonto          |  |  |  |  |
| СН    | *RU                                | 2.5% Umsatzsteuer reduziert    |                       | 2.50% | 0.00% 2200 / Mwst: Umsatz Sammelkonto          |  |  |  |  |
| СН    | *RVE /                             | 2.5% Eigenverbrauch reduziert  |                       | 2.50% | 0.00% 1170 / Mwst: Vorsteuer Material + Dienst |  |  |  |  |
| СН    | *U                                 | 7.7 % Umsatzsteuer             |                       | 7.70% | 0.00% 2200 / Mwst: Umsatz Sammelkonto          |  |  |  |  |
|       | Neu Bearbeiten Löschen             |                                |                       |       |                                                |  |  |  |  |

#### Mit dem Neu-Button wird ein neuer Datensatz angelegt.

| b MWSt-Satz: Ändern | (18 von 40)                                     |                               | <b>-</b> ×- |  |  |  |  |  |  |
|---------------------|-------------------------------------------------|-------------------------------|-------------|--|--|--|--|--|--|
| MWStCode *          | U                                               |                               | Gesperrt    |  |  |  |  |  |  |
| Bezeichnung         | Umsatzsteuer 8.1                                |                               |             |  |  |  |  |  |  |
| Steuersatz          | 8.100%                                          | Saldomethode möglich (CH)     | 0.000%      |  |  |  |  |  |  |
| MWStKonto *         | MWStKonto * 2200 / Mwst Umsatz Sammelkonto      |                               |             |  |  |  |  |  |  |
| Gültig für Land *   | СН / СН                                         |                               |             |  |  |  |  |  |  |
| Standard-MWStSa     | itze                                            |                               |             |  |  |  |  |  |  |
| Ist Standard-       | Umsatzsteuersatz<br>satzsteuersatz              | Ist Standard-Vorsteuersat     | z           |  |  |  |  |  |  |
| Ist MWStSatz        | für ausländische Kund<br>für ausländische Liefe | dinnen und Kunden<br>rranten  |             |  |  |  |  |  |  |
| Ist Steuersatz      | ohne Umsatzsteuer                               | Ist Steuersatz ohne Vorsteuer |             |  |  |  |  |  |  |
| Ist Steuersatz      | für Rundungen                                   |                               |             |  |  |  |  |  |  |
| K 4 🕨 >I            |                                                 | ОК                            | Abbrechen   |  |  |  |  |  |  |

Entnehmen Sie beim alten Mwst-Satz \*U das Häkchen "Ist Standard-Umsatzsteuersatz" und setzen Sie diese Häkchen beim neuen Mwst-Satz U.

Das Gleiche gilt für allfälligen Standard-Sätze, die geändert haben.

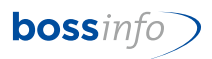

Bis ERP-Version v13-08T14: Saldomethode mit mehreren Saldosätzen:

Die aktuellen Codes werden mit einem \* vorweg beschriftet. Bitte beachten: Nur die Codes mit einem \* kennzeichnen, deren Satz im 2024 ändert. mit 0.6% (Satz ab 01.01.2024 gleich) SAS06 bleibt SAS06 SAS6 wird \*SAS6 mit 6.5% \*SB1 SB1 wird mit 4.3% SB2 wird \*SB2 mit 5.9% usw.

Anschliessend werden die neuen Sätze, welche ab 01.01.2024 gültig sind, entsprechend eingepflegt.

| SAS6 | = | 6.8%      |
|------|---|-----------|
| SB1  | = | 4.5%      |
| SB2  | = | 6.2% usw. |

| MWSt. Codo *        | *5455                   |                               |           |
|---------------------|-------------------------|-------------------------------|-----------|
|                     | -3A30                   |                               | Gesperrt  |
| Bezeichnung         | 6.5% Saldosteuersatz    |                               |           |
| Steuersatz          | 6.951%                  | Saldomethode möglich (CH)     | 0.000%    |
| MWStKonto *         | 2200 / Mwst: Umsatz S   | ammelkonto                    |           |
| Gültig für Land *   | сн / сн                 |                               |           |
| Standard-MWStSät    | ze                      |                               |           |
| 🗌 Ist Standard-U    | Jmsatzsteuersatz        | Ist Standard-Vorsteuers       | atz       |
| Ist interner Ums    | atzsteuersatz           |                               |           |
| Ist MWStSatz f      | ür ausländische Kundin  | nen und Kunden                |           |
| Ist MWStSatz f      | ür ausländische Liefera | nten                          |           |
| Ist Steuersatz o    | hne Umsatzsteuer        | 🗌 Ist Steuersatz ohne Vorsteu | ar        |
| 🗌 Ist Steuersatz fü | ir Rundungen            |                               |           |
| K 4 🕨 >I            |                         | ОК                            | Abbrechen |
|                     |                         |                               |           |

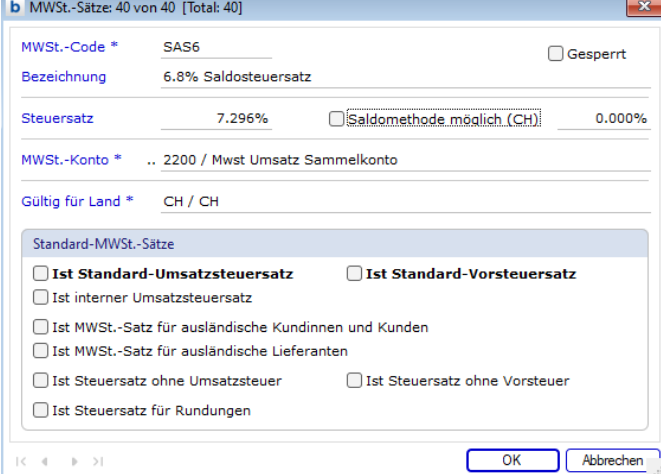

<u>Wichtig</u>: Bei der Abrechnung mit mehreren Saldosätzen sind die Umrechnungssätze folgende:

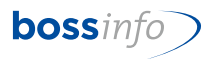

| Off. Satz<br>ab<br>01.01.2024 | Steuer-<br>satz | Methode   |
|-------------------------------|-----------------|-----------|
|                               |                 |           |
| 0.1%                          | 99.9%           | 0.100100% |
| 0.6%                          | 99.4%           | 0.603622% |
| 1.3%                          | 98.7%           | 1.317123% |
| 2.1%                          | 97.9%           | 2.145046% |
| 3.0%                          | 97.0%           | 3.092784% |
| 3.7%                          | 96.3%           | 3.842160% |
| 4.5%                          | 95.5%           | 4.712042% |
| 5.3%                          | 94.7%           | 5.374078% |
| 6.2%                          | 93.8%           | 6.609808% |
| 6.8%                          | 93.2%           | 7.296137% |

Die Bezeichnung des Mwst-Codes ist mit dem effektiven Satz zu betiteln. Beim Steuersatz geben Sie bitte die Methoden-Sätze, der obenaufgeführten Tabelle, ein.

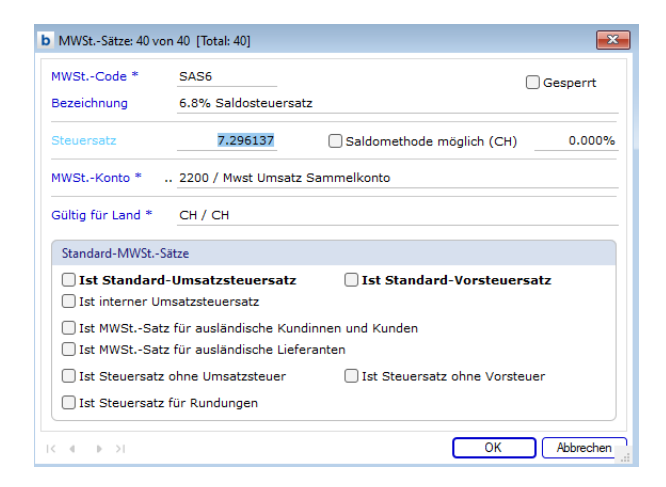

#### Ab ERP-Version v14-01: Saldomethode mit einem oder mehreren Saldosätzen:

Ab der Version v14-01 können die detaillierten Informationen zu Saldo- bzw. Pauschalsteuersätzen direkt auf den Mwst-Codes in den Systemeinstellungen hinterlegt werden. Deshalb können sowohl im Haupt- wie in den Nebenbüchern mit denselben Codes gearbeitet werden. Deshalb können die Code-Anpassungen wie bei der normalen Methode vorgenommen werden:

Den bestehenden Code, z.B. U in \*U ändern...

| MWStCode *                     | *U                                           |                               | Gesperrt |
|--------------------------------|----------------------------------------------|-------------------------------|----------|
| Bezeichnung                    | 7.7 % Umsatzsteuer                           |                               |          |
| Steuersatz                     | 7.700%                                       | Saldomethode möglich (CH)     | 0.000%   |
| MWStKonto *                    | 2200 / Mwst: Umsatz                          | Sammelkonto                   |          |
| Gültig für Land *              | CH / SCHWEIZ                                 |                               |          |
| Standard-MWStS                 | ätze                                         |                               |          |
| ✓ Ist Standard Ist interner Ur | - <b>Umsatzsteuersatz</b><br>nsatzsteuersatz | Ist Standard-Vorsteuersat     | tz       |
| Ist MWStSat                    | z für ausländische Kundi                     | nnen und Kunden               |          |
| Ist MWStSat                    | z für ausländische Liefer                    | anten                         |          |
| 🗌 Ist Steuersatz               | ohne Umsatzsteuer                            | Ist Steuersatz ohne Vorsteuer | r        |
| <b>O 1 1 1</b>                 | für Durchurgen                               |                               |          |

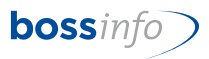

Einen neuen Code U erfassen erfassen und die Änderungen eintragen...

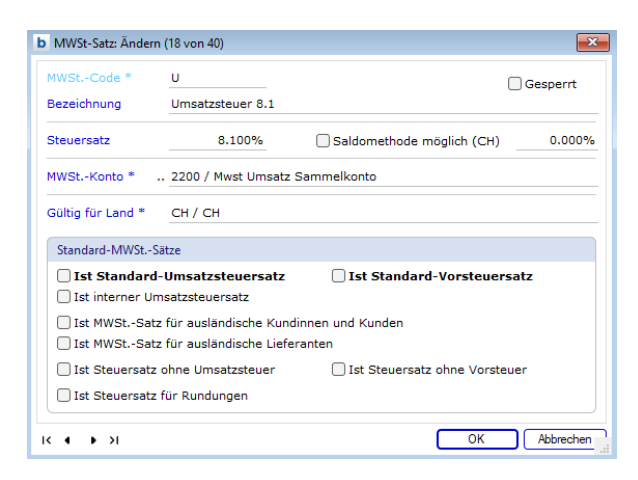

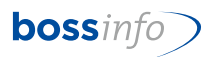

## 9 Thema: Mwst-Codes in den Artikeln (Register Buchhaltung)

Es handelt sich um folgende verkauf- und einkaufsseitigen Code-Anpassungen. Die Mwst-Codes in den Artikeln sind Vorgaben für die Mwst-Codes, die in den Verkaufs- und Einkaufspreisen stehen:

| kel Buchhaltu                                                                                                    | ng Verkauf                                                                                                    | Einkauf L                                                                                                    | ager F                                                      | reie Angaben                                    | 1 Freie Angaben 2 | Dokumente | Bemerkung | 1                      |                                                                          |
|----------------------------------------------------------------------------------------------------|----------------------------------------------------------------------------------------------------|----------------------------------------------------------------------------------------------------|-------------------------------------------------------------|-------------------------------------------------|-------------------|-----------|-----------|------------------------|--------------------------------------------------------------------------|
| -                                                                                                    |                                                                                                    |                                                                                                    |                                                             |                                                 |                   |           |           |                        |                                                                          |
| a-A0                                                                                                    | the second                                                                                                    | ta da se                                                                                                    |                                                             |                                                 |                   |           |           | Ist WebShop-Artikel    | Gesperrt<br>Ist Stückliste                                               |
| iebinde                                                                                                    |                                                                                                    |                                                                                                    |                                                             |                                                 |                   |           |           |                        |                                                                          |
| + Primärgel                                                                                                    | binde                                                                                                    |                                                                                                    |                                                             | Sekundärgebi                                    | inde              | Kurz      | bemerkung |                        |                                                                          |
| /                                                                                                    |                                                                                                    |                                                                                                    |                                                             |                                                 |                   |           |           |                        |                                                                          |
| Ō                                                                                                    |                                                                                                    |                                                                                                    |                                                             |                                                 |                   |           |           |                        |                                                                          |
|                                                                                                    |                                                                                                    |                                                                                                    |                                                             |                                                 |                   |           |           |                        |                                                                          |
|                                                                                                    |                                                                                                    |                                                                                                    |                                                             |                                                 |                   |           |           |                        |                                                                          |
| unden-Artikeln                                                                                                    | ummern                                                                                                    |                                                                                                    |                                                             |                                                 |                   |           |           |                        |                                                                          |
| + Besteller                                                                                                    | / Kunde                                                                                                    |                                                                                                    |                                                             |                                                 |                   |           | /         | Artikelnummer          |                                                                          |
|                                                                                                    |                                                                                                    |                                                                                                    |                                                             |                                                 |                   |           |           |                        |                                                                          |
| Î.                                                                                                    |                                                                                                    |                                                                                                    |                                                             |                                                 |                   |           |           |                        |                                                                          |
|                                                                                                    |                                                                                                    |                                                                                                    |                                                             |                                                 |                   |           |           |                        |                                                                          |
|                                                                                                    |                                                                                                    |                                                                                                    |                                                             |                                                 |                   |           |           |                        |                                                                          |
|                                                                                                    |                                                                                                    |                                                                                                    |                                                             |                                                 |                   |           |           |                        |                                                                          |
|                                                                                                    |                                                                                                    |                                                                                                    |                                                             |                                                 |                   |           |           |                        |                                                                          |
| luchhaltungssta                                                                                                    | ndards (Verkau                                                                                                    | f)                                                                                                    |                                                             |                                                 |                   |           |           |                        |                                                                          |
| Buchhaltungssta                                                                                                    | ndards (Verkau<br>Kontonu                                                                                                    | <b>f)</b><br>mmer Kon                                                                                                    | tobezeid                                                    | chnung                                          |                   |           |           |                        |                                                                          |
| uchhaltungssta<br>irtragskonto<br>Kostenstelle                                                                                                    | ndards (Verkau<br><u>Kontonu</u><br>Kürzel                                                                                                    | f)<br>mmer Kon<br>Bezeichnung                                                                                                    | tobezeio<br>g                                               | chnung                                          |                   |           |           | _ Zwinger              | nd 🗌 Gilt immer/geht vor                                                 |
| uchhaltungssta<br>irtragskonto<br>iostenstelle<br>iostenträger                                                                                                    | ndards (Verkau<br>Kontonu<br>Kürzel<br>Kürzel                                                                                                   | <b>f)</b><br>mmer Kon<br>Bezeichnun;<br>Bezeichnun;                                                                              | tobezeid<br>g                                               | chnung                                          |                   |           |           | Zwinger                | nd Gilt immer/geht vor<br>nd Gilt immer/geht vor                         |
| luchhaltungssta<br>irtragskonto<br>Costenstelle<br>Costenträger<br>IwStCode                                                                                                    | ndards (Verkau<br>Kontonu<br>Kürzel<br>Kürzel<br>*U / 7.7                                                                                       | f)<br>mmer Kon<br>Bezeichnun<br>Bezeichnun<br>% Umsatze                                                                          | tobezeid<br>g<br>g<br>steuer (3                             | chnung<br>7.7%)                                 |                   |           |           | C Zwinger              | nd Gilt immer/geht vor<br>nd Gilt immer/geht vor                         |
| Buchhaltungsstar<br>Ertragskonto<br>Costenstelle<br>Costenträger<br>HwStCode<br>Buchhaltungssta                                                                                                    | ndards (Verkau<br>Kontonu<br>Kürzel<br>Kürzel<br>*U / 7.7<br>ndards (Einkau                                                                     | f)<br>mmer Kon<br>Bezeichnun;<br>Bezeichnun;<br>& Umsatzz<br>f)                                                                  | tobezeid<br>g<br>g<br>steuer (1                             | chnung<br>7.7%)                                 |                   |           |           | _ Zwinger<br>_ Zwinger | ndGilt immer/geht vor<br>ndGilt immer/geht vor                           |
| Buchhaltungsstar<br>Ertragskonto<br>Costenstelle<br>Costenträger<br>HwStCode<br>Buchhaltungsstar<br>Aufwandkonto                                                                                                    | ndards (Verkau<br>Kontonu<br>Kürzel<br>*U / 7.7<br>ndards (Einkau<br>4001 / E                                                                   | f)<br>mmer Kon<br>Bezeichnun;<br>Bezeichnun;<br>Bezeichnun;<br>Gumsatzz<br>f)<br>iinkauf von                                     | tobezeid<br>9<br>9<br>steuer (:<br>Materia                  | chnung<br>7.7%)                                 | IF                |           |           | C Zwinger              | nd Gilt immer/geht vor<br>nd Gilt immer/geht vor                         |
| Buchhaltungsstar<br>Ertragskonto<br>Costenstelle<br>Costenträger<br>4wStCode<br>Buchhaltungsstar<br>Aufwandkonto<br>Costenstelle                                                                                                    | ndards (Verkau<br>Kontonu<br>Kürzel<br>Kürzel<br>*U / 7.7<br>ndards (Einkau<br>4001 / E<br>Kürzel                                               | f)<br>mmer Kon<br>Bezeichnung<br>Bezeichnung<br>& Umsatze<br>f)<br>iinkauf von<br>Bezeichnung                                    | tobezeid<br>9<br>9<br>Steuer (*<br>Materia                  | chnung<br>7.7%)<br>lien Inland CH               | IF                |           |           | C Zwinger              | nd Gilt immer/geht vor<br>nd Gilt immer/geht vor<br>                     |
| Buchhaltungsta<br>Ertragskonto<br>Costenstelle<br>Costenträger<br>4wStCode<br>Buchhaltungsta<br>Aufwandkonto<br>Costenstelle<br>Costenträger                                                                                                    | ndards (Verkau<br>Kontonu<br>Kürzel<br>Kürzel<br>*u / 7.7<br>ndards (Einkau<br>4001 / E<br>Kürzel<br>Kürzel                                     | f)<br>mmer Kon<br>Bezeichnung<br>Bezeichnung<br>% Umsatz:<br>f)<br>iinkauf von<br>Bezeichnung<br>Bezeichnung                     | tobezeid<br>g<br>g<br>steuer ()<br>Material<br>g            | chnung<br>7.7%)<br>lien Inland CH               | IF                |           |           | Zwinger<br>Zwinger     | nd Gilt immer/geht vor<br>nd Gilt immer/geht vor<br>                     |
| luchhaltungsta<br>irtragskonto<br>Kostenstelle<br>Kostenträger<br>IwStCode<br>kuchhaltungssta<br>uufwandkonto<br>Kostenstelle<br>Kostenträger<br>IwStCode                                                                                                    | ndards (Verkau<br>Kontonu<br>Kürzel<br><sup>E</sup> U / 7.7<br>ndards (Einkau<br>4001 / E<br>Kürzel<br>Kürzel<br>Kürzel<br><sup>E</sup> U / 7.7 | f)<br>mmer Kon<br>Bezeichnunj<br>Bezeichnunj<br><b>% Umsatze</b><br>f)<br>inkauf von<br>Bezeichnunj<br>Bezeichnung<br>% Vorsteue | tobezeid<br>9<br>9<br>9<br>9<br>Materia<br>9<br>9<br>9      | chnung<br>7.7%)<br>lien Inland CH<br>+DL (7.7%) | F                 |           |           | Zwinger<br>Zwinger     | nd Gilt immer/geht vor<br>nd Gilt immer/geht vor<br>Zwingend             |
| luchhaltungssta<br>irtragskonto<br>Costenträger<br>IwStCode<br>uchhaltungssta<br>ufwandkonto<br>Costenstelle<br>Costenträger<br>IwStCode<br>erkArtikelgru                                                                                                    | ndards (Verkau<br>Kontonu<br>Kürzel<br>*U / 7.7<br>ndards (Einkau<br>4001 / E<br>Kürzel<br>Kürzel<br>*M / 7.7<br>oppe                           | f)<br>mmer Kon<br>Bezeichnung<br>Bezeichnung<br>f)<br>iinkauf von<br>Bezeichnung<br>Bezeichnung<br>% Vorsteue                    | tobezeid<br>9<br>9<br>9<br>9<br>9<br>9<br>9<br>9<br>9<br>9  | chnung<br>7.7%)<br>lien Inland CH<br>+DL (7.7%) | IF                |           |           | Zwinger                | nd Gilt immer/geht vor<br>nd Gilt immer/geht vor<br>Zwingend<br>Zwingend |
| Buchhaltungssta<br>Frragskonto<br>Costenträger<br>AwStCode<br>Suchhaltungssta<br>Suchhaltungssta<br>Suchaltungssta<br>Suchaltungsta<br>Suchaltungsta<br>Suchaltungsta | ndards (Verka<br>Kontonu<br>Kürzel<br>Kürzel<br>*U / 7.7<br>ndards (Einkau<br>4001 / E<br>Kürzel<br>Kürzel<br>*M / 7.7<br>spe<br><br>0 stk      | f)<br>mmer Kon<br>Bezeichnun;<br>Bezeichnun;<br>% Umsatz:<br>f)<br>inkauf von<br>Bezeichnun;<br>% Vorsteue                       | tobezeid<br>9<br>9<br>9<br>9<br>Materia<br>9<br>9<br>9<br>9 | chnung<br>7.7%)<br>lien Inland CH<br>+DL (7.7%) | IF                |           |           | Żwinger                | nd Gilt immer/geht vor<br>nd Gilt immer/geht vor<br>2wingend<br>2wingend |

Zeitpunkt der Umstellung: Individuell. Wir empfehlen spätestens am 01.01.2024.

#### Dateien - Artikel

| Datei Bearbeiten | Eing  | abe <i>i</i> |
|------------------|-------|--------------|
| Dateien          | -     | 14 4         |
| Dateien          |       |              |
| Adress-Stamm     | daten | •            |
| Mitarbeitende    |       | - <b>+</b>   |
| System-Konten    |       | - <b>F</b>   |
| Artikel          |       |              |
| Mailing          |       | - <b>F</b>   |
| Fragenkataloge   |       |              |
| Auftragsdossier  | s     |              |
| Belege           |       |              |
| Einzahlungen     |       |              |
| Artikel-Stammo   | laten | →            |
| Kundengrupper    | n     |              |
| Leistungserfass  | ung   | - <b>+</b>   |
| Kassen           | -     | - <b>+</b>   |
| Kalkulation      |       | - <b>+</b>   |
| Anlagen          |       |              |

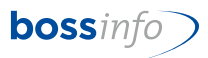

| arengruppe / Kat.                   | Kürzel / Artikelnummer | Bezeichnung                          | Marge | Res./B. | Th./ Ist | Einh. | G |
|-------------------------------------|------------------------|--------------------------------------|-------|---------|----------|-------|---|
|                                     | EURO                   | EURO-Artikel                         |       |         | -        | Anz   |   |
|                                     |                        |                                      |       |         | 15299    |       |   |
|                                     | Std                    | Dienstleistungen<br>(Stundenaufwand) |       |         |          | Std   |   |
| acksteine<br>Jauersteine            | BN 15 M                | BN 15 Modul                          |       |         | -11330   | Stk   |   |
| Backsteine                          | BN 15 M_0              | BN 15 Modul                          |       |         | 11000    | Stk   |   |
| Mauersteine                         |                        |                                      |       |         |          |       |   |
| Backsteine<br>Mauersteine           | Energie                | Energiezuschlag                      |       |         |          | Anz   |   |
| Backsteine<br>Mauersteine           | Stein                  | Stein für Test                       |       |         | 1425     | Stk   |   |
| Backsteine                          | Stein_0                | Stein für Test                       |       |         | 1425     | Stk   |   |
| Mauersteine                         |                        |                                      |       |         | 0        |       |   |
| Backsteine<br>Mauersteine           | TBN15                  | Transportzuschlag auf BN15           |       |         |          | Anz   |   |
| Beglaubigungen<br>Verwaltung        | Express                | Express-Gebühr                       |       |         |          | Anz   |   |
| Beglaubigungen                      | UZ                     | Ursprungszeugnis                     |       |         |          | Anz   |   |
| Präsentationen                      |                        |                                      |       |         |          |       |   |
| Bücher                              | BG                     | Fakturabeglaubigung                  |       |         |          | Anz   |   |
| Diverse                             |                        |                                      |       |         |          |       |   |
| Bücher                              | blalb                  | ballb                                |       |         |          | Stk   |   |
| Gesetzbucher                        | Lizza                  | Lizzan CUN Calaria                   |       |         |          | A     |   |
| Diverse                             | 12345-SUN-987          | Lizenz SUN Solaris                   |       |         |          | Anz   |   |
| Bücher                              | Schulgeld              | Schulgeld nach Mengenlogik           |       |         |          | Anz   |   |
| Diverse                             |                        |                                      |       |         |          |       |   |
| Dachfenster                         | GGLC023073             | GGL C02 307321 Integra Fenster       |       |         |          | Stk   | İ |
| Schwingflügelfenster                | GGLC02307321           | elektrisch Alu, VSG                  |       |         |          |       |   |
| Dachfenster                         | GGLC023173             | GGL C02 317321 Integra Fenster       |       |         |          | Stk   |   |
| Schwingflugelfenster                | GGLC02317321           | elektrisch, kupier, vsg              |       |         |          | Colo  |   |
| Dachrenster<br>Schwingflügelfenster | GGI C023059            | Schwinaflügelfenster, Alu            |       |         |          | Stk   |   |
| Dachfenster                         | GGUC020059             | Schweinaflügelfenster PU Alu         |       |         |          | Stk   |   |
| Schwingflügelfenster                | GGUC020059             |                                      |       |         |          |       |   |
| Dachfenster                         | GGUC020073             | Integra Fenster elektrisch, PU Alu,  |       |         |          | Stk   |   |
| Schwingflügelfenster                | GGUC02007321           | VSG                                  |       |         |          |       |   |
| Dachfenster                         | ME-Regel               | Artikel mit Mengenerfassungsregel    |       |         |          | m2    |   |
| Cabrio<br>Dachfonstor               | 123456789<br>Schmior   | Schmieröl aus Europa                 |       |         |          | ka    |   |
| Cabrio                              | Schiller               | Schimeror aus Europa                 |       |         |          | ĸy    |   |
| Gebinde                             | Palette                | Werkpalette                          |       |         |          | Stk   |   |
| Paletten                            |                        |                                      |       |         |          |       |   |
| Gebinde                             | Retourpal              | Retour-Werkpalette                   |       |         |          | Stk   |   |
| Paletten                            | 20.041.00              | Lüfter MIL Carle 220)/               |       |         |          | Chie  |   |
| Montageartikel                      | 20.041.00              | Luiter MU Serie 230V                 |       |         |          | SIK   |   |
| Mitoliedsbeitrag                    | мв                     | Mitoliedsbeitrag                     |       |         | 100      | Anz   |   |
| Fertigbauteil                       |                        |                                      |       |         |          |       |   |
| Papeterieartikel                    | 101007070              | Hallo                                |       |         |          | Stk   |   |
| Ordnen, Registrien                  | 100707                 |                                      |       |         |          |       |   |
| Papeterieartikel<br>Blöcke          | AOnline                | Gebühr für ATAonline (pro Carnet)    |       |         |          | Anz   |   |
| Papeterieartikel<br>Blöcke          | ΑΤΑ                    | Carnet ATA                           |       |         |          | Anz   |   |
| Papeterieartikel                    | Automat                | Automatischer Artikel                |       |         |          | Δn7   |   |
|                                     |                        |                                      |       |         |          |       |   |

Alle Artikel anwählen bzw. die gewünschten Artikel anwählen.

#### Anschliessend Artikel - Standardwerte ersetzen

| Artik | el Lager    | Verknüpfungen        | Optionen | Fenster |
|-------|-------------|----------------------|----------|---------|
|       | Stücklisten | i                    |          |         |
|       | Einzelartik | el                   |          |         |
|       | Zugehörig   | e Stücklisten        |          |         |
|       | Zuaehöria   | e Einzelartikel      |          |         |
|       |             |                      |          |         |
|       | Mit Folgea  | rtikel Verkauf       |          |         |
|       | Mit Folgea  | rtikel Einkauf       |          |         |
|       | Zugehörig   | e Folgeartikel Verk  | auf      |         |
|       | Zugehörig   | e Folgeartikel Einka | auf      |         |
|       | Artikelgrup | ope zuweisen         |          |         |
|       | Ohne Stric  | hcode Verkauf        |          |         |
|       | Strichcode  | Verkauf erzeugen.    |          |         |
|       | Mit Stricho | ode suchen           | 5        | Strg+Y  |
|       | Einkaufspr  | eis für SL erzeugen  |          |         |
|       | Verkaufspr  | eise erzeugen        |          |         |
|       | Restellyors | chläge erzeugen      |          |         |
|       | Destenvors  | emage eizeugen       |          |         |
|       | Marge Ein-  | Aus                  |          |         |
|       | Hierarchis  | che Umsatzauswer     | tung     |         |
|       | Standardw   | erte ersetzen        |          |         |

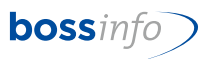

Dann die entsprechenden alten und neuen Codes nacheinander angeben (muss für jeden Code durchgeführt werden). \*U / U und/oder \*M / M etc.

| -                      |                                         |                       |                 |                 |
|------------------------|-----------------------------------------|-----------------------|-----------------|-----------------|
| Star                   | idardwerte ersetz                       | en                    |                 |                 |
| Verkauf M              | wStCode                                 |                       |                 |                 |
| Bisher                 | *U / 7.7 % Um                           | satzsteuer (7.7%)     |                 | oder keiner     |
| Neu                    | U / 8.1 % Ums                           | atzsteuer (8.1%)      |                 |                 |
| Einkauf M              | wStCode                                 |                       |                 |                 |
| Bisher                 | *M / 7.7% Vors                          | steuer a/Mat+DL (7.79 | %)              | oder keiner     |
| Neu                    | M / 8.1% Vorst                          | euer a/Mat+DL (8.1%   | )               |                 |
| WebShop-               | Artikel                                 |                       |                 |                 |
| 🔾 Ja                   | ○ Nein                                  |                       | O Unverändert   |                 |
| Produktion             | nsartikel                               |                       |                 |                 |
| Produk                 | tions- & Handelsartil                   | kel                   | Reiner Produk   | ctionsartikel   |
| C Kein Pr              | oduktionsartikel                        |                       | Unverändert     |                 |
| Lagerverw              | altung                                  |                       |                 |                 |
| DIE FOLGE<br>AKTUELL N | NDEN EINSTELLUNGE<br>IICHT BESTANDESGEF | WIRKEN SICH NUR A     | UF ARTIKEL AUS, | WELCHE          |
| Bestan                 | desgeführt 📃 Mir                        | nusbestand zulasssen  | Mit Lagerb      | ewertung        |
| Lagerplat              | Eir<br>Kürzel Bezeich                   | BV pro Lagerplatz     | Autom. Be       | estellvorschlag |
|                        |                                         |                       | ОК              | Abbrechen       |

Nun werden die Artikel mit dem neuen Mwst-Code angepasst

|                                                                                                    | von 25 054)                                                                                             |                                                                                        |                               |          |               |           |              |               |                      |                                                                   |
|----------------------------------------------------------------------------------------------------|----------------------------------------------------------------------------------------------------|----------------------------------------------------------------------------------------|-------------------------------|----------|---------------|-----------|--------------|---------------|----------------------|-------------------------------------------------------------------|
| el Buchhaltu                                                                                                    | ing Verkauf                                                                                             | Einkauf La                                                                             | ger <b>h</b>                  |          | the first her | Dokumente | Bemerkung    |               |                      |                                                                   |
| Concernences                                                                                                    |                                                                                                    |                                                                                        |                               |          |               |           |              |               |                      |                                                                   |
| 60302                                                                                                    |                                                                                                    |                                                                                        | 10000                         | 040      |               |           |              | 🔽 Ist Webs    | Shop-Artikel         | Gesperrt<br>Ist Stückliste                                        |
| ebinde                                                                                                    |                                                                                                    |                                                                                        |                               |          |               |           |              |               |                      |                                                                   |
| - Primärgel                                                                                                    | binde                                                                                                   |                                                                                        | Sek                           | undärgeb | oinde         |           | Kurzbemerkun | 3             |                      | 4                                                                 |
| e -                                                                                                    |                                                                                                    |                                                                                        |                               |          |               |           |              |               |                      |                                                                   |
| 3                                                                                                    |                                                                                                    |                                                                                        |                               |          |               |           |              |               |                      |                                                                   |
|                                                                                                    |                                                                                                    |                                                                                        |                               |          |               |           |              |               |                      |                                                                   |
|                                                                                                    |                                                                                                    |                                                                                        |                               |          |               |           |              |               |                      |                                                                   |
| unden-Artikelni                                                                                                    | ummern                                                                                                  |                                                                                        |                               |          |               |           |              |               |                      |                                                                   |
| Besteller                                                                                                    | / Kunde                                                                                                 |                                                                                        |                               |          |               |           |              | Artikelnummer |                      |                                                                   |
| ·                                                                                                    |                                                                                                    |                                                                                        |                               |          |               |           |              |               |                      |                                                                   |
|                                                                                                    |                                                                                                    |                                                                                        |                               |          |               |           |              |               |                      |                                                                   |
| 1                                                                                                    |                                                                                                    |                                                                                        |                               |          |               |           |              |               |                      |                                                                   |
|                                                                                                    |                                                                                                    |                                                                                        |                               |          |               |           |              |               |                      |                                                                   |
|                                                                                                    |                                                                                                    |                                                                                        |                               |          |               |           |              |               |                      |                                                                   |
|                                                                                                    |                                                                                                    |                                                                                        |                               |          |               |           |              |               |                      |                                                                   |
|                                                                                                    |                                                                                                    |                                                                                        |                               |          |               |           |              |               |                      |                                                                   |
|                                                                                                    | ndarde (Verkar                                                                                          | 0                                                                                      |                               |          |               |           |              |               |                      |                                                                   |
| uchhaltungssta                                                                                                    | ndards (Verkau                                                                                          | f)                                                                                     |                               |          |               |           |              |               |                      |                                                                   |
| uchhaltungssta<br>tragskonto                                                                                                    | ndards (Verkau<br>) The Data<br>Körzel J                                                                | f)<br>Bezeichnung                                                                      |                               | 4        |               |           |              |               |                      | Gilt immer/ackt vo                                                |
| uchhaltungssta<br>tragskonto<br>ostenstelle<br>ostenträger                                                                                                    | ndards (Verkau<br>  Tanna<br>Kürzel<br>Kürzel                                                           | f)<br>Bezeichnung<br>Bezeichnung                                                       | (                             |          |               |           |              |               | Zwingend             | Gilt immer/geht vor                                               |
| uchhaltungssta<br>tragskonto<br>ostenstelle<br>ostenträger                                                                                                    | ndards (Verkau<br> <br>Kürzel<br>Kürzel                                                                 | f)<br>Bezeichnung<br>Bezeichnung                                                       | (9.19/)                       |          |               |           |              |               | Zwingend             | Gilt immer/geht vor                                               |
| uchhaltungssta<br>tragskonto<br>ostenstelle<br>ostenträger<br>wStCode                                                                                             | ndards (Verkau<br>kürzel<br>Kürzel<br>Kürzel<br><mark>Ü / Ums</mark>                                    | f)<br>Bezeichnung<br>Bezeichnung<br>atzsteuer 8.1                                      | (8.1%)                        |          | <u>v</u>      |           |              |               | Zwingend             | Gilt immer/geht vor                                               |
| uchhaltungssta<br>tragskonto<br>ostenstelle<br>ostenträger<br>wStCode<br>uchhaltungssta                                                                           | ndards (Verkau<br>Kürzel<br>Kürzel<br>Kürzel<br>Ü / Ums<br>ndards (Einkau                               | f)<br>Bezeichnung<br>Bezeichnung<br>atzsteuer 8.1                                      | (8.1%)                        |          | <u>v</u>      |           |              |               | Zwingend             | Gilt immer/geht vor                                               |
| uchhaltungssta<br>tragskonto<br>ostenstelle<br>ostenträger<br>wStCode<br>uchhaltungssta<br>ufwandkonto                                                            | ndards (Verkau<br>John and<br>Kürzel<br>Kürzel<br>U / Ums<br>ndards (Einkau<br>                         | f)<br>Bezeichnung<br>Bezeichnung<br>atzsteuer 8.1<br>f)                                | (8.1%)                        |          | U             |           |              |               | Zwingend             | Gilt immer/geht vor                                               |
| uchhaltungssta<br>rtragskonto<br>ostenstelle<br>ostenträger<br>wStCode<br>uchhaltungssta<br>ufwandkonto<br>ostenstelle                                            | ndards (Verkau<br>j<br>Kürzel<br>Kürzel<br>U / Ums<br>ndards (Einkau<br>                                | f)<br>Bezeichnung<br>Bezeichnung<br>atzsteuer 8.1                                      | (8.1%)                        |          | U             |           |              |               | 2wingend             | Gilt immer/geht vor<br>Gilt immer/geht vor                        |
| uchhaltungssta<br>rtragskonto<br>ostenstelle<br>ostenträger<br>wStCode<br>uchhaltungssta<br>ufwandkonto<br>ostenstelle<br>ostenträger                             | ndards (Verkau<br>Kürzel<br>Kürzel<br>Ü / Ums<br>ndards (Einkau<br>Kürzel                               | f)<br>Bezeichnung<br>Bezeichnung<br>atzsteuer 8.1<br>f)<br>Bezeichnung                 | (8.1%)                        |          | <u>v</u>      |           |              |               | Zwingend             | Gilt immer/geht vor<br>Gilt immer/geht vor                        |
| uchhaltungssta<br>tragskonto<br>ostenstelle<br>ostenträger<br>wStCode<br>uchhaltungssta<br>ufwandkonto<br>ostenstelle<br>ostenträger<br>wStCode                   | ndards (Verkau<br>Kürzel<br>Kürzel<br>U / Ums<br>ndards (Einkau<br>Kürzel<br>Kürzel<br>M / Vors         | f)<br>Bezeichnung<br>Bezeichnung<br>atzsteuer 8,1<br>f)<br>Bezeichnung<br>teuer a/Mat+ | (8.1%)                        | (8.1%)   | <u>v</u>      |           |              |               | Zwingend             | Gilt immer/geht vor<br>Gilt immer/geht vor<br>Gilt immer/geht vor |
| uchhaltungssta<br>rtragskonto<br>ostenstelle<br>ostenträger<br>wStCode<br>uchhaltungssta<br>ufwandkonto<br>ostenstelle<br>ostenträger<br>wStCode<br>rkArtikelgruj | ndards (Verkau<br>Kürzel I<br>Kürzel I<br>U / Ums<br>ndards (Einkau<br>Kürzel I<br>Kürzel I<br>M / Vors | f)<br>Bezeichnung<br>Bezeichnung<br>atzsteuer 8.1<br>f)<br>Bezeichnung<br>teuer a/Mat+ | (8.1%)<br>(8.1%)<br>DL 8.1% ( | NE       | U<br>NEU      |           |              |               | Zwingend<br>Zwingend | Gilt immer/geht vor<br>Gilt immer/geht vor                        |

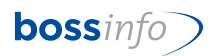

## 10 Thema: Erhöhung bei Einkaufs- und bei Verkaufspreisen

Bereits schon im 2023, falls Rechnungen mit neuen MWSt-Sätzen eingegangen sind oder solche versendet werden müssen, ansonsten per 01.01.2024.

Sowohl beim Output "Verkaufspreise" als auch beim Output "Einkaufspreise" gibt es die Menu-Items:

"Verkaufspreise erzeugen..." bzw. "Einkaufspreise erzeugen...".

Diese machen genau, was sie aussagen. Folgendes muss man aber wissen:

- Man muss immer angeben, zu welchem bisherigen MwSt.-Code (-Satz) man neue Preise erzeugen will. Unabhängig von den markierten Preisen, werden dann nur neue Preise für diejenigen Preise angelegt, welche den gewählten "bisherigen" MwSt.-Code haben. Das bedeutet aber auch, dass man die Preiserzeugung für jeden "bisherigen" (alten) MwSt.-Code einzeln laufen lassen muss: Einmal für U, dann für RU, dann für FU usw. usf.
- Falls man Preise markiert hat (das ist aber nicht zwingend nötig), kann man in zwei Radiobuttons angeben, ob man Preise <u>nur für Artikel und Artikelgruppen der markier-</u> <u>ten Preise</u> erzeugen will oder - unabhängig von der allfälligen Markierung - für <u>alle</u> Artikel und Gruppen.
- 3. Zusätzlich kann man festlegen, ob auch Spezialpreise (für Kunden, Kundengruppen, Dossier) erzeugt werden sollen.
- 4. Dann gibt man das "Gültig ab"-Datum ein (01.01.2024) und allfällige Preisänderungen. Wenn man nur einen neuen MwSt.-Satz bzw. -Code vergeben will, muss/darf man keine Preisänderungen eingeben. Will man Preise und damit den Mwst-Code von 2024 im 2023 bereits zur Anwendung bringen, kann man dies durch Stellen des Preisfindungsdatums in den Belegen erzielen.
- 5. Schliesslich gibt man den neuen MwSt.-Code und die gewünschte Rundung an.
- 6. Als Optionen kann man wählen, ob auch Staffelpreise erzeugt werden (das ist eigentlich der Normalfall) und für welche Währung man Preise erzeugen lassen will (standardmässig "für alle Preise").
- 7. Es gibt in ERP sogenannte "Preislisten". Diese müssen neu erstellt bzw. aus neu erzeugten Preisen neu zusammengefasst werden. Zudem muss bei Verwendung von derartigen speziellen Preislisten überprüft werden, wo sie verwendet werden und sie müssen entfernt bzw. ersetzt werden.

Sie müssen die neuen Preise, gültig ab 01.01.2023 nur für solche Artikel bereits jetzt schon anlegen, die Sie jetzt im 2023 fakturieren wollen. Wenn Sie sie jetzt schon fakturieren müssen, dann ist auch die "Preiserhöhung" klar.

Wenn Sie aber definitiv die Preise per 2024 wissen und die Preisanpassungen via ERP fahren, dann können Sie auch gleich die neuen Mwst-Codes, gültig ab 01.01.2024 mitgeben.

Falls Sie noch keine Preiserhöhungen wissen, aber für eine Reihe von Artikeln zum bisherigen Preis verrechnen müssen, legen Sie einen neuen (gleichen) Preis ohne

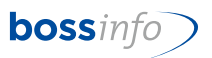

Preiserhöhung mit dem ab 01.01.2024 gültigen Mwst-Code an. Wenn Sie nachträglich doch noch Preiserhöhungen tatsächlich vornehmen müssen, dann können Sie dies mit Preis gültig ab 02.01.2024 machen.

Es empfiehlt sich demnach, nur jene Preise neu anzulegen, die Sie bereits im 2023 für Leistungen im 2024 fakturieren müssen.

#### 10.1 Einkaufspreise

Unter Artikel (Artikel markieren oder nicht) - Verknüpfung - Einkaufspreise - neue Einkaufspreise erzeugen:

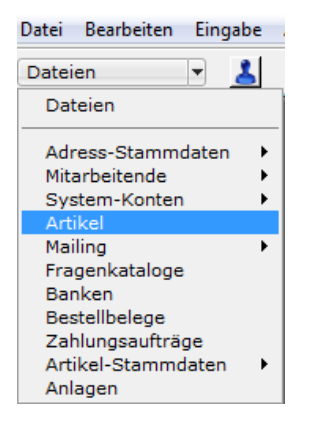

| Warengruppe / Kat.                  | Kürzel / Artikelnummer     | Bezeichnung                                               | Marge | Res./B. | Th./ Ist | Einh. | G |
|-------------------------------------|----------------------------|-----------------------------------------------------------|-------|---------|----------|-------|---|
|                                     | EURO                       | EURO-Artikel                                              |       |         | 15200    | Anz   |   |
|                                     | Std                        | Dienstleistungen<br>(Stundenaufwand)                      |       |         | 13299    | Std   |   |
| acksteine<br>Jauersteine            | BN 15 M                    | BN 15 Modul                                               |       |         | -11330   | Stk   |   |
| acksteine<br>Iauersteine            | BN 15 M_0                  | BN 15 Modul                                               |       |         | 0        | Stk   |   |
| acksteine<br>Jauersteine            | Energie                    | Energiezuschlag                                           |       |         |          | Anz   |   |
| Backsteine<br>Jauersteine           | Stein                      | Stein für Test                                            |       |         | 1425     | Stk   |   |
| Backsteine<br>Mauersteine           | Stein_0                    | Stein für Test                                            |       |         | 0        | Stk   |   |
| Backsteine<br>Nauersteine           | TBN15                      | Transportzuschlag auf BN15                                |       |         |          | Anz   |   |
| Beglaubigungen<br>/erwaltung        | Express                    | Express-Gebühr                                            |       |         |          | Anz   |   |
| Beglaubigungen<br>Präsentationen    | UZ                         | Ursprungszeugnis                                          |       |         |          | Anz   | E |
| Bücher<br>Diverse                   | BG                         | Fakturabeglaubigung                                       |       |         |          | Anz   |   |
| Bücher<br>Gesetzbücher              | blalb                      | ballb                                                     |       |         | 0        | Stk   | E |
| Bücher<br>Diverse                   | Lizenz<br>12345-SUN-987    | Lizenz SUN Solaris                                        |       |         |          | Anz   | E |
| Bücher<br>Diverse                   | Schulgeld                  | Schulgeld nach Mengenlogik                                |       |         |          | Anz   |   |
| Dachfenster<br>Schwingflügelfenster | GGLC023073<br>GGLC02307321 | GGL C02 307321 Integra Fenster<br>elektrisch Alu, VSG     |       |         |          | Stk   |   |
| Dachfenster<br>Schwingflügelfenster | GGLC023173<br>GGLC02317321 | GGL C02 317321 Integra Fenster<br>elektrisch, Kupfer, VSG |       |         |          | Stk   |   |
| Dachfenster<br>Schwingflügelfenster | ggltest<br>GGLC023059      | GGL C02 3059<br>Schwingflügelfenster, Alu                 |       |         |          | Stk   |   |
| Dachfenster<br>Schwingflügelfenster | GGUC020059<br>GGUC020059   | Schweingflügelfenster PU Alu                              |       |         |          | Stk   |   |
| Dachfenster<br>Schwingflügelfenster | GGUC020073<br>GGUC02007321 | Integra Fenster elektrisch, PU Alu,<br>VSG                |       |         |          | Stk   |   |
| Dachfenster<br>Cabrio               | ME-Regel<br>123456789      | Artikel mit Mengenerfassungsregel                         |       |         | 0        | m2    |   |
| Dachfenster<br>Dabrio               | Schmier                    | Schmieröl aus Europa                                      |       |         | 0        | kg    |   |
| Gebinde<br>Paletten                 | Palette                    | Werkpalette                                               |       |         |          | Stk   | E |
| Gebinde<br>Paletten                 | Retourpal                  | Retour-Werkpalette                                        |       |         |          | Stk   |   |
| üfter<br>Aontageartikel             | 20.041.00                  | Lüfter MU Serie 230V                                      |       |         | 100      | Stk   |   |
| 1itgliedsbeitrag<br>ertigbauteil    | МВ                         | Mitgliedsbeitrag                                          |       |         |          | Anz   |   |
| Papeterieartikel                    | 101007070                  | Hallo                                                     |       |         | 10       | Stk   | E |
| Papeterieartikel                    | AOnline                    | Gebühr für ATAonline (pro Carnet)                         |       |         | 10       | Anz   |   |

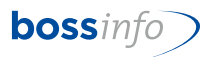

Dann markieren Sie alle erhaltenen Artikel und lassen sich alle Einkaufspreise durch "Verknüpfungen" anzeigen:

| sw | ahl Artikel                   | Lager           | Verknüpfunge | n Optionen         | Fenster Hilfe |                                                     |              |               |          |       |                                                                                                    |
|----|-------------------------------|-----------------|--------------|--------------------|---------------|-----------------------------------------------------|--------------|---------------|----------|-------|----------------------------------------------------------------------------------------------------|
| íÍ | 🕂 🌢 😂                         | B               | Artikelgr    | uppen              |               | Mandant 👻 Mi                                        | uster AG: 01 | .01.2010 - 31 | .12.2010 |       |                                                                                                    |
| _  |                               |                 | Einkaufsp    | preise 🖌 🗲         |               |                                                     |              |               |          |       |                                                                                                    |
| 1  | 🗟 Artikel: 84                 | von 252         | Lieferant    | en                 |               |                                                     |              |               |          |       | • <b>X</b>                                                                                                    |
| Г  | Warengrup                     | ре / К          | Lagerorte    | e                  |               | :hnung                                              | Marge        | Res./B.       | Th./ Ist | Einh. | G 🔺                                                                                                    |
|    |                               |                 | Lagerplät    | -<br>tze           |               | Artikel                                             |              | Ì             | 15200    | Anz   |                                                                                                    |
|    |                               |                 | Seriennu     | mmern              |               | eistungen                                           |              |               | 19299    | Std   |                                                                                                    |
|    |                               |                 | Chargen      | nummern            |               | enaufwand)                                          |              |               |          |       |                                                                                                    |
|    | Backsteine                    |                 | Lagoriou     | real               |               | Modul                                               |              |               | 11000    | Stk   |                                                                                                    |
|    | Mauersteine<br>Backsteine     |                 | Lagerjou     | inai<br>hensilara  |               | Modul                                               |              |               | -11330   | Stk   |                                                                                                    |
|    | Mauersteine                   |                 | Lagerplat    | tzzellen           |               |                                                     |              |               |          |       |                                                                                                    |
|    | Backsteine<br>Mauersteine     |                 | Verkaufs     | preise             |               | ezuschlag                                           |              |               |          | Anz   |                                                                                                    |
|    | Backsteine                    |                 | Kunden r     | mit Spezialpreise  | n             | ür Test                                             |              |               |          | Stk   |                                                                                                    |
|    | Mauersteine                   |                 | Kunden r     | mit Spezialartikel | nummern       |                                                     |              |               | 1425     |       |                                                                                                    |
|    | Backsteine                    |                 | Latation     |                    |               | ür Test                                             |              |               |          | Stk   |                                                                                                    |
|    | mauersteine<br>Backsteine     |                 | Leistunge    | en                 |               | ortzuschlag auf BN15                                |              |               | U        | Anz   |                                                                                                    |
|    | Mauersteine                   |                 | Dossiers     | mit Artikeln       |               |                                                     |              |               |          |       |                                                                                                    |
|    | Beglaubigun                   | gen             | Palas        |                    |               | s-Gebühr                                            |              |               |          | Anz   |                                                                                                    |
| -  | Verwaltung<br>Bealaubiaup     | aen.            | Belege       |                    |               | naszeugnis                                          |              |               |          | Ap7   |                                                                                                    |
|    | Präsentation                  | en en           | Belegzeil    | en                 |               | ngszeugnis                                          |              |               |          | All2  |                                                                                                    |
| ľ  | Bücher                        |                 | Bestellbe    | lege               |               | abeglaubigung                                       |              |               |          | Anz   |                                                                                                    |
|    | Diverse                       |                 | L L L L      | -                  | b-III         |                                                     |              |               |          | Chl.  |                                                                                                    |
|    | bucner<br>Gesetzbüche         | er              | Diald        |                    | Dalli         | •                                                   |              |               | 0        | SIK   |                                                                                                    |
|    | Bücher                        |                 | Lizen:       | z                  | Lize          | nz SUN Solaris                                      |              |               |          | Anz   |                                                                                                    |
|    | Diverse                       |                 | 1234         | 5-SUN-987          |               |                                                     |              |               |          |       |                                                                                                    |
|    | Bucher<br>Diverse             |                 | Schul        | igeia              | Sch           | uigeid nach Mengeniogik                             |              |               |          | Anz   |                                                                                                    |
|    | Dachfenster                   |                 | GGLC         | 023073             | GGL           | . C02 307321 Integra Fenster                        |              |               |          | Stk   |                                                                                                    |
|    | Schwingflüge                  | elfenste        | r GGLC       | 02307321           | elek          | trisch Alu, VSG                                     |              |               |          |       |                                                                                                    |
|    | Dachtenster<br>Schwingflüge   | elfenster       | r GGLC       | 2023173            | GGL<br>elek   | . C02 317321 Integra Fenster<br>trisch, Kupfer, VSG |              |               |          | Stk   |                                                                                                    |
|    | Dachfenster                   | anonoco         | ggltes       | st                 | GGL           | . C02 3059                                          |              |               |          | Stk   |                                                                                                    |
|    | Schwingflüge                  | elfenste        | r GGLC       | 023059             | Sch           | wingflügelfenster, Alu                              |              |               |          |       |                                                                                                    |
|    | Dachfenster<br>Schwingflüge   | elfenste        | GGUC<br>GGUC | C020059            | Sch           | weingflügelfenster PU Alu                           |              |               |          | Stk   |                                                                                                    |
|    | Dachfenster                   | enchate         | GGU          | C020073            | Inte          | gra Fenster elektrisch, PU Alu,                     |              |               |          | Stk   |                                                                                                    |
|    | Schwingflüge                  | elfenste        | r GGUC       | C02007321          | Vse           |                                                     |              |               |          |       |                                                                                                    |
|    | Dachfenster<br>Cabrio         |                 | ME-R         | egel<br>56789      | Artil         | kel mit Mengenerfassungsregel                       |              |               | •        | m2    |                                                                                                    |
|    | Dachfenster                   |                 | Schm         | nier               | Sch           | mieröl aus Europa                                   |              |               | 0        | kg    |                                                                                                    |
|    | Cabrio                        |                 |              |                    |               |                                                     |              |               | 0        |       |                                                                                                    |
|    | Gebinde<br>Palottan           |                 | Palett       | te                 | Wer           | kpalette                                            |              |               |          | Stk   |                                                                                                    |
|    | Gebinde                       |                 | Reto         | urpal              | Reto          | our-Werkpalette                                     |              |               |          | Stk   |                                                                                                    |
|    | Paletten                      |                 |              |                    |               |                                                     |              |               |          |       |                                                                                                    |
|    | Lüfter<br>Montoren til        | kal             | 20.04        | 41.00              | Lüft          | er MU Serie 230V                                    |              |               | 100      | Stk   |                                                                                                    |
|    | Montageartik<br>Mitoliedsheit | rad             | MB           |                    | Mito          | liedsbeitrag                                        |              |               | 100      | Anz   |                                                                                                    |
|    | Fertigbauteil                 |                 |              |                    | - Ing         |                                                     |              |               |          |       |                                                                                                    |
|    | Papeteriearti<br>Ordnen Rec   | ikel<br>istrien | 10100        | 07070<br>07        | Hall          | 0                                                   |              |               | 10       | Stk   |                                                                                                    |
|    | Papeteriearti                 | ikel            | AOnli        | ine                | Geb           | ühr für ATAonline (pro Carnet)                      |              |               | 10       | Anz   |                                                                                                    |
|    | Blöcke                        |                 |              |                    |               |                                                     |              |               |          |       |                                                                                                    |
|    |                               |                 |              |                    |               |                                                     |              |               |          |       | -                                                                                                    |
|    | •                             |                 |              |                    |               |                                                     |              |               |          |       | ► at                                                                                                    |
|    |                               |                 |              |                    |               |                                                     |              |               |          |       | and the second second se |

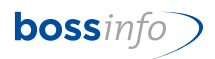

## Nun haben Sie alle Einkaufspreise der gewählten Artikel:

| b Einl | Einkaufspröse: 77 von 77 [Total: 295]  |       |                                                         |            |                         |     |            |           |       |
|--------|----------------------------------------|-------|---------------------------------------------------------|------------|-------------------------|-----|------------|-----------|-------|
| КМ     | P Artikel<br>Artikelgruppe             | Тур   | Spezialpreis von                                        | Gültig ab  | Staffelung<br>(Einheit) | +/- | Nettopreis | pro       | MwSt. |
|        | Socken02 / Sportsocken schwarz         | L-AP  | L: Textil AG, 8832 Wollerau                             | 01.01.2018 | ab 0 Stk                | BP  | 7.55       | CHF / Stk | *M    |
|        | Socken03 / Sportsocken diverse Farben  | AP    |                                                         | 01.01.2018 | ab 0 Stk                | BP  | 9.26       | CHF / Stk | *М    |
|        | Socken03 / Sportsocken diverse Farben  | L-AP  | L: Textil AG, 8832 Wollerau                             | 01.01.2018 | ab 0 Stk                | BP  | 7.55       | CHF / Stk | *М    |
|        | Pulli01 / Pullover gestreift Grösse S  | AP    |                                                         | 01.01.2018 | ab 0 Stk                | BP  | 55.56      | CHF / Stk | *м    |
|        | Pulli01 / Pullover gestreift Grösse S  | L-AP  | L: Weberei Rosta, 10245 Berlin                          | 01.01.2018 | ab 0 Stk                | BP  | 44.00      | CHF / Stk | *м    |
|        | Pulli02 / Pullover gestreift Grösse M  | AP    |                                                         | 01.01.2018 | ab 0 Stk                | BP  | 55.56      | CHF / Stk | *м    |
|        | Pulli02 / Pullover gestreift Grösse M  | L-AP  | L: Weberei Rosta, 10245 Berlin                          | 01.01.2018 | ab 0 Stk                | BP  | 44.00      | CHF / Stk | *м    |
|        | HoKu01 / Hose kurz schwarz             | RV-AP | RV: 990001 / WR0031 (gültig<br>01.10.2018 - 30.09.2019) | 01.10.2018 | ab 0 Stk                | BP  | 40.00      | EUR / Stk | *м    |
|        | Pulli03 / Pullover gestreift Grösse L  | L-AP  | L: Weberei Rosta, 10245 Berlin                          | 01.01.2018 | ab 0 Stk                | BP  | 44.00      | CHF / Stk | *М    |
|        | Pulli03 / Pullover gestreift Grösse L  | AP    |                                                         | 01.01.2018 | ab 0 Stk                | BP  | 55.56      | CHF / Stk | *м    |
|        | Pulli04 / Pullover gestreift Grösse XL | AP    |                                                         | 01.01.2018 | ab 0 Stk                | BP  | 55.56      | CHF / Stk | *М    |
|        | Pulli04 / Pullover gestreift Grösse XL | L-AP  | L: Weberei Rosta, 10245 Berlin                          | 01.01.2018 | ab 0 Stk                | BP  | 44.00      | CHF / Stk | *м    |
|        | Hola01 / Hosen lang schwarz            | AP    |                                                         | 01.01.2018 | ab 0 Stk                | BP  | 134.26     | CHF / Stk | *м    |
|        | Hola01 / Hosen lang schwarz            | L-AP  | L: Weberei Rosta, 10245 Berlin                          | 01.01.2018 | ab 0 Stk                | BP  | 115.00     | CHF / Stk | *м    |
|        | HoKu01 / Hose kurz schwarz             | AP    |                                                         | 01.01.2018 | ab 0 Stk                | BP  | 57.41      | CHF / Stk | *М    |
|        | Hoku02 / Hose kurz weiss               | AP    |                                                         | 01.01.2018 | ab 0 Stk                | BP  | 57.41      | CHF / Stk | *м    |
|        | Hola02 / Hose lang weiss               | AP    |                                                         | 01.01.2018 | ab 0 Stk                | BP  | 134.26     | CHF / Stk | *М    |
|        | Hola02 / Hose lang weiss               | L-AP  | L: Weberei Rosta, 10245 Berlin                          | 01.01.2018 | ab 0 Stk                | BP  | 138.89     | CHF / Stk | *м    |
|        | GaHaXL / Gartenhandschuh Super Soft    | AP    |                                                         | 01.01.2018 | ab 0 Stk                | BP  | 8.47       | CHF / Stk | *м    |
|        | GaHaXL / Gartenhandschuh Super Soft    | L-AP  | L: Textil AG, 8832 Wollerau                             | 01.01.2018 | ab 0 Stk                | BP  | 7.00       | CHF / Stk | *м    |
|        | GaHaM / Gartenhandschuh Super Soft M   | AP    |                                                         | 01.01.2018 | ab 0 Stk                | BP  | 7.78       | CHF / Stk | *М    |
|        | GaHaM / Gartenhandschuh Super Soft M   | L-AP  | L: Textil AG, 8832 Wollerau                             | 01.01.2018 | ab 0 Stk                | BP  | 6.50       | CHF / Stk | *M    |
|        | ReJa01 / Regen Jacke                   | AP    |                                                         | 01.01.2018 | ab 0 Stk                | BP  | 146.30     | CHF / Stk | *M    |
|        | ReJa01 / Regen Jacke                   | L-AP  | L: Textil AG, 8832 Wollerau                             | 01.01.2018 | ab 0 Stk                | BP  | 130.00     | CHF / Stk | *M    |
|        | Shirt01b / T-Shirt blau                | AP    |                                                         | 01.01.2018 | ab 0 Stk                | BP  | 30.09      | CHF / Stk | *M    |
|        | Shirt01b / T-Shirt blau                | L-AP  | L: Textil AG, 8832 Wollerau                             | 01.01.2018 | ab 0 Stk                | BP  | 25.00      | CHF / Stk | *M    |

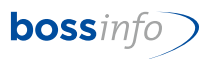

Markieren Sie alle Preisdatensätze oder nur jene, die Sie anpassen möchten. Mittels Menüpunkt *Einkaufspreise - Einkaufspreise erzeugen* können Sie dies tun:

| Auswahl | Einkaufspreise Verknüpfungen Optionen  | Fenster | Hilfe                                                |            |                         |                |              |           |       |
|---------|----------------------------------------|---------|------------------------------------------------------|------------|-------------------------|----------------|--------------|-----------|-------|
| F 7     | Artikelpreise                          |         | -en 🗸 🖶 🖬 🛈                                          | 🖕 🗖 🛛 Ma   | indant 🔻                | and the second | and a second | 1.181     |       |
| h fie   | Artikelgruppenpreise                   |         |                                                      |            |                         |                |              |           |       |
| DEIN    | Lieferantenpreise                      |         |                                                      |            |                         |                |              |           |       |
| км      | Lieferanten-Artikelgruppenpreise       |         | ezialpreis von                                       | Gültig ab  | Staffelung<br>(Einheit) | +/-            | Nettopreis   | pro       | MwSt. |
|         | Lieferantengruppen-Artikelpreise       |         | Teetil A.C. 0022 Welleme                             | 01 01 0010 |                         | 20             | 7.55         |           | ***   |
|         | Lieferantengruppen-Artikelgruppenpre   | eise    | lextil AG, 8832 Wollerau                             | 01.01.2018 | ab U Stk                | ВР             | 7.55         | CHF / Stk | -M    |
|         | Dossier-Artikelpreise                  |         |                                                      | 01.01.2018 | ab 0 Stk                | BP             | 9.26         | CHF / Stk | *м    |
|         | Bahmenvertragspreise                   |         | Textil AG, 8832 Wollerau                             | 01.01.2018 | ab 0 Stk                | BP             | 7.55         | CHF / Stk | *M    |
|         |                                        |         |                                                      | 01 01 2018 | ab 0 Stk                | BD             | 55 56        | CHE / Stk | *M    |
|         | Kunden-Lieferanten-Artikelpreise       |         |                                                      | 01.01.2010 | abostk                  |                |              | Chi / Stk |       |
|         | Kunden-Lieferanten-Artikeigruppenpre   | eise    | Weberei Rosta, 10245 Berlin                          | 01.01.2018 | ab 0 Stk                | BP             | 44.00        | CHF / Stk | *м    |
|         | Basispreise                            |         |                                                      | 01.01.2018 | ab 0 Stk                | BP             | 55.56        | CHF / Stk | *м    |
|         | Referenzpreise                         |         | Weberei Rosta, 10245 Berlin                          | 01.01.2018 | ab 0 Stk                | BP             | 44.00        | CHF / Stk | *M    |
|         | Alte Referenzpreise                    |         |                                                      |            |                         |                |              |           |       |
|         | Als Referenz setzen                    |         | ': 990001 / WR0031 (gültig<br>.10.2018 - 30.09.2019) | 01.10.2018 | ab 0 Stk                | BP             | 40.00        | EUR / Stk | *м    |
|         | Einkaufspreise erzeugen                |         | Weberei Rosta, 10245 Berlin                          | 01.01.2018 | ab 0 Stk                | BP             | 44.00        | CHF / Stk | *м    |
|         | Einstandswerte berechnen               |         |                                                      | 01.01.2018 | ab 0 Stk                | BP             | 55.56        | CHF / Stk | *м    |
|         | Pulli04 / Pullover gestreift Grösse XL | AP      |                                                      | 01.01.2018 | ab 0 Stk                | BP             | 55.56        | CHF / Stk | *M    |
|         | Pulli04 / Pullover gestreift Grösse XL | L-AP    | L: Weberei Rosta, 10245 Berlin                       | 01.01.2018 | ab 0 Stk                | BP             | 44.00        | CHF / Stk | *M    |
|         | Hola01 / Hosen lang schwarz            | AP      |                                                      | 01.01.2018 | ab 0 Stk                | BP             | 134.26       | CHF / Stk | *м    |
|         | Hola01 / Hosen lang schwarz            | L-AP    | L: Weberei Rosta, 10245 Berlin                       | 01.01.2018 | ab 0 Stk                | BP             | 115.00       | CHF / Stk | *м    |
|         | HoKu01 / Hose kurz schwarz             | AP      |                                                      | 01.01.2018 | ab 0 Stk                | BP             | 57.41        | CHF / Stk | *M    |
|         | Hoku02 / Hose kurz weiss               | AP      |                                                      | 01.01.2018 | ab 0 Stk                | BP             | 57.41        | CHF / Stk | *м    |
|         | Hola02 / Hose lang weiss               | АР      |                                                      | 01.01.2018 | ab 0 Stk                | BP             | 134.26       | CHF / Stk | *м    |

#### Hinweis:

Den bisherigen MWSt-Code eines Artikels sehen Sie in der Tabelle der Einkaufspreise (diese enthalten bereits die Code \*M etc.). Der dort vorhandene Mwst-Code (\*...) hat es automatisch durch die Umstellung der MWST-Codes in den System-Einstellungen übernommen.

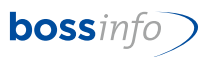

Hier können Sie nun die gewünschten Anpassungen (neuer Preis, neuer Mwst-Code) vornehmen.

| Neue Einkaufspre                                | ise erzeugen                                  |                      |                  |
|-------------------------------------------------|-----------------------------------------------|----------------------|------------------|
| Einkaufspreise erzeugen                         | für                                           |                      |                  |
| Bisherige MwSt.                                 | *M / 7.7%                                     |                      | $\sim$           |
| Es werden nur Einkaufs<br>erzeugt.              | preise für den ge                             | wählten bisheriger   | n MwStSatz       |
| O Alle Artikel                                  |                                               |                      |                  |
| O Artikel der markiert                          | en Einkaufspreis                              | e                    |                  |
| Auch (spezielle) Lie                            | feranteneinkaufs                              | preise erzeugen      |                  |
| Neue Einkaufspreis<br>Basis ist der letzte gült | <mark>e gültig ab</mark><br>ige Einkaufspreis | vor diesem Datur     | 01.01.2024<br>n. |
| Veränderung der Nettop                          | reise                                         |                      |                  |
| In Prozent                                      | Ka                                            | alkulationsbasis ist | der letzte       |
| Betrag (absolut)                                | gü                                            | iltige Einkaufspreis |                  |
| Neue MwSt.                                      | M/8.1%                                        |                      | ~                |
| Preise runden auf                               | ○ Nettopreise                                 | O Bruttopreise       | 0.05 ~           |
| Optionen                                        |                                               |                      |                  |
| O Basis- und Staffelpr                          | eise erzeugen                                 | ONur Basispreis      | se erzeugen      |
| 🗹 Preise für alle Währ                          | ungen erzeugen                                |                      |                  |
|                                                 |                                               |                      | ~                |
|                                                 |                                               | ОК                   | Abbrechen        |

- Standardmässig ist hier das Häkchen auf Alle Artikel gesetzt. Falls nicht alle Artikel gewählt worden sind, ist das Häkchen zu entfernen. Dann werden nur die Markierten genommen.
- Auch (spezielle) Lieferanteneinkaufspreise erzeugen. Standardmässig ist das Häkchen bereits gestellt. Gemeint sind z.B. Lieferanten-abhängige Einkaufspreise.
- Neue Einkaufspreise gültig ab: Datum 01.01.2024 eingeben. Falls die Preisanpassungen bekannt sind, haben Sie hier die Möglichkeit, entweder den %-Satz oder den absoluten Betrag einzutragen. Wenn die Preise gleich bleiben, so bleiben die beiden Felder leer.
- Neue MWSt: Hier den neuen Code eingeben.
- Preise runden auf Netto- oder Bruttopreis wählen. Wenn neben der Mwst-Code-Anpassung auch noch Preiserhöhungen gemacht werden, wird wohl der Button "Nettopreise" richtig sein.
- Optionen: Basis- und Staffelpreise (= mengenabhängige Preise) erzeugen oder nur Basispreise erzeugen. Standardmässig ist das Häkchen auf Basis- und Staffelpreis erzeugen gesetzt.

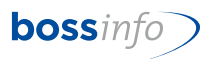

- Und zuletzt noch Preise für alle Währungen erzeugen. Da ist das Häkchen auch • schon gesetzt.
- Anschliessend mit OK bestätigen und die neuen Einkaufspreise werden erzeugt. ٠
- Dieser Vorgang muss für jeden Code einzeln vogenommen werden. (Ausnahme 0.0% • und 100%)

| aufspreise: 42 von 212                    |      |                     |                         |            |            |           |    |        |                  |    |
|-------------------------------------------|------|---------------------|-------------------------|------------|------------|-----------|----|--------|------------------|----|
| P Artikel<br>Artikelgruppe                | Тур  | Gültig ab           | Staffelung<br>(Einheit) | +/-        | Nettopreis | pro       | Mw | st.    | Einstands<br>wer | rt |
| Pulli01 / Pullover gestreift Grösse S     | L-AP | 01.01.2018          | ab 0 Stk                | BP         | 44.00      | CHF / Stk | м  |        | 44.0             | 0  |
| Pulli02 / Pullover gestreift Grösse M     | L-AP | 01.01.2018          | ab 0 Stk                | BP         | 44.00      | CHF / Stk | м  |        | 44.0             | 0  |
| Pulli03 / Pullover gestreift Grösse L     | L-AP | 01.01.2018          | ab 0 Stk                | BP         | 44.00      | CHF / Stk | м  |        | 44.0             | 0  |
| Pulli04 / Pullover gestreift Grösse XL    | L-AP | 01.01.2018          | ab 0 Stk                | BP         | 44.00      | CHF / Stk | м  |        | 44.0             | 0  |
| Hola01 / Hosen lang schwarz               | L-AP | 01.01.2018          | ab 0 Stk                | BP         | 115.00     | CHF / Stk | м  |        | 115.0            | 0  |
| HoKu01 / Hose kurz schwarz                | L-AP | 01.01.2018          | ab 0 Stk                | BP         | 46.00      | CHF / Stk | м  |        | 46.0             | o  |
| Hoku02 / Hose kurz weiss                  | L-AP | 01.01.2018          | ab 0 Stk                | BP         | 46.00      | CHF / Stk | м  |        | 46.0             | 0  |
| Hola02 / Hose lang weiss irgendwas ergän: | L-AP | 01.01.2018          | ab 0 Stk                | BP         | 138.90     | CHF / Stk | м  |        | 138.9            | 0  |
| Socken01 / Sportsocken weiss              | L-AP | 01.01.2018          | ab 0 Stk                | BP         | 7.55       | CHF / Stk | м  |        | 7.5              | 5  |
| Socken02 / Sportsocken schwarz            | L-AP | 01.01.2018          | ab 0 Stk                | BP         | 7.55       | CHF / Stk | м  |        | 7.5              | 5  |
| Socken03 / Sportsocken diverse Farben     | L-AP | 01.01.2018          | ab 0 Stk                | BP         | 7.55       | CHF / Stk | м  |        | 7.5              | 5  |
| GaHaXL / Gartenhandschuh Super Soft XL    | L-AP | 01.01.2018          | ab 0 Stk                | BP         | 7.00       | CHF / Stk | м  |        | 7.0              | 0  |
| GaHaM / Gartenhandschuh Super Soft M      | L-AP | 01.01.2018          | ab 0 Stk                | BP         | 6.50       | CHF / Stk | м  |        | 6.5              | 0  |
| ReJa01 / Regen Jacke                      | L-AP | 01.01.2018          | ab 0 Stk                | BP         | 130.00     | CHF / Stk | м  |        | 130.0            | 0  |
| Shirt01b / T-Shirt blau                   | L-AP | 01.01.2018          | ab 0 Stk                | BP         | 25.00      | CHF / Stk | м  |        | 25.0             | 0  |
| Shirt01s / T-Shirt schwarz                | L-AP | 01.01.2018          | ab 0 Stk                | BP         | 25.00      | CHF / Stk | м  |        | 25.0             | 0  |
| Shirt01w / T-Shirt weiss                  | L-AP | 01.01.2018          | ab 0 Stk                | BP         | 25.00      | CHF / Stk | м  |        | 25.0             | 0  |
| Shirt01g / T-Shirt gelb                   | L-AP | 01.01.2018          | ab 0 Stk                | BP         | 25.00      | CHF / Stk | м  |        | 25.0             | 0  |
| Shirt02g / T-Shirt grün                   | L-AP | 01.01.2018          | ab 0 Stk                | BP         | 25.00      | CHF / Stk | м  |        | 25.0             | 0  |
| Shirt01o / T-Shirt orange                 | L-AP | 01.01.2018          | ab 0 Stk                | BP         | 25.00      | CHF / Stk | м  |        | 25.0             | 0  |
| Socken01 / Sportsocken weiss              | AP   | 01.01.2018          | ab 0 Stk                | BP         | 9.25       | CHF / Stk | м  |        | 9.2              | 5  |
| Socken02 / Sportsocken schwarz            | AP   | 01.01.2018          | ab 0 Stk                | BP         | 9.25       | CHF / Stk | м  |        | 9.2              | 5  |
| Socken03 / Sportsocken diverse Farben     | AP   | 01.01.2018          | ab 0 Stk                | BP         | 9.25       | CHF / Stk | м  |        | 9.2              | 5  |
| Pulli01 / Pullover gestreift Grösse S     | AP   | 01.01.2018          | ab 0 Stk                | BP         | 55.55      | CHF / Stk | м  |        | 55.5             | 5  |
| Pulli02 / Pullover gestreift Grösse M     | AP   | 01.01.2018          | ab 0 Stk                | BP         | 55.55      | CHF / Stk | м  |        | 55.5             | 5  |
| Pulli03 / Pullover gestreift Grösse L     | AP   | 01.01.2018          | ab 0 Stk                | BP         | 55.55      | CHF / Stk | м  |        | 55.5             | 5  |
| Pulli04 / Pullover gestreift Grösse XL    | AP   | 01.01.2018          | ab 0 Stk                | BP         | 55.55      | CHF / Stk | м  |        | 55.5             | 5  |
| Hola01 / Hosen lang schwarz               | AP   | 01.01.2018          | ab 0 Stk                | BP         | 134.25     | CHF / Stk | м  |        | 134.2            | 5  |
| HoKu01 / Hose kurz schwarz                | AP   | 01.01.2018          | ab 0 Stk                | BP         | 57.40      | CHF / Stk | м  |        | 57.4             | 0  |
| Hoku02 / Hose kurz weiss                  | AP   | 01.01.2018          | ab 0 Stk                | BP         | 57.40      | CHF / Stk | м  |        | 57.4             | 0  |
| Hola02 / Hose lang weiss irgendwas ergän: | 2 AP | 01.01.2018          | ab 0 Stk                | BP         | 134.25     | CHF / Stk | м  |        | 134.2            | 5  |
| GaHaXL / Gartenhandschuh Super Soft XL    | AP   | 01.01.2018          | ab 0 Stk                | BP         | 8.45       | CHF / Stk | м  |        | 8.4              | 5  |
| GaHaM / Gartenhandschuh Super Soft M      | AP   | 01.01.2018          | ab 0 Stk                | BP         | 7.80       | CHF / Stk | м  |        | 7.8              | 0  |
| ReJa01 / Regen Jacke                      | AP   | 01.01.2018          | ab 0 Stk                | BP         | 146.30     | CHF / Stk | м  |        | 146.3            | 0  |
| Shirt01b / T-Shirt blau                   | AP   | 01.01.2018          | ab 0 Stk                | BP         | 30.10      | CHF / Stk | М  |        | 30.1             | 0  |
| Same measured and same are an             |      | in the state of the |                         | 01.01.2024 | ab 0 Stk   | neu       | BP | 250.00 | ) CHF / 500 Stk  | :  |
|                                           |      |                     |                         |            |            |           |    |        |                  |    |

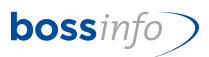

### 10.2 Verkaufspreise

Gleicher Ablauf wie bei den Einkaufspreisen, nur hier auf der Verkaufsseite. *Artikel - Verknüpfung - Verkaufspreise - Verkaufspreise erzeugen.* 

| wahl Artikel Lager Ver              | knüpfungen Optionen Fenster H    | ilfe                                |                 |              |          |       |     |
|-------------------------------------|----------------------------------|-------------------------------------|-----------------|--------------|----------|-------|-----|
| 440                                 | Artikelgruppen                   | Mandant 👻                           | Muster AG: 01.0 | 1.2010 - 31. | 12.2010  |       |     |
|                                     | Finles fermine                   |                                     |                 |              |          |       |     |
|                                     | Emkauspreise                     |                                     |                 |              |          |       |     |
| 🕼 Artikel: 84 von 252               | Lieferanten                      |                                     |                 |              | ,<br>,   |       |     |
| Warengruppe / K                     | Lagerorte                        | :hnung                              | Marge           | Res./B.      | Th./ Ist | Einh. | G ^ |
|                                     | Lagerplätze                      | Artikel                             |                 |              | 15200    | Anz   |     |
|                                     | Seriennummern                    | eistungen                           |                 |              | 13233    | Std   |     |
|                                     | Chamman                          | enaufwand)                          |                 |              |          |       |     |
| Backsteine                          | chargenhummern                   | Modul                               |                 |              |          | Stk   |     |
| Mauersteine                         | Lagerjournal                     |                                     |                 |              | -11330   |       |     |
| Backsteine                          | Lagerplatzzeilen                 | Modul                               |                 |              | 0        | Stk   |     |
| Backsteine                          | Verkaufspreise                   | ezuschlag                           |                 |              | , v      | Anz   |     |
| Mauersteine                         | K I Store Star                   |                                     |                 |              |          |       |     |
| Backsteine                          | Kunden mit Spezialpreisen        | ür Test                             |                 |              |          | Stk   |     |
| Mauersteine                         | Kunden mit Spezialartikelnummern |                                     |                 |              | 1425     | 01    |     |
| Mauersteine                         | Leistungen                       | ur Test                             |                 |              | 0        | Stk   |     |
| Backsteine                          | g                                | ortzuschlag auf BN15                |                 |              |          | Anz   |     |
| Mauersteine                         | Dossiers mit Artikeln            |                                     |                 |              |          |       |     |
| Beglaubigungen                      | Palana                           | s-Gebühr                            |                 |              |          | Anz   |     |
| Verwaltung                          | belege                           | paszewania                          |                 |              |          | Ap7   |     |
| Präsentationen                      | Belegzeilen                      | ngszeugnis                          |                 |              |          | AllZ  |     |
| Bücher                              | Bestellbelege                    | abeglaubigung                       |                 |              |          | Anz   |     |
| Diverse                             |                                  |                                     |                 |              |          |       |     |
| Bücher<br>Gesetzbücher              | blalb                            | ballb                               |                 |              | 0        | Stk   |     |
| Bücher                              | Lizenz                           | Lizenz SUN Solaris                  |                 |              | U        | Anz   |     |
| Diverse                             | 12345-SUN-987                    |                                     |                 |              |          |       |     |
| Bücher                              | Schulgeld                        | Schulgeld nach Mengenlogik          |                 |              |          | Anz   |     |
| Diverse                             |                                  |                                     |                 |              |          |       |     |
| Dachtenster<br>Schwingflügelfenster | GGLC023073<br>GGLC02307321       | elektrisch Alu, VSG                 |                 |              |          | Stk   |     |
| Dachfenster                         | GGLC023173                       | GGL C02 317321 Integra Fenster      |                 |              |          | Stk   |     |
| Schwingflügelfenster                | GGLC02317321                     | elektrisch, Kupfer, VSG             |                 |              |          |       |     |
| Dachfenster                         | ggltest                          | GGL C02 3059                        |                 |              |          | Stk   |     |
| Schwingflugelfenster<br>Dachfanster | GGLC023059                       | Schwingflügelfenster, Alu           |                 |              |          | Chie  |     |
| Schwingflügelfenster                | GGUC020059                       | Schweingnugenenster PO Alu          |                 |              |          | SIK   |     |
| Dachfenster                         | GGUC020073                       | Integra Fenster elektrisch, PU Alu, |                 |              |          | Stk   |     |
| Schwingflügelfenster                | GGUC02007321                     | VSG                                 |                 |              |          |       |     |
| Dachfenster                         | ME-Regel                         | Artikel mit Mengenerfassungsrege    | 1               |              |          | m2    |     |
| Dachfenster                         | 123456789<br>Schmier             | Schmieröl aus Europa                |                 |              | U        | ka    |     |
| Cabrio                              |                                  |                                     |                 |              | 0        | ing . |     |
| Gebinde                             | Palette                          | Werkpalette                         |                 |              |          | Stk   |     |
| Paletten                            |                                  |                                     |                 |              |          |       |     |
| Gebinde<br>Paletten                 | Retourpal                        | Retour-Werkpalette                  |                 |              |          | Stk   |     |
| Lüfter                              | 20.041.00                        | Lüfter MU Serie 230V                |                 |              |          | Stk   |     |
| Montageartikel                      |                                  |                                     |                 |              | 100      |       |     |
| Mitgliedsbeitrag<br>Fertiobauteil   | МВ                               | Mitgliedsbeitrag                    |                 |              |          | Anz   |     |
| Papeterieartikel                    | 101007070                        | Hallo                               |                 |              |          | Stk   |     |
| Ordnen, Registrien                  | 100707                           |                                     |                 |              | 10       |       |     |
| Papeterieartikel<br>Blöcke          | AOnline                          | Gebuhr für ATAonline (pro Carnet    | )               |              |          | Anz   |     |
|                                     |                                  |                                     |                 |              |          |       |     |
| 4                                   |                                  |                                     |                 |              |          |       | · · |
|                                     |                                  |                                     |                 |              |          |       | P   |

Dann markieren Sie alle erhaltenen Artikel und lassen sich alle Verkaufspreise durch "Verknüpfungen" anzeigen.

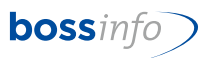

| Nun haben Sie alle | Verkaufspreise der | gewählten | Artikel: |
|--------------------|--------------------|-----------|----------|
|--------------------|--------------------|-----------|----------|

| b Preis | e: 5'511 von 5'603 [Total: 5'603]                  |                |            |            |     |            |            |       |
|---------|----------------------------------------------------|----------------|------------|------------|-----|------------|------------|-------|
| КМІ     | P Artikel<br>Artikelgruppe                         | Spezial<br>für | Gültig ab  | Staffelung | +/- | Nettopreis | pro        | MwSt. |
|         | Len-Te / Lenker-Teleskoprohr, Typ SWT-1, mit Al    |                | 01.01.2018 | ab 0 Stk   | BP  | 187.00     | CHF / Stk  | *U    |
|         | M6-Si-Fl / M6 Sicherungsmutter mit Flansch Gan     |                | 01.07.2019 | ab 0 Stk   | BP  | 0.95       | CHF / Stk  | *U    |
|         | Kette-51G / Kette à 51 Glieder, 1/2" x 5/16" (oh   |                | 01.07.2019 | ab 1 Stk   | BP  | 47.70      | CHF / Stk  | *U    |
|         | Wa-M / Wattmeter (Test- und Kontrollgerät) für     |                | 01.07.2019 | ab 1 Stk   | BP  | 143.10     | CHF / Stk  | *U    |
|         | SB-50 / Stecker, Typ SB 50, Farbe grau, inkl. 2 K  |                | 01.07.2019 | ab 1 Stk   | BP  | 13.80      | CHF / Stk  | *U    |
|         | Kab24-ABP / Kabel für Alfabat-Pro zum Testen v     |                | 01.07.2019 | ab 0 Stk   | BP  | 47.70      | CHF / Stk  | *U    |
|         | Alfa-P-GESPERRT / GESPERRT (Alfabat-Pro Batte      |                | 01.07.2019 | ab 0 Stk   | BP  | 1'367.40   | CHF / Stk  | *U    |
|         | Alfa-KaP / Batteriekabel mit Polzangen für Alfaba  |                | 01.07.2019 | ab 0 Stk   | BP  | 58.30      | CHF / Stk  | *U    |
|         | Alfa-Re / Relais 12 Volt für Alfbat-Pro            |                | 01.07.2019 | ab 0 Stk   | BP  | 18.00      | CHF / Stk  | *U    |
|         | St4B-210pv / Steckrohr 4-kant 210 mm, für Brid     |                | 01.07.2019 | ab 0 Paar  | BP  | 190.80     | CHF / Paar | *U    |
|         | Rep-Kup / Reparatur an Swiss-Trac Ankupplungs      |                | 01.07.2019 | ab 0 Std   | BP  | 121.90     | CHF / Std  | *U    |
|         | St4B-230pv / Steckrohr 4-kant 230 mm, für Brid     |                | 01.07.2019 | ab 0 Paar  | BP  | 190.80     | CHF / Paar | *U    |
|         | 1220 / Batterien Fullriver FR 24                   |                | 01.01.2018 | ab 0 Stk   | BP  | 0.00       | CHF / Stk  | *U    |
|         | Auf-Sto1 / Aufpreis für verstärkte, rostsichere St |                | 01.07.2019 | ab 0 Stk   | BP  | 65.35      | CHF / Stk  | *U    |
|         | Auf-GK / Aufpreis für Gashebel mit Kugel (Sonde    |                | 01.07.2019 | ab 0 Stk   | BP  | 15.90      | CHF / Stk  | *U    |
|         | MieHol / Miete von Ausstellungslokal Obergesc      |                | 01.07.2019 | ab 0 Stk   | BP  | 4'920.15   | CHF / Stk  | *U    |
|         | Dist-R / Distanzrohr (einzeln) zu Auffahrschiene   |                | 01.07.2019 | ab 0 Stk   | BP  | 22.00      | CHF / Stk  | *U    |
|         | Reif-24 / Reifen 24 x 1-3/8" Schwalbe Marathon     |                | 01.07.2019 | ab 0 Stk   | BP  | 68.90      | CHF / Stk  | *U    |
|         | Mie-Ein / Miete von Autoeinstellplatz, Breitenstr  |                | 01.07.2019 | ab 0 Stk   | BP  | 115.00     | CHF / Stk  | *U    |
|         | Um-SWT / Umbau-, Montage- und Einstellarbeiten     |                | 01.07.2019 | ab 0 Std   | BP  | 115.00     | CHF / Std  | *U    |
|         | Rep-Um / Umbau der Swiss-Trac Ankupplung           |                | 01.07.2019 | ab 0 Std   | BP  | 121.90     | CHF / Std  | *U    |
|         | Mie-Aus / Parkplatz Miete für PKW an Breitenstr. 1 |                | 01.07.2019 | ab 0 Stk   | BP  | 74.20      | CHF / Stk  | *U    |
|         | Mon / Kupplungsmontage inkl. Einstell- und Anp     |                | 01.07.2019 | ab 0 Anz   | BP  | 195.00     | CHF / Anz  | *U    |
|         | Reif-260-Sch / Reifen mit Blockprofil 260 x 85 in  |                | 01.07.2019 | ab 0 Stk   | BP  | 69.95      | CHF / Stk  | *U    |
|         | Rad-260V / Rad 260x85 ohne Bremstrommel, in        |                | 01.07.2019 | ab 0 Paar  | BP  | 343.45     | CHF / Paar | *U    |
|         | Rad-260E / Rad 260x85 ohne Bremstrommel, in        |                | 01.07.2019 | ab O Paar  | BP  | 320.10     | CHF / Paar | *U    |

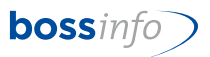

Markieren Sie alle Preisdatensätze oder nur jene, die Sie anpassen möchten. Mittels Menüpunkt *Verkaufspreise - Verkaufspreise erzeugen* können Sie dies tun:

| Auswerten | Verkaufspreise Verknüpfungen Optionen Fenst                | er Hilfe       |            |            |     |            |            |       |
|-----------|------------------------------------------------------------|----------------|------------|------------|-----|------------|------------|-------|
| M         | Artikelpreise<br>Artikelgruppen-Preise                     | 0 • 🗖          | Mandant    | • •        |     |            | 10 3.03    | 0     |
| b Preise  | Kunden-Artikelpreise                                       |                |            |            |     |            |            |       |
| КМР       | Kunden-Artikelgruppenpreise<br>Kundengruppen-Artikelpreise | Spezial<br>für | Gültig ab  | Staffelung | +/- | Nettopreis | pro        | MwSt. |
|           | Kundengruppen-ArtGruppenpreise                             |                | 01.01.2018 | ab 0 Stk   | BP  | 187.00     | CHF / Stk  | *U    |
|           | Dossier-Artikelpreise<br>Dossier-Artikelgruppenpreise      | -              | 01.07.2019 | ab 0 Stk   | BP  | 0.95       | CHF / Stk  | *U    |
|           | Rahmenvertragsverkaufspreise                               |                | 01.07.2019 | ab 1 Stk   | BP  | 47.70      | CHF / Stk  | *U    |
|           | Basispreise                                                |                | 01.07.2019 | ab 1 Stk   | BP  | 143.10     | CHF / Stk  | *U    |
|           | Alte Referenzpreise                                        |                | 01.07.2019 | ab 1 Stk   | BP  | 13.80      | CHF / Stk  | *U    |
|           | Auf jeden Beleg                                            |                | 01.07.2019 | ab 0 Stk   | BP  | 47.70      | CHF / Stk  | *U    |
|           | Auf jede Rechnung                                          |                | 01.07.2019 | ab 0 Stk   | BP  | 1'367.40   | CHF / Stk  | *U    |
|           | Als Referenz setzen                                        |                | 01.07.2019 | ab 0 Stk   | BP  | 58.30      | CHF / Stk  | *U    |
|           | Zu Preisliste zusammenfassen                               |                | 01.07.2019 | ab 0 Stk   | BP  | 18.00      | CHF / Stk  | *U    |
|           | Verkaufspreise erzeugen                                    |                | 01.07.2019 | ab 0 Paar  | BP  | 190.80     | CHF / Paar | *U    |
|           | No ha interne o hieros estados.                            |                | 01.07.2019 | ab 0 Std   | BP  | 121.90     | CHF / Std  | *U    |
|           | statistics, respectively and the set, by the               |                | 01.07.2019 | ab 0 Paar  | BP  | 190.80     | CHF / Paar | *U    |
|           | and I Meaner When the se                                   |                | 01.01.2018 | ab 0 Stk   | BP  | 0.00       | CHF / Stk  | *U    |

#### Neue Verkaufspreise erzeugen...

| Verkaufspreise erzeuger           | n für              |                      |              |
|-----------------------------------|--------------------|----------------------|--------------|
| Bisherige MwSt.                   | *U / 7.7%          |                      | $\sim$       |
| Es werden nur Verkauf<br>erzeugt. | spreise für den g  | ewählten bisherige   | n MwStSatz   |
| O Alle Artikel und Art            | ikelgruppen        |                      |              |
| • Artikel und Artikelg            | ruppen der mark    | ierten Verkaufspr    | eise         |
| 🗸 Auch Spezialverka               | ufspreise für Kun  | den erzeugen         |              |
| 🗹 Auch Spezialverka               | ufspreise für Kun  | dengruppen erzeu     | gen          |
| 🗹 Auch Spezialverka               | ufspreise für Auft | ragsdossiers erze    | ugen         |
| Neue Verkaufspreise               | gültig ab          | Ē                    | 01.01.2024   |
| Basis ist der letzte gül          | tige Verkaufsprei  | s vor diesem Datu    | m.           |
| Veränderung der Nettop            | oreise             |                      |              |
| In Prozent                        | Ka                 | alkulationsbasis ist | : der letzte |
| Betrag (absolut)                  | gi                 | iltige Verkaufsprei: | 5.           |
| Neue MwSt.                        | U/8.1%             |                      | ~            |
| Preise runden auf                 | ○ Nettopreise      | O Bruttopreise       | 0.05 ~       |
| Optionen                          |                    |                      |              |
| O Basis- und Staffelp             | reise erzeugen     | ONur Basisprei       | se erzeugen  |
| Preise für alle Wäh               | rungen erzeugen    |                      |              |
|                                   |                    |                      | $\sim$       |
|                                   |                    | ОК                   | Abbrechen    |

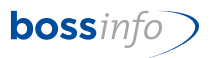

- Standardmässig ist hier das Häkchen auf Alle Artikel gesetzt. Falls nicht alle Artikel gewählt worden sind, ist das Häkchen zu entfernen. Dann werden nur die Markierten genommen.
- Im Gegensatz zu den Einkaufspreisen gibt es bei den Verkaufspreisen noch die zusätzlichen Optionen (diese Optionen sind standardmässig bereits angehakt):
  - Auch Spezialverkaufspreise für Kunden erzeugen
  - Auch Spezialverkaufspreise für Kundengruppen erzeugen
  - Auch Spezialverkaufspreise für Auftragsdossier erzeugen
- Neue Verkaufspreise gültig ab: Datum 01.01.2024 eingeben. Falls die Preisanpassungen bekannt sind, haben Sie hier die Möglichkeit, entweder den %-Satz oder den absoluten Betrag einzutragen. Wenn die Preise gleich bleiben, so bleiben die beiden Felder leer.
- Neue MWSt: Hier den neuen Code eingeben.
- Preise runden auf Netto- oder Bruttopreis wählen. Wenn neben der Mwst-Code-Anpassung auch noch Preiserhöhungen gemacht werden, wird wohl der Button "Nettopreise" richtig sein.
- Optionen: Basis- und Staffelpreise (= mengenabhängige Preise) erzeugen oder nur Basispreise erzeugen. Standardmässig ist das Häkchen auf Basis- und Staffelpreis erzeugen gesetzt.
- Und zuletzt noch Preise für alle Währungen erzeugen. Da ist das Häkchen auch schon gesetzt.
- Anschliessend mit OK bestätigen und die neuen Verkaufspreise werden erzeugt.
- Dieser Vorgang muss f
  ür jeden Code einzeln vogenommen werden (Ausnahme 0.0% und 2.5%).
- Mit OK bestätigen und es werden die neuen Verkaufspreise g
  ültig ab 01.01.2024 erzeugt.

| КМ | P | Artikel<br>Artikelgruppe                      | Тур | Spezialpreis für | Gültig ab  | Staffelung | +/- | Nettopreis pro |         | MwSt. | j  |
|----|---|-----------------------------------------------|-----|------------------|------------|------------|-----|----------------|---------|-------|----|
|    |   | WHEN SHARE AND A REAL                         | AP  |                  | 01.01.2024 | ab 1 Stk   | BP  | 4.90 CH        | F / Stk | U     | () |
|    |   | WORK Advertised to Sect.                      | AP  |                  | 01.01.2024 | ab 1 Stk   | BP  | 17.81 CH       | - / Stk | U     |    |
|    |   | Profession, Independent                       | AP  |                  | 01.01.2024 | ab 0 km    | BP  | 1.62 CH        | F/km    | U     |    |
|    |   | Weight ( service of the                       | AP  |                  | 01.01.2024 | ab 0 Stk   | BP  | 42.37 CH       | F / Stk | U     |    |
|    |   | MACHINE REPORTED IN                           | AP  |                  | 01.01.2024 | ab 0 Stk   | BP  | 8.60 CH        | F / Stk | U     |    |
|    |   | PROPERTY AND ADDRESS OF                       | AP  |                  | 01.01.2024 | ab 0 Stk   | BP  | 8.88 CH        | F / Stk | U     |    |
|    |   | MACHINE Mandalahangka.                        | AP  |                  | 01.01.2024 | ab 0 Stk   | BP  | 9.16 CH        | - / Stk | U     |    |
|    |   | u haar                                        | AP  |                  | 01.01.2024 | ab 1 Std   | BP  | 92.00 CH       | F / Std | U     |    |
|    |   | second states, in the local second states and | AP  |                  | 01.01.2024 | ab 1 gl    | BP  | 40.01 CH       | = / gl  | U     |    |

• Alle Code ausser FU, EU, RU etc., die zu 0% abgerechnet werden, sind anzupassen.

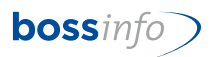

#### 10.3 Artikel mit Folgeartikeln

Bei Fakturierung im 2023 für 2024 ist folgendes zu beachten:

- Die Artikel, welche Sie bereits für 2024 verrechnen (Abos, Lieferungen etc.) sind mit den entsprechenden Sätzen abzurechnen.
- Die Fakturierung für die Artikel für 2023 können wie gewohnt vorgenommen werden.
- Für die Fakturierung der Artikel für 2023 sind im Beleg noch folgende Einstellungen wichtig: Unter dem Register (Beleginput) Buchhaltung Preisfindung Preisfindungs- datum ist das Datum 01.01.2024 einzugeben.

| Beleg: Ändern (5 von 69'090 | D)                                 |                                 |                              |                       |                 |
|-----------------------------|------------------------------------|---------------------------------|------------------------------|-----------------------|-----------------|
| ersicht Buchhaltung B       | elegzeilen Einzahlungen Fı         | itter Dokumente Bemerkungen     |                              |                       |                 |
| i incertain and             |                                    |                                 |                              |                       |                 |
| Marin (1999) 1 (1990)       | 100 - 100 Million - 101            | 1974 - Malana Palanian — 19     | differ Hansachard Partner AC | Definitiv             | Verbucht        |
|                             |                                    |                                 |                              |                       |                 |
| Termine und andere Angal    | ben                                |                                 |                              |                       |                 |
| Text                        |                                    |                                 |                              |                       |                 |
| Lieferart                   |                                    |                                 |                              |                       |                 |
| Datum                       | <ul> <li>00.00.0000</li> </ul>     | estelltyp                       |                              |                       |                 |
| Track&Trace-Code            |                                    |                                 |                              |                       |                 |
| Fakturierung                | Diesen Lieferschein                | sinzeln fakturieren             |                              | Liefer- u             | nd Zollvermerke |
| Preisfindung                |                                    |                                 |                              |                       |                 |
| Preisfindungsdatum *        | 01.01.2024 N                       | wSt. Verrechnen                 |                              |                       |                 |
| Währung *                   | CHF / Schweizer Frank              | en (CHF)                        | Wechselkur                   | s 1                   |                 |
|                             |                                    |                                 |                              |                       |                 |
| Zahlungsbedingung           |                                    |                                 |                              |                       |                 |
| Zahlungsbedingung *         | <u>30N</u> 3                       | J Tage netto                    |                              |                       | <b>A</b>        |
| Zahlbar bis *               | 14.05.2023                         |                                 |                              |                       |                 |
|                             |                                    |                                 |                              |                       |                 |
| Genlantes Zahldatum         | 00 00 0000                         |                                 |                              |                       | _               |
|                             |                                    |                                 |                              |                       | *               |
| Buchhaltung                 |                                    |                                 |                              |                       |                 |
| Zahlungsverbindung *        | <ul> <li>INTERPORTATION</li> </ul> | and a state of the state of the |                              |                       |                 |
| Debitorkonto *              | 1100 / Debitoren-Samr              | nelkonto CHF                    |                              |                       |                 |
| Kostenstelle                | Kürzel Bezeichnung                 |                                 |                              |                       |                 |
| Kostenträger                | Kürzel Bezeichnung                 |                                 |                              |                       |                 |
|                             |                                    |                                 |                              |                       |                 |
| ESR                         |                                    |                                 |                              |                       |                 |
| Kererenznummer ESR:         |                                    |                                 |                              | LSV-File erstellt am: | 00.00.0000      |
|                             |                                    |                                 |                              |                       |                 |
| Offerte                     | 50'364 / 2023                      | Bruttoumsatz Offerte:           | 7'763.00                     | CHF                   | 7'763.00        |
| Belegdatum:                 | 14.04.2023                         | Zahlungen, Skonti,              | 0.00                         | CHF                   | 0.00            |
| Zahlbar bis:                | 14.05.2023                         | Fehlbetrag:                     | 7'763.00                     | CHF                   | 7′763.00        |
| Beleatotal CHE:             | 7'763.00                           | Total Offerte CHF:              | 7'208.00                     | 555.00                | 7'763.00        |

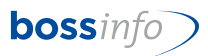

#### 10.4 Automatische Artikel, die auf Belege gesetzt werden

Gilt für Rechnungen 2024, die Sie im 2023 erstellen!

- Bitte geben Sie im Register Übersicht <u>nicht als erstes den Belegtyp</u> ein, ansonsten funktioniert der autom. Artikel mit dem MWSt-Code ab 2024 nicht.
- Pflegen Sie in diesem Register nur das Belegdatum / Valutadatum und evtl. Belegjahr.
- Dann geben Sie im Register Buchhaltung unter Preisfindung das Datum 01.01.2024 ein.
- Damit wird erreicht, dass unter den Belegzeilen der autom. Artikel mit den korrekten MWSt-Sätzen eingefügt wird.

۲.

| eleg / 2017 vom 17                                                                                                    | .10.2017                                                                                                    |                                                                                                    |                         |              | Definitiv                                                                                                    | Verbucht                                                        |
|----------------------------------------------------------------------------------------------------|----------------------------------------------------------------------------------------------------|----------------------------------------------------------------------------------------------------|-------------------------|--------------|----------------------------------------------------------------------------------------------------|-----------------------------------------------------------------|
| eleg / 2017 Voll 17.                                                                                                    |                                                                                                    |                                                                                                    |                         |              | Deminuv                                                                                                    | verbucht                                                        |
| uttragsdossier und B                                                                                                    | Selegtyp                                                                                                    |                                                                                                    | 4                       | 0. l         |                                                                                                    | (0)                                                             |
| Dossier DII/13.                                                                                                    | / / AD 13/ Muster AG                                                                                                    |                                                                                                    | Ŧ                       | Belegtyp .   | . Belt of (U/A/L                                                                                                    | /R)                                                             |
| dresse                                                                                                    |                                                                                                    | Beleg                                                                                                    |                         |              | • •                                                                                                    |                                                                 |
| <b>6</b>                                                                                                    | ^                                                                                                    | Belegnummer *                                                                                                    | Bestellnummer           |              |                                                                                                    |                                                                 |
| 9                                                                                                    |                                                                                                    | Belegdatum * 17.10.2017                                                                                                    | Valutadatum *           | 17.10.2017   | Belegjahr *                                                                                                    | 2017                                                            |
|                                                                                                    |                                                                                                    | Zahlbar bis * 01.11.2017                                                                                                    | Unsere Ref.             | Handel       |                                                                                                    |                                                                 |
| \$                                                                                                    |                                                                                                    | (Liefer-)Termin 📑 00.00.0000                                                                                                    | Ang. gültig bis         |              | Interner                                                                                                    | Beleg                                                           |
|                                                                                                    | ~                                                                                                    | ALN                                                                                                    |                         | Geprüft      | Mahnstop                                                                                                    | op ein                                                          |
|                                                                                                    |                                                                                                    |                                                                                                    |                         |              |                                                                                                    |                                                                 |
| exte                                                                                                    |                                                                                                    |                                                                                                    |                         |              |                                                                                                    |                                                                 |
| Anrede 🥁 Anre                                                                                                    | de oder .Kontaktperson                                                                                                    |                                                                                                    |                         |              |                                                                                                    |                                                                 |
| Einleitungstext                                                                                                    |                                                                                                    |                                                                                                    |                         |              |                                                                                                    | ^                                                               |
|                                                                                                    |                                                                                                    |                                                                                                    |                         |              |                                                                                                    |                                                                 |
| Beleg: Ändern (5 von 69'09)<br>ersicht Buchhaltung B                                                                                                    | 0)<br>elegzeilen Einzahlungen                                                                                                    | Futter Dokumente Bemerkungen                                                                                                    | die Geselati            | inter M      |                                                                                                    | efinitiv Verbur                                                 |
| Beleg: Andern (5 von 69 090<br>ersicht Buchhaltung Br<br>Bannen Ing<br>Bannen Ing<br>Termine und andere Angal<br>Text                                                                                                    | 9)<br>elegzeilen Einzahlungen<br>Ramm Filler Dicci - 30)<br>ben                                                                                                    | Futter Dokumente Bemerkungen                                                                                                    | hiller Harranianik I    | ia Anno Ad   | De                                                                                                    | efinitiv <b>Verbuc</b>                                          |
| Seleg: Andern (5 von 69 090<br>ersicht Buchhaltung Br<br>Bernen and State (1 )<br>Termine und andere Angal<br>Text<br>Lieferart                                                                                                    | 0)<br>elegzeilen Einzahlungen<br>Taam B. B. B. B. B. B. B. B. B. B. B. B. B.                                                                                                    | Futter Dokumente Bemerkungen                                                                                                    | lähe Hanankash I        | Factorian Ad | De                                                                                                    | efinitiv Verbuc                                                 |
| Seleg: Andern (5 von 69 09)<br>ersicht Buchhaltung Br<br>Bernine und andere Angal<br>Termine und andere Angal<br>Text<br>Lieferart<br>Datum                                                                                                    | 0)<br>elegzeilen Einzahlungen                                                                                                    | Futter Dokumente Bemerkungen                                                                                                    | lätter Manumbacht I     | iadoan Ad    | De                                                                                                    | efinitiv Verbuc                                                 |
| Jeleg: Andern (5 von 6909)<br>ersicht Buchhaltung Br<br>Termine und andere Angal<br>Text<br>Lieferart<br>Datum<br>Track&Trace-Code                                                                                                    | 0)<br>elegzeilen Einzahlungen                                                                                                    | Futter Dokumente Bemerkungen                                                                                                    | lätter Mannenharik I    | Fankason Ad  | De                                                                                                    | efinitiv Verbuc                                                 |
| Jeleg: Andern (5 von 6909)<br>ersicht Buchhaltung Br<br>Bernine und andere Angal<br>Termine und andere Angal<br>Lieferart<br>Datum<br>Track&Tracke-Code<br>Fakturierung                                                                                                    | 0)<br>elegzeilen Einzahlungen<br>set 194.0400 100<br>ben<br>0.000.0000<br>0.000000                                                                                                    | Futter Dokumente Bemerkungen                                                                                                    | ldfor Hannelack (       | ierlaan Ad   | De                                                                                                    | efinitiv Verbuc                                                 |
| Jaleg: Andern (5 von 69'09)<br>ersicht Buchhaltung B<br>Buchhaltung B<br>Termine und andere Angal<br>Text<br>Lieferart<br>Datum<br>Track&Trace-Code<br>Fakturierung<br>Buckfordung                                                                                                    | 0)<br>elegzeilen Einzahlungen<br>ben<br>00.00.0000<br>Diesen Lieferschei                                                                                                    | Futter Dokumente Bemerkungen                                                                                                    | lille Hannika (i        | ferfasor Ad  |                                                                                                    | Efinitiv Verbuc                                                 |
| Jeleg: Andern (5 von 69'09)<br>ersicht Buchhaltung Br<br>Buchhaltung Br<br>Termine und andere Angal<br>Text<br>Lieferart<br>Datum<br>Track&Trace-Code<br>Fakturierung<br>Preisfindung                                                                                                    | 0)<br>elegzeilen Einzahlungen<br>ben<br>00.00.0000<br>Diesen Lieferschei                                                                                                    | Futer Dokumente Bemerkungen                                                                                                    | bile Reveale 3          | Factorie AC  |                                                                                                    | efinitiv Verbue                                                 |
| elegi Andern (Svon 6008<br>ersicht Buchhaltung B<br>Ternine und andere Angal<br>Terti<br>Tertine und andere Angal<br>Terti<br>Tertine und andere Angal<br>Datum<br>Track&Trace-Code<br>Fakturierung<br>Prestindung<br>Prestindungadetum                                                                                                    | 0)<br>elegzeilen Einzahlungen<br>ben<br>00.00.0000<br>Diesen Lieferschei<br>01.01.2024                                                                                                    | Futter Dokumente Bemerkungen  Bestelltyp  m einzeln fakturieren  MwSt. Verrechnen                                                                                                    | biller Blannerfandt i   | Factory AC   |                                                                                                    | efinitiv Verbuc                                                 |
| Jeleg Andern (Svon 6008<br>ersicht Buchhaltung B<br>Termine und andere Angal<br>Text<br>Datum<br>TrecktTrace-Code<br>Fakturierung<br>Presfindung gebrum *<br>Wahrung *                                                                                                    | 0)<br>elegzeilen Einzahlungen<br>ben<br>00.00.0000<br>Diesen Lieferschei<br>01.01.2024<br>CHF / Schweizer Fran                                                                                                    | Futter Dokumente Bemerkungen Bestelltyp n einzeln fakturieren MwSt. Verrechnen nken (CHF)                                                                                                    |                         | Wechsekurs   | _ De                                                                                                    | sfinitiv Verbuc                                                 |
| eleg: Andern (Svon 6908)<br>ersicht Buchhaltung B<br>Termine und andere Angal<br>Termine und andere Angal<br>Terst<br>Uderant<br>Datum<br>Track&Trace-Code<br>Fakturierung<br>Presifindung<br>Presifindung<br>Wahrung *<br>Zahlungsbedingung                                                                                                    | 0)<br>elegzeilen Einzahlungen<br>00.0000<br>Diesen Lieferschei<br>01.01.2024<br>ChF / Schweizer Fran                                                                                                    | Futter Dokumente Bemerkungen Bestelltyp n einzeln fakturieren MwSt. Verrechnen sken (CHF)                                                                                                    |                         | National AC  | 1                                                                                                    | efinitiv Verbue                                                 |
| Beleg Andern (Svon 6908)<br>ersicht Buchhaltung B<br>Ternine und andere Angal<br>Texit<br>Lieferart<br>Dotum<br>Track&Trace-Code<br>Fakturierung<br>Preidindung detum<br>Preidindung detum<br>Wahrung *<br>Zahlungsbedingung *                                                                                                    | 0)<br>elegzeilen Einzahlungen<br>E 00.00.0000<br>Diesen Lieferschei<br>C 01.01.2024<br>CHF / Schweizer Fran<br>30N                                                                                                    | Futer Dokumente Bemerkungen Bestelltyp m einzeln fokturieren MwSt. Verrechnen ken (CHP) 30 Tage netto                                                                                                    |                         | Wechaelkurs  | 1                                                                                                    | Efinitiv Verbue                                                 |
| elegi Andern (Svon 6908)<br>ersicht Buchhaltung B<br>Freidmann (Svon 6908)<br>Termine und andere Angal<br>Text:<br>Lieferant<br>Dotum<br>TrackäTrace-Code<br>Fakturierung<br>Predfindung<br>Predfindung<br>Predfindung<br>Predfindung el<br>Zahlungsbedingung *<br>Zahlungsbedingung *                                                                                                    | 0)           elegzeilen         Einzahlungen           iste in elegzeilen         iste in elegzeilen           iste in elegzeilen         iste in elegzeilen           iste in elegzeilen         iste in elegzeilen           iste in elegzeilen         iste in elegzeilen           iste in elegzeilen         iste in elegzeilen           iste in elegzeilen         iste in elegzeilen           iste in elegzeilen         iste in elegzeilen           iste in elegzeilen         iste in elegzeilen                                                                                                    | Futer Dokumente Bemerkungen  Bestelltyp  MwSt. Verrechnen  Ken (CHF)  30 Tage netto                                                                                                    |                         | Wechnelkurs  | <br>                                                                                                    | Cefinitiv Verbuc                                                |
| elegi Andren (Svon 6909)<br>ersicht Buchhaltung B<br>ersicht Buchhaltung B<br>Text<br>Leferart<br>Datum<br>TrackäTrace-Code<br>Fakturierung<br>Presändungsbetung<br>Wahrung *<br>Zahlungsbedingung *<br>Zahlungsbedingung *                                                                                                    | 0)<br>elegzeilen Einzahlungen                                                                                                    | Futter Dokumente Bemerkungen Bestelltyp n einzeln fakturieren MwSt. Verrechnen iken (CHF) 30 Tage netto                                                                                                    |                         | Wechaeskurs  | _ PA                                                                                                    | efinitiv Verbuc                                                 |
| eleg: Andern (Svon 6908)<br>ersicht Buchhaltung B<br>Termine und andere Angal<br>Termine und andere Angal<br>Terst<br>Uderant<br>Datum<br>Track&Trace-Code<br>Fakturierung<br>Preisfindung<br>Preisfindung<br>Preisfindung<br>Zahlungsbedingung *<br>Zahlungsbedingung *                                                                                                    | 0)<br>elegzeilen Einzahlungen<br>1 00.000<br>0 00.0000<br>0 01.01.2024<br>Chf / Schweizer Fran<br>30N<br>1 14.05.2023<br>0 0.00.000                                                                                                    | Futter Dokumente Bemerkungen Bestelltyp m einzeln fakturieren MwSt. Verrechnen Neken (CHF) 30 Tage netto                                                                                                    | hilline Hisemerikanik ( | Vecheskus    | <br>                                                                                                    | efinitiv Verbue                                                 |
| elegi Andern (Svon 6908)<br>ersicht Buchhaltung B<br>ersicht Buchhaltung B<br>Ternine und andere Angal<br>Text<br>Lieferant<br>Dotum<br>TrackdaTrace-Code<br>Fakturierung<br>Presifindungsdetum<br>Presifindungsdetum<br>Zahlungsbedingung<br>Zahlungsbedingung<br>Zahlungsbedingung<br>Geplantes Zahldatum                                                                                                    | 0)           elegzeilen         Einzahlungen           2         00.00.0000           Diesen         2           2         01.01.2024            CHF / Schweizer Fran            30N           2         14.05.2023           2         00.00.0000                                                                                                    | Futer Dokumente Bemerkungen  Bestelltyp  m einzeln fakturieren  MwSt. Verrechnen  iken (CHF)  30 Tage netto                                                                                                    |                         | Wechaekura   | _ PA                                                                                                    | Lefer- und Zollvermeck                                          |
| Beleg Antern (Svon 6908<br>ersidt Buchhaltung B<br>ersidt Buchhaltung B<br>Termine und andere Angal<br>Text<br>Leferant Datum<br>TrackaTrace-Code<br>Fakturierung<br>Presfindung<br>Presfindung<br>Zahlungsbedingung *<br>Zahlungsbedingung *<br>Zahlungsbedingung *<br>Zahlungsbedingung *<br>Zahlungsbedingung *<br>Zahlungsbedingung *<br>Zahlungsbedingung *<br>Zahlungsbedingung *                                                                                                    | 0)           elegzeilen         Einzahlungen           •         •           •         •           •         •           •         •           •         •           •         •           •         •           •         •           •         •           •         •           •         •           •         •           •         •           •         •           •         •           •         •           •         •           •         •           •         •           •         •           •         •           •         •           •         •           •         •           •         •           •         •           •         •           •         •           •         •           •         •           •         •           •         •                                                                                                    | Futer Dokumente Bemerkungen  Bestelltyp  m einzeln fakturieren  MwSt. Verrechnen  Stem (CHF)  30 Tage netto                                                                                                    |                         | Wechaelurs   | . DA                                                                                                    | Efinitiv Verbuc                                                 |
| eleg: Andern (Svon 6908)<br>ersicht Buchhaltung D<br>Termine und andere Angal<br>Termine und andere Angal<br>Terst<br>Uderant<br>Datum<br>TrackkTrace-Code<br>Fakturierung<br>Presifindung<br>Presifindung<br>Zahlungsbedingung<br>Zahlungsbedingung *<br>Zahlungsbedingung *<br>Zahlungsbedingung *<br>Zahlungsbedingung *                                                                                                    | 0)<br>elegzeilen Einzahlungen                                                                                                    | Futer Dokumente Bemerkungen Bestelltyp n einzeln fakturieren MwSt. Verrechnen sken (CHF) 30 Tage netto                                                                                                    |                         | Wechsekurs   |                                                                                                    | efinitiv Verbuc                                                 |
| Beleg Andern (Svon 6908)<br>ersicht Buchhaltung B<br>ersicht Buchhaltung B<br>Termine und andere Angal<br>Text<br>Lieferant<br>Datum<br>Track&Trace-Code<br>Fakturierung<br>Presidenbungsbelum *<br>Zahlungsbedingung *<br>Zahlungsbedingung *<br>Zahlungsbedingung *<br>Zahlungsbedingung *                                                                                                    | 0)<br>elegzeilen Einzahlungen<br>5 00.00.0000<br>Diesen Lieferschei<br>0 01.01.2024<br>Chf / Schweizer Fran<br>30N<br>5 14.05.2023<br>5 00.00.0000<br>                                                                                                    | Futer Dokumente Bemerkungen Bestelltyp m einzeln fakturieren MwSt. Verrechnen ken (CHF) 30 Tage netto                                                                                                    |                         | Wechaelkurs  | 1                                                                                                    | Efinitiv Verbue                                                 |
| Beleg Andern (Svon 6908<br>ensidt Buchhaltung B<br>ensidt Buchhaltung B<br>Termine und andere Angal<br>Text<br>Lieferant<br>Dotum<br>TrackäTrace-Code<br>Fakturierung<br>Preidindung<br>Preidindung<br>Preidindung<br>Preidindung<br>Zahlungsbedingung<br>Zahlungsbedingung<br>Zahlungsbedingung<br>Zahlungsbedingung<br>Zahlungsbedingung<br>Zahlungsbedingung<br>Zahlungsbedingung                                                                                                    | 0)           elegzeilen         Einzahlungen           00.00000         Diesen Lieferschei           © 01.01.2024         CHF / Schweizer Fran           SON         14.05.2023           © 00.00000            30N         14.05.2023           000.0000                                                                                                    | Futer Dokumente Bemerkungen  Bestelltyp  meinzeln fakturieren  MwSt. Verrechnen ken (CHF)  30 Tage netto  mmelkonto CHF                                                                                                    |                         | Wechaelurs   |                                                                                                    | Efinitiv Verbuc                                                 |
| Beleg Andern (Svon 6908)<br>ersidt Buchhaltung D<br>Termine und andere Angal<br>Termine und andere Angal<br>Termine und andere Angal<br>Terst<br>Udfanat<br>Datum<br>TrackäTrace-Code<br>Fakturierung<br>Preisfindung<br>Preisfindung<br>Preisfindung<br>Zahlungsbedingung *<br>Zahlungsbedingung *<br>Zahlungsbedingung *<br>Geplantes Zahldatum<br>Buchhaltung<br>Zahlungsbedingung *<br>Caplungsbedingung *<br>Caplungsbedingung *                                                                                                    | 0)<br>elegzeilen Einzahlungen                                                                                                    | Futer Dokumente Bemerkungen Bestelltyp  n einzeln fakturieren MwSt. Verrechnen iken (CHF)  30 Tage netto mmelkonto CHF                                                                                                    |                         | Wechselurs   |                                                                                                    | efinitiv Verbue                                                 |
| Beleg Andern (Svon 6908)<br>ersidt Buchhaltung B<br>ersidt Buchhaltung B<br>Termine und andere Angal<br>Text<br>Lieferant<br>Datum<br>Track&Trace-Code<br>Fakturienung<br>Preisfindungsdetum<br>Wahrung *<br>Zahlungsbedingung<br>Zahlungsbedingung *<br>Zahlungsbedingung *<br>Zahlungsbedingung *<br>Zahlungsbedingung *<br>Zahlungsbedingung *<br>Zahlungsbedingung *<br>Zahlungsbedingung *<br>Buchhaltung<br>Buchhaltung *                                                                                                    | 0)           elegzeilen         Einzahlungen           elegzeilen         Einzahlungen           00.00.0000         Diesen Lieferschei           0 01.01.2024             Chf / Schweizer Fran            30N            14.05.2023            00.00.0000            1100 / Debitoren-Stat            Kürzel Bezeichnung            Kürzel Bezeichnung                                                                                                    | Futer Dokumente Bemerkungen  Bestelltyp  meinzeln fakturieren  MwSt. Verrechnen ken (CHF)  30 Tage netto                                                                                                    |                         | Wechaekurs   |                                                                                                    | Efinitiv Verbuo                                                 |
| Beleg Anen (Svon 6908<br>ensidt Buchhaltung B<br>ensidt Buchhaltung B<br>Temine und andere Angal<br>Text<br>Lieferant<br>Datum<br>TrackäTrace-Code<br>Fakturierung<br>Preisfindung<br>Datum<br>Preisfindungsdatum<br>Wahrung *<br>Zahlungsbedingung *<br>Zahlungsbedingung *<br>Zahlungsbedingung *<br>Debibarkont =<br>Kostenstelle<br>Kostenstelle<br>Kostenstelle                                                                                                    | 9)<br>elegzeilen Einzahlungen<br>144 Back 120<br>ben<br>15 00.00000<br>16 01.01.2024<br>17 CHF / Schweizer Fran<br>14.05.2023<br>15 00.0000<br>14.05.2023<br>14.05.2023<br>15.05.000<br>15.05.0000<br>15.05.0000<br>15.05.0000<br>15.05.0000<br>15.05.0000<br>15.05.0000<br>15.05.0000<br>15.05.0000<br>15.05.0000<br>15.05.0000<br>15.05.0000<br>15.05.0000<br>15.05.0000<br>15.05.0000<br>15.05.00000<br>15.05.00000<br>15.05.00000<br>15.05.00000<br>15.05.00000<br>15.05.000000<br>15.05.0000000<br>15.05.000000000000000000000000 | Futer Dokumente Bemerkungen  Bestelltyp  m einzeln fakturieren  MwSt. Verrechnen ken (CHF)  30 Tage netto                                                                                                    |                         | Wechaekurs   |                                                                                                    | Lefer- und Zollvermerke                                         |
| Beleg Andern (Sven 6908<br>ersick Buchhaltung B<br>ersick Buchhaltung B<br>Termine und andere Angal<br>Termine und andere Angal<br>Termi<br>Uterant<br>Datum<br>TrackäTrace-Code<br>Fakturierung<br>Presifindung<br>Bendindungsbedingung<br>Zahlungsbedingung *<br>Zahlungsbedingung *<br>Zahlungsbedingung *<br>Zahlungsbedingung *<br>Zahlungsbedingung *<br>Zahlungsbedingung *<br>Zahlungsbedingung *<br>Zahlungsbedingung *<br>Buchhaltung<br>Bechterkonter *<br>Kostenstelle<br>Kostenstelle                                                                                                    | 0)<br>elegzeilen Einzahlungen                                                                                                    | Futer Dokumente Bemerkungen Bestelltyp                                                                                                    |                         | Wechaekurs   | De<br>1                                                                                                    | efinitiv Verbue                                                 |
| Beleg Andern (Svon 6908)<br>ersicht Buchhaltung B<br>ersicht Buchhaltung B<br>Termine und andere Angal<br>Termine und andere Angal<br>Termine und andere Angal<br>Termine und andere Angal<br>Termine Und andere Angal<br>Termine Underer Angal<br>Termine Underer Angal<br>Preisfindungs<br>Preisfindungsbedingung<br>Zahlungsbedingung *<br>Zahlungsbedingung *<br>Zahlungsbedingung *<br>Zahlungsbedingung *<br>Zahlungsbedingung *<br>Zahlungsbedingung *<br>Buchhaltung<br>Buchhaltung<br>Buchhaltung<br>Stokenstelle<br>Kostenträlger                                                                                                    | 0)           elegzeilen         Einzahlungen           elegzeilen         Einzahlungen           elegzeilen         Einzahlungen           elegzeilen         Einzahlungen           elegzeilen         Einzahlungen           elegzeilen         Einzahlungen           elegzeilen         Einzahlungen           elegzeilen         Einzahlungen           elegzeilen         Einzahlungen           elegzeilen         Einzahlungen           elegzeilen         Einzahlungen           elegzeilen         Einzehlung           elegzeilen         Kürzel Bezeichnung                                                                                                    | Futer Dokumente Bemerkungen Bestelltyp  meinzeln fakturieren  MwSt. Verrechnen  iken (CHF)  30 Tage netto  mmelkonto CHF                                                                                                    |                         | Wechaekurs   | Da<br>1                                                                                                    | Efinitiv Verbuc<br>Lefer-und Zofvermerke                        |
| Beleg Andern (Svon 6908<br>ersicht Buchhaltung B<br>ersicht Buchhaltung B<br>Termine und andere Angal<br>Texit<br>Lieferant<br>Datum<br>Track&Trace-Code<br>Fakturierung<br>Preidindungsdeum<br>Preidindungsdeum<br>Preidindungsdeum<br>Zahlungsbedingung T<br>Zahlungsbedingung T<br>Zahlungsbedingung T<br>Zahlungsverbindung T<br>Buchhaltung<br>Debitarkonto T<br>Kostenstelle<br>Kostenströlle                                                                                                    | 0)           elegzeilen         Einzahlungen           elegzeilen         Einzahlungen           0         0.0.0000           Diesen         Image: Chip of the second second s                                                                                                    | Futer Dokumente Bemerkungen  Bestelltyp  m einzeln fokturieren  MnSt. Verrechnen ken (CHF)  30 Tage netto  mmelkonto CHF                                                                                                    |                         | Wechaekurs - | De<br>1<br>LSV-File ente                                                                                                    | Efinitiv Verbuc<br>Liefer- und Zohvermerke                      |
| Beleg Andern (Svon 6908)<br>ersicht Buchhaltung Ib<br>interne und andere Angal<br>Text<br>Liefrant<br>Datum<br>TrackaTrace-Code<br>Fakturierung<br>Predindung<br>Predindung<br>Predindung<br>Predindung<br>Zahlungsbedingung *<br>Zahlungsbedingung *<br>Zahlungsbedingung *<br>Zahlungsbedingung *<br>Zahlungsbedingung *<br>Zahlungsbedingung *<br>Zahlungsbedingung *<br>Zahlungsbedingung *<br>Zahlungsbedingung *<br>Zahlungsbedingung *<br>Zahlungsbedingung *<br>Sahlungsbedingung *<br>Zahlungsbedingung *<br>Sahlungsbedingung *<br>Sahlungsbedingung * | 0)<br>elegzeilen Einzahlungen                                                                                                    | Futer Dokumente Bemerkungen  Bestelltyp  m einzeln fakturieren  MwSt. Verrechnen  sken (CHF)  30 Tage netto  Bestelltyn  Bestelltyn Bestelltyn Bestelltyn Bestelltyn Bestelltyn Bestelltyn Bestelltyn Bestelltyn Bestelltyn Bestelltyn Bestelltyn Bestelltyn Bestelltyn Bestelltyn Bestelltyn Bestelltyn Bestelltyn Bestelltyn Bestelltyn Bestelltyn Bestelltyn Bestelltyn Bestelltyn Bestelltyn Bestelltyn Bestel |                         | Wechaekurs - | Di Di Chife ente                                                                                                    | efinitiv Verbuc<br>Liefer- und Zollvermerko<br>lilt am: 00.00.1 |
| Beleg Anen (Svon 6908)<br>ersicht Buchhaltung Ib<br>Termine und andere Angal<br>Text<br>Uderant<br>Datum<br>TrackATrace-Code<br>Fakturenung<br>Preisfindung<br>Preisfindung<br>Zahlungsbedingung<br>Zahlungsbedingung *<br>Zahlungsbedingung *<br>Zahlungsbedingung *<br>Zahlungsbedingung *<br>Sahlungsbedingung *<br>Sahlungsbedingung *                                                                                                    | 0)<br>elegzeilen Einzahlungen<br>elegzeilen Einzahlungen<br>00.00000<br>01.01.2024<br>. CHF / Schweizer Fran<br>. 30N<br>01.01.2024<br>. CHF / Schweizer Fran<br>. 30N<br>00.00.0000<br>. 1100 / Debitoren-Sar<br>. Kurzel Bezeichnung<br>. Kurzel Bezeichnung<br>. Kurzel Bezeichnung<br>. Kurzel Bezeichnung                                                                                                    | Futer Dokumente Bemerkungen Bestelltyp n einzeln fakturieren MwSt. Verrechnen ken (CHF) 30 Tage netto mmelkonto CHF Bruttoumsatz Offente: Zahangen, Skonn;                                                                                                    |                         | Wechaeskurs  | De<br>De<br>LSV-File external<br>Coff<br>Coff<br>Cof | efinitiv Verbue                                                 |

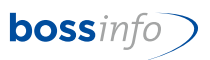

Im Register Belegzeilen sind nun die üblichen Beleganpassungen und -eingaben vorzunehmen:

| persio                | :ht  Bu                   | ichhaltung | Belegzeilen Einzahlungen Freie     | Angaben [                   | Dokumente                             | Bemerkungen              |           |                              |                |                               |
|-----------------------|---------------------------|------------|------------------------------------|-----------------------------|---------------------------------------|--------------------------|-----------|------------------------------|----------------|-------------------------------|
| Must                  | er AG                     |            |                                    |                             |                                       |                          |           |                              |                |                               |
| Rech                  | nung                      | 8 / 2010 v | om 16.06.2010                      |                             |                                       |                          |           |                              | Gedruc         | kt Verbuch                    |
| Beleg                 | gzeiler<br>vahl:          | Alle Beleg | zeilen                             |                             | Belegzeilen                           |                          |           | 1                            |                | 2 von 2 Zeilen                |
| -                     | Nr.                       | Anzahl     | Bezeichnung / Ergänzung            |                             | Ansatz                                | Konto                    | / KST KTR | Rabatte                      | MWSt.          | Betrag                        |
| 4                     | 1                         | 1          | Automatischer Artikel              |                             | 10.00                                 | 3400                     | 100       |                              | U 8.0%         | 10.80                         |
| •                     | 2                         | 1          | Armbinden<br>Armbinden             | ndlung                      | 12.63                                 | 3400                     | 100       |                              | RU 2.5%        | 12.95                         |
| 1                     |                           | /          |                                    | landing                     | provin                                | . 100                    | 100       |                              | 0102           |                               |
| 2↓                    |                           |            |                                    |                             |                                       |                          |           |                              |                |                               |
| 2                     |                           |            |                                    |                             |                                       |                          |           |                              |                |                               |
|                       |                           |            |                                    |                             |                                       |                          |           |                              |                |                               |
|                       |                           |            |                                    |                             |                                       |                          |           |                              |                |                               |
|                       |                           |            |                                    |                             |                                       |                          |           |                              |                |                               |
|                       |                           |            |                                    |                             |                                       |                          |           |                              |                |                               |
|                       |                           |            |                                    |                             |                                       |                          |           |                              |                |                               |
|                       |                           |            |                                    |                             |                                       |                          |           |                              |                |                               |
|                       |                           |            |                                    |                             |                                       |                          |           |                              |                |                               |
|                       |                           |            |                                    |                             |                                       |                          |           |                              |                |                               |
|                       |                           |            |                                    |                             |                                       |                          |           |                              |                |                               |
|                       |                           |            |                                    |                             |                                       |                          |           |                              |                |                               |
|                       | Gesa                      | mtgewicht: |                                    | Marge:                      | 19.85                                 | 714.03%                  |           | Ist Teilrechnur              | ig 📄 Ist S     | Schlussrechnung               |
| echr<br>ieleg<br>ahlb | nung<br>Idatum<br>Iar bis | :          | / 2010<br>16.06.2010<br>01.07.2010 | Bruttou<br>Zahlun<br>Fehlbe | msatz Rechr<br>gen, Skonti,<br>strag: | iung:<br>Abschreibungen: |           | 23.75 C<br>0.00 C<br>23.75 C | HF<br>HF<br>HF | 23.75<br>0.00<br><b>23.75</b> |
| elec                  | ototal                    | CHF:       | 23.75                              | Total I                     | Rechnuna C                            | HF:                      |           | 22.63                        | 1.12           | 23.75                         |

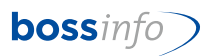

## 11 Thema: Anlegen von neuen Verrechnungssätzen (Leistungserfassung)

Unter *Dateien - Leistungserfassung - Verrechnungssätze* jene Datensätze markieren, die einen neuen Mwst-Code erhalten sollen.

Mit Menüpunkt Verr.-Sätze - Verrechnungssätze erzeugen

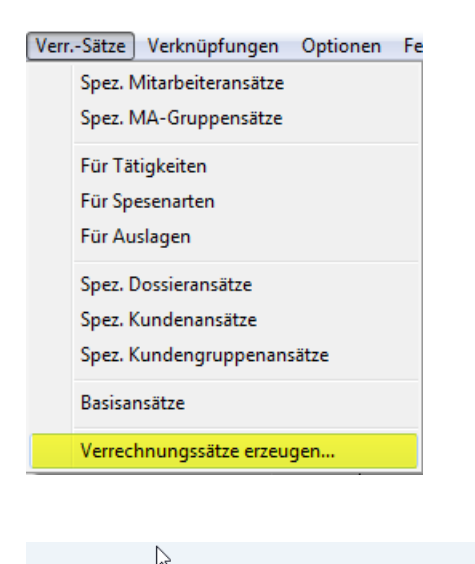

| Neue Verrechnum                                  | gssätze erzeug                     | jen                 |                     |
|--------------------------------------------------|------------------------------------|---------------------|---------------------|
| Verrechnungssätze erzei                          | ugen für                           |                     |                     |
| Bisherige MwSt.                                  | *U / 7.7%                          |                     | ~                   |
| Es werden nur Verrechr<br>Satz erzeugt.          | nungssätze für de                  | n gewählten bishe   | rigen MwSt          |
| Neue Verrechnungssä<br>Basis ist der letzte gült | tze gültig ab<br>tige Verrechnungs | isatz vor diesem D  | 01.01.2024<br>atum. |
| Veränderung der Nettop                           | oreise                             |                     |                     |
| In Prozent                                       | Ka                                 | Ikulationsbasis ist | der letzte          |
| Betrag (absolut)                                 | gi                                 | iltige Verrechnungs | isatz.              |
| Neue MwSt.                                       | U/8.1%                             |                     | ~                   |
| Preise runden auf                                | ○ Nettopreise                      | O Bruttopreise      | 0.05 ~              |
| Optionen                                         |                                    |                     |                     |
| Basis- und Staffelp                              | reise erzeugen                     | ONur Basispreis     | se erzeugen         |
| 🗸 Preise für alle Währ                           | rungen erzeugen                    |                     |                     |
|                                                  |                                    |                     | $\sim$              |
|                                                  |                                    | ОК                  | Abbrechen           |

- Neue Verrechnungssätze gültig ab: Datum 01.01.2024 eingeben. Falls die Preisanpassungen bekannt sind, haben Sie hier die Möglichkeit, entweder den %-Satz oder den absoluten Betrag einzutragen. Wenn die Preise gleich bleiben, so bleiben die beiden Felder leer.
- Neue MWSt: Hier den neuen Code eingeben.
- Preise runden auf Netto- oder Bruttopreis wählen. Wenn neben der Mwst-Code-Anpassung auch noch Preiserhöhungen gemacht werden, wird wohl der Button "Nettopreise" richtig sein.

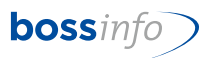

- Und zuletzt noch Preise für alle Währungen erzeugen. Da ist das Häkchen auch schon gesetzt oder wie in obigem Beispiel (falls nur CHF-Preise betroffen wären), das Häkchen entfernen.
- Anschliessend mit OK bestätigen und die neuen Einkaufspreise werden erzeugt.
- Dieser Vorgang muss f
  ür jeden Code einzeln vogenommen werden. (Ausnahme 0.0%)

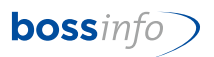

# 12 Thema: Mwst-Codes in Tätigkeiten, Spesenarten und Aus lagen (Leistungserfassung)

#### 12.1 Tätigkeiten

Dateien - Leistungserfassung - Tätigkeiten

Die mit neuen Mwst-Codes zu versehenen Tätigkeiten (vermutlich alle extern zu verrechnenden) markieren und den folgenden Menüpunkt wählen:

| itigi Hierard                                       | chische AZ-Auswertung                                                                                                    |          |              | -          |      |
|-----------------------------------------------------|----------------------------------------------------------------------------------------------------|----------|--------------|------------|------|
| M P Kürzel                                          | Tätigkeit                                                                                                    | Intern   | Verrechenbar | Gültig bis | Gesp |
| AB                                                  | Auftragsbearbeitung                                                                                                    |          |              |            |      |
| AD                                                  | Administration                                                                                                    |          |              |            |      |
| BF                                                  | Buchführung                                                                                                    |          |              |            |      |
| ES                                                  | Einführung und Schulung                                                                                                    |          |              |            |      |
|                                                     | Entwicklung<br>Hatting obje Wattungsvertrag                                                                                  | <u>~</u> |              |            |      |
| HBW                                                 | Hotline mit Wartungsvertrag                                                                                                  |          | <u> </u>     |            |      |
| PI                                                  | Projektleitung                                                                                                    | · · ·    |              |            |      |
| VP                                                  | Vorprojekt                                                                                                    |          |              |            |      |
|                                                     |                                                                                                    |          |              |            |      |
| <b>S</b> tar                                        | ndardwerte ersetzen                                                                                                    |          |              |            |      |
| <b>3</b> Star                                       | ndardwerte ersetzen                                                                                                    |          |              |            |      |
| Star                                                | ndardwerte ersetzen                                                                                                    |          |              |            |      |
| Star<br>MwStSa<br>Bisher                            | ndardwerte ersetzen<br>atz<br>*U / 7.7% Umsatzsteuer (7.7%)                                                                  |          | 🗌 oder k     | einer      |      |
| Stai<br>MwStSa<br>Bisher                            | ndardwerte ersetzen<br>atz<br><u>*</u> U / 7.7% Umsatzsteuer (7.7%)                                                          |          | 🗌 oder k     | einer      |      |
| Star<br>MwStSa<br>Bisher<br>Neu                     | ndardwerte ersetzen<br>atz<br><u>*U / 7.7% Umsatzsteuer (7.7%)</u><br>U / 8.1 % Umsatzsteuer (8.1%)                          |          | 🗌 oder k     | einer      |      |
| Star<br>MwStSa<br>Bisher<br>Neu                     | ndardwerte ersetzen<br>atz<br>*U / 7.7% Umsatzsteuer (7.7%)<br>U / 8.1 % Umsatzsteuer (8.1%)                                 |          | 🗌 oder k     | einer      |      |
| Star<br>MwStSa<br>Bisher<br>Neu<br>MwStSa           | ndardwerte ersetzen<br>atz<br><u>*U / 7.7% Umsatzsteuer (7.7%)</u><br><u>U / 8.1 % Umsatzsteuer (8.1%)</u><br>atz intern     |          | 🗌 oder k     | einer      |      |
| <b>Star</b><br>MwStSa<br>Bisher<br>Neu<br>MwStSa    | atz       *U / 7.7% Umsatzsteuer (7.7%)         U / 8.1 % Umsatzsteuer (8.1%)         atz intern                             |          | 🗌 oder k     | einer      |      |
| Star<br>MwStSa<br>Bisher<br>Neu<br>MwStSa<br>Bisher | ndardwerte ersetzen<br>atz<br><u>*U / 7.7% Umsatzsteuer (7.7%)</u><br><u>U / 8.1 % Umsatzsteuer (8.1%)</u><br>atz intern     |          | 🗌 oder k     | einer      |      |
| Stan<br>MwStSa<br>Bisher<br>Neu<br>MwStSa<br>Bisher | ndardwerte ersetzen<br>atz<br><u>*U / 7.7% Umsatzsteuer (7.7%)</u><br><u>U / 8.1 % Umsatzsteuer (8.1%)</u><br>atz intern<br> |          | oder k       | einer      |      |
| Stan<br>MwStSa<br>Bisher<br>Neu<br>MwStSa<br>Bisher | atz           *U / 7.7% Umsatzsteuer (7.7%)          U / 8.1 % Umsatzsteuer (8.1%)         atz intern                        |          | oder k       | einer      |      |

In Ausnahmefällen würde dies auch für interne Leistungen gelten (falls es hier überhaupt Mwst-Anpassungen gibt (normalerweise unterliegen diese nicht der Mwst).

#### 12.2 Spesenarten

Dateien - Leistungserfassung - Spesenarten

Das Gleiche, wie unter Tätigkeiten beschrieben, gilt für die Spesenarten

| Spesenarten | Verknüpfungen   | Optione |
|-------------|-----------------|---------|
| Standar     | dwerte ersetzen |         |

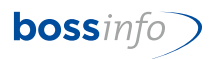

#### 12.3 Auslagen

Dateien - Leistungserfassung - Auslagen

Das Gleiche, wie unter Tätigkeiten beschrieben, gilt für die Auslagen.

| Auslagen | Verknüpfungen       | Optionen |
|----------|---------------------|----------|
| Stand    | lardwerte ersetzen. |          |

#### 12.4 Folgeleistungen

Bei Fakturierung im 2023 für 2024 ist folgendes zu beachten:

- Die Tätigkeiten, Spesenarten oder Auslagen, welche Sie bereits für 2024 verrechnen (Vorausleistungen) sind mit den entsprechenden Sätzen abzurechnen.
- Die Fakturierung für die Tätigkeiten, Spesenarten oder Auslagen für 2023 können wie gewohnt vorgenommen werden.
- Für die Fakturierung die Tätigkeiten, Spesenarten oder Auslagen für 2024 sind im Beleg noch folgende Einstellungen wichtig: Unter dem Register (Beleginput) Buchhaltung - Preisfindung - Preisfindungsdatum ist das Datum 01.01.2024 einzugeben.

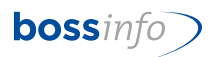

## **13** Thema: Mwst-Codes in den Adressen (Register Kreditoren)

| Carlot Control Control Contrectica Control Control Control Control Cont | iv Ges<br>: | ) Gespe |
|----------------------------------------------------------------------------------------------------|-------------|---------|
|                                                                                                    | W. LSV      | ) Gespe |
| Firmenadresse: Personenadresse Ist eigene Adresse Inaktiv      Indestbestellwert      Creditornummer      Zahlungsfrist     30 Tage     Rabatt (-) / Zuschlag (+)     0.000%    Gültig     Mindestbestellwert      Ieferantengruppe:      Zahlungsverbindungen  +     Bank / Post     Bankkonto     IBAN     W.      Iat andard-Aufwand                                                                                                    | W. LS       | Gespe   |
| ireditor                                                                                                    | W. LSV      | LSV     |
| Creditornummer       Zahlungsfrist       30 Tage       Rabatt (-) / Zuschlag (+)       0.000% Gültig         Mindestbestellwert       Mindestbestellwert       Mindestbestellwert         Lieferant ohne MwSt.       Bankkonto       IBAN       W.         *       Bank / Post       Bankkonto       IBAN       W.         *       Lieferantegruppe:       IBAN       W.         *       Bank / Post       Bankkonto       IBAN       W.         *       Lieferantegruppe:       IBAN       W.         *       Lieferantegruppe:       IBAN       W.         *       Lieferantegruppe:       IBAN       W.         *       Lieferantegruppe:       IBAN       W.         *       Lieferantegruppe:       Lieferantegruppe:       Lieferantegruppe:         *       Lieferantegruppe:       Lieferantegruppe:       Lieferantegruppe:       Lieferantegruppe:         *       Lieferantegruppe:       Lieferantegruppe:       Lieferantegruppe:       Lieferantegruppe:       Lieferantegruppe:         *       Lieferantegruppe:       Lieferantegruppe:       Lieferantegruppe:       Lieferantegruppe:       Lieferantegruppe:         *       Lieferantegruppe:       Lieferantegruppe:       Lieferantegruppe:       <                                                                                                    | W. LS\      | LSV     |
| ieferantengruppe:<br>Cahlungsverbindungen<br>+ Bank / Post Bankkonto IBAN W.<br>Cahlungsverbindungen<br>tandard-Aufwand                                                                                                    | W. LSV      | LSV     |
| ahlungsverbindungen<br>+ Bank / Post Bankkonto IBAN W.<br>- Ander Aufwand                                                                                                    | W. LSV      | LSV     |
| + Bank / Post Bankkonto IBAN W.                                                                                                    | W. LS       | LSV     |
| andard-Aufwand                                                                                                    |             |         |
| andard-Aufwand                                                                                                    |             |         |
| andard-Aufwand                                                                                                    |             |         |
| tandard-Aufwand                                                                                                    |             |         |
| andard-Aufwand                                                                                                    |             |         |
| andard-Aufwand                                                                                                    |             |         |
| tandard-Aufwand                                                                                                    |             |         |
|                                                                                                    |             |         |
| eim Mandanten                                                                                                    |             |         |
| /orsteuer-Satz <sup>*M</sup> / 7.7% Vorsteuer a/Mat+DL (7.7%)                                                                                                    |             |         |
| ufwandkonto 4001 / Einkauf von Material                                                                                                    |             |         |
| tostenstelle Kürzel Bezeichnung                                                                                                    |             |         |
| lostenträger Kürzel Bezeichnung                                                                                                    |             |         |
| tandardzeilentext Text                                                                                                    |             |         |
|                                                                                                    |             |         |
| luchhaltung                                                                                                    |             |         |
| juchhaltung<br>Beim Mandanten                                                                                                    |             |         |
| uchhaltung<br>Jeim Mandanten                                                                                                    |             |         |
| uchhaltung         keim Mandanten         Greditorkonto       2001 / Verbindlichkeiten aus Lieferungen + Leistungen EUR         Kostenstelle       Kürzel Bezeichnung                                                                                                    |             |         |
| uuchhaltung       keim Mandanten       Kreditorkonto       2001 / Verbindlichkeiten aus Lieferungen + Leistungen EUR       Kostenstelle       Kürzel       Bezeichnung       Kostenträger       Kürzel                                                                                                    |             |         |
| uchhaltung<br>eim Mandanten<br>reditorkonto 2001 / Verbindlichkeiten aus Lieferungen + Leistungen EUR<br>östenstelle Kürzel Bezeichnung<br>östenträger Kürzel Bezeichnung<br>Sammelkonto Kreditoren Immer gemäss Belegwährung setzen Immer gemäss diesen Adressangaber                                                                                                    | aben setze  | setzen  |
| Juchhaltung         Jeim Mandanten         Greditorkonto         2001 / Verbindlichkeiten aus Lieferungen + Leistungen EUR         Kostenstelle         Kürzel Bezeichnung         Sammelkonto Kreditoren         O Immer gemäss Belegwährung setzen         Girditorumsatz                                                                                                    | aben setze  | setzen  |

Zeitpunkt der Umstellung: Individuell. Wir empfehlen spätestens am 01.01.2024.

Dateien - Adress-Stammdaten - Adressen

| Datei             | Bearbeiten                           | Eingabe | Auswahl | Optionen |
|-------------------|--------------------------------------|---------|---------|----------|
| Datei             | en                                   | - 1     |         | <u>s</u> |
| Dat               | teien                                |         |         |          |
| Adı               | ress-Stamm                           | daten 🔸 | Adress  | en       |
| Sys               | arbeitende<br>stem-Konten            | •       | Person  | en       |
| Art<br>Mai        | iling                                | +       | Ortsch  | aften    |
| Fra<br>Auf<br>Bel | genkataloge<br>ftragsdossier<br>lege | s       | Länder  |          |
| Ein<br>Art        | zahlungen<br>ikel-Stammo             | laten 🕨 |         |          |
| Kur<br>Leis       | ndengrupper<br>stungserfass          | ung 🕨   |         |          |
| Ka<br>Kal<br>Anl  | kulation<br>agen                     |         |         |          |

Alle Adressen anwählen bzw. die gewünschten Adresse anwählen.

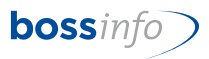

|                               |                          |         |                                                   |                           |   | _  |
|-------------------------------|--------------------------|---------|---------------------------------------------------|---------------------------|---|----|
| Firmen                        |                          |         |                                                   |                           |   |    |
| Ohne Auftrag                  | sdossiers                |         |                                                   |                           |   |    |
| Mit unverrech                 | in. Mehrzahlungen        | L       | Adresse / Ort                                     | Adresskategorie / -klasse | 1 | C  |
| Ait Consisters                | isan                     |         | 3013 Bern                                         | werbeuager                |   |    |
| Mit autom Re                  | legreilen                |         | via Varenna 99<br>6600 Locarno                    | Kunde                     |   |    |
| viit autorii. De              | negzenen                 |         | Marmorgasse 88                                    | Kunde                     |   | i. |
| Lieferanten m                 | it Einkaufspreisen       |         | 4800 Zofingen<br>111 / Kirchweg 12                | C<br>Kunde                |   |    |
| Kundengrupp                   | e zuweisen               |         | 3000 Bern                                         | В                         |   | Ľ  |
| Spezialsuche                  | . Stra+Y                 |         | Im Seefeld 231<br>8032 Zürich                     | Kunde + Lieferant<br>B    |   |    |
| Kanana (kat                   |                          |         | Surbeckstrasse                                    |                           |   |    |
| Konzernmitgi<br>Zunah Esina K | leder                    |         | Hofwiesenstrasse 45                               | Lieferant                 |   | i. |
| Tugenonge K                   | ante internete Anternete |         | 8400 Winterthur                                   | B                         | _ | Ľ  |
| cum Konzem                    | genorende Adressen       |         | 4800 Zofingen                                     | A                         |   | [  |
| Einem Betrieb                 | zuweisen                 |         | Seepromenade 12                                   |                           |   |    |
| /om Betrieb e                 | ntfernen                 |         | Ziegelrain 15                                     | Kunde                     |   | i. |
| Nur aktuelle B                | letriebsadressen         |         | 5000 Aarau<br>Rababafataasa 45                    | B                         |   | ľ  |
| Betriebszugeh                 | örigkeit                 |         | 5000 Aarau                                        | Kunde                     |   | [  |
| Standardwert                  | e ersetzen               |         | Im Zelgli 248<br>4600 Olten                       | Kunde<br>B                |   | I  |
| 028                           |                          |         | Grenzstrasse 123 / Postfach 321                   | Kunde + Lieferant         |   | 1  |
| K28                           | Schumacher Hans          |         | 4563 Gerlafingen<br>Nussbaumweg 39                | A<br>Kunde                |   | 1  |
| K23                           | Schwarzenbach-Fröhlich   | Michael | 9000 St. Gallen                                   | B                         |   | l  |
| D24<br>K24                    | Weveneth Corinne         |         | Rue de St.Pierre / Postfach 2<br>1700 Fribourg 1  | Kunde + Lieferant<br>A    |   |    |
| D58                           | Ajar SA                  |         | 123, Général Dufour / Postfach 4326               | Lieferant                 |   |    |
| 15317                         | Albers Martina           |         | Baumanagement / Rabengasse 15 / Po                | Kunde                     |   |    |
| K80                           |                          |         | 8004 Zürich                                       | Lisferrat                 |   | ľ  |
| D61<br>K61                    | Also ABC Trading AG      |         | 6032 Emmen                                        | Lieferant                 |   |    |
| D233                          | Attias Textiles S.A.     |         | Route de a pale 3                                 | Kunde                     |   | I  |
| D241                          | AufderMauer AG           |         | Hummerberg 3 / Postfach 23                        | Kunde                     |   | 1  |
| K257                          | Ausoleichskasse Nide     | alden   | 4564 Zielebach                                    | Lieferant                 |   | Į. |
| K170                          | Ausgicicliskasse niuw    |         | 6371 Stans                                        | Booton                    |   |    |
| D151<br>K167                  | Auspuff Huber            |         | Urech Bernhard / Bernstrasse 170<br>4852 Rothrist | Lieferant                 |   |    |
| D124                          | Balena AG                |         | Soorpark                                          | Lieferant                 |   | Í. |
| K140<br>D146                  | Baustelle 1              |         | 9606 Butschwil<br>Bauweg 2                        | Kunde                     |   | 1  |
| K162                          | a 11"                    |         | 3600 Thun                                         |                           |   | Ľ  |
| D171<br>K187                  | Beschläge U.S.W.         |         | Toblerstrasse 21 / Postfach<br>8800 Thalwil       | Lieferant<br>A            |   |    |
| D56                           | Blaser Café AG           |         | Güterstrasse 4 / Postfach                         | Lieferant                 |   |    |
| D96                           | Blumenhalle Häuserm      | ann AG  | Wiesenstrasse 23                                  | Lieferant                 |   | 1  |
| K112                          |                          |         | 4900 Langenthal                                   | A                         | - | Ľ  |

#### Anschliessend Adressen - Standardwerte ersetzen

Dann die entsprechenden alten und neuen Codes nacheinander angeben (muss für jeden Code durchgeführt werden).

\*I / I oder \*M / M etc.

| ebitorangaben                                                                                                    |                                                                                                    |
|----------------------------------------------------------------------------------------------------|----------------------------------------------------------------------------------------------------|
| lle Änderungen in "I                                                                                                    | Debitorangaben" gelten nur für den aktuell gewählten Mandanten.                                                                                                    |
| Zahlungsverbindung                                                                                                    | 3                                                                                                    |
| Bisher                                                                                                    | Zahlungsverbindungskürzel                                                                                                    |
|                                                                                                    | 🗌 oder keine                                                                                                    |
| Neu                                                                                                    | Zahlungsverbindungskürzel                                                                                                    |
| Buchhaltung: Debito                                                                                                    | rkonto/-KST/-KTR                                                                                                    |
| Bisheriges Konto                                                                                                    | Kontonummer Kontobezeichnung                                                                                                    |
|                                                                                                    | 🗌 oder keines                                                                                                    |
| Neues Konto                                                                                                    | Kontonummer Kontobezeichnung                                                                                                    |
| Neue KST                                                                                                    | Kürzel Bezeichnung                                                                                                    |
|                                                                                                    |                                                                                                    |
| Neuer KTR<br>arketingpaletten-Er                                                                                                    | Kürzel Bezeichnung<br>fassung O Unverändert O Netto O Brutto                                                                                                    |
| Neuer KTR<br>arketingpaletten-Er<br>reditorangaben<br>Buchhaltung: Kredit                                                                                                    | Kürzel Bezeichnung<br>fassung O Unverändert O Netto O Brutto<br>orkonto/-KST/-KTR                                                                                                    |
| Neuer KTR<br>larketingpaletten-Ei<br>reditorangaben<br>Buchhaltung: Kredit<br>Die Änderungen in                                                                                                    | Kürzel Bezeichnung<br>fassung OUnverändert Netto Brutto<br>prkonto/-KST/-KTR<br>"Buchhaltung" gelten nur für den aktuell gewählten Mandanten.                                                                                                    |
| Neuer KTR<br>Iarketingpaletten-Er<br>reditorangaben<br>Buchhaltung: Kredit<br>Die Änderungen in<br>Bisheriges Konto                                                                                   | Kürzel Bezeichnung<br>fassung O Unverändert O Netto O Brutto<br>prkonto/-KST/-KTR<br>"Buchhaltung" gelten nur für den aktuell gewählten Mandanten.<br>Kontonummer Kontobezeichnung                                                                                        |
| Neuer KTR<br>larketingpaletten-Er<br>reditorangaben<br>Buchhaltung: Kredit<br>Die Änderungen in<br>Bisheriges Konto                                                                                   | Kürzel Bezeichnung<br>fassung OUnverändert Netto Brutto<br>orkonto/-KST/-KTR<br>"Buchhaltung" gelten nur für den aktuell gewählten Mandanten.<br>Kontonummer Kontobezeichnung<br>Oder keines                                                                              |
| Neuer KTR<br>larketingpaletten-Er<br>reditorangaben<br>Buchhaltung: Kredit<br>Die Änderungen in<br>Bisheriges Konto<br>Neues Konto                                                                    | Kürzel Bezeichnung  fassung Unverändert Netto Brutto  brkonto/-KST/-KTR  "Buchhaltung" gelten nur für den aktuell gewählten Mandanten Kontonummer Kontobezeichnung  Kontonummer Kontobezeichnung Kontonummer Kontobezeichnung                                             |
| Neuer KTR<br>larketingpaletten-Er<br>reditorangaben<br>Buchhaltung: Kredit<br>Die Änderungen in<br>Bisheriges Konto<br>Neues Konto<br>Neue KST                                                        | Kürzel Bezeichnung  fassung  Unverändert  Netto Brutto  brkonto/-KST/-KTR  "Buchhaltung" gelten nur für den aktuell gewählten Mandanten.  Kontonummer Kontobezeichnung  Kontonummer Kontobezeichnung  Kurzel Bezeichnung  Kürzel Bezeichnung                              |
| Neuer KTR<br>larketingpaletten-Er<br>reditorangaben<br>Buchhaltung: Kredit<br>Die Änderungen in<br>Bisheriges Konto<br>Neues Konto<br>Neue KST<br>Neuer KTR                                           | Kürzel Bezeichnung  fassung  Unverändert  Netto Brutto  Brutto  rkonto/-KST/-KTR  Buchhaltung" gelten nur für den aktuell gewählten Mandanten.  Kontonummer Kontobezeichnung  Oder keines  Kürzel Bezeichnung  Kürzel Bezeichnung  Kürzel Bezeichnung  Kürzel Bezeichnung |
| Neuer KTR<br>larketingpaletten-Er<br>reditorangaben<br>Buchhaltung: Kreditt<br>Die Änderungen in<br>Bisheriges Konto<br>Neues Konto<br>Neue KST<br>Neuer KTR                                          | Kürzel Bezeichnung  frassung  Unverändert  Netto Brutto  brkonto/-KST/-KTR  "Buchhaltung" gelten nur für den aktuell gewählten Mandanten.  Kontonummer Kontobezeichnung  Kürzel Bezeichnung  Kürzel Bezeichnung  Kürzel Bezeichnung                                       |
| Neuer KTR<br>larketingpaletten-Er<br>reditorangaben<br>Buchhaltung: Kredit<br>Die Änderungen in<br>Bisheriges Konto<br>Neues Konto<br>Neues Konto<br>Neuer KTR<br>Vorsteuersatz<br>Die Änderung des N |                                                                                                    |

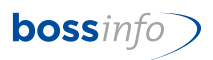

| Adresses Ändern (2                                                                                                    | von 10)                     |                                                                                             |                                                                                                 |                                                                                        |                                 |                      |                                          |          |           |                |                  |              |                                 |
|----------------------------------------------------------------------------------------------------|-----------------------------|---------------------------------------------------------------------------------------------|-------------------------------------------------------------------------------------------------|----------------------------------------------------------------------------------------|---------------------------------|----------------------|------------------------------------------|----------|-----------|----------------|------------------|--------------|---------------------------------|
| rassa Dabitor I                                                                                                    | Doccioro                    | Dabatto                                                                                     | Proise                                                                                          | Ancătra                                                                                | Kraditor                        | Finkauf              | Bactall                                  | Mailinge | Doka      | Mitaliadardata | Mitaliadardata   | n Bemerk     |                                 |
| Tesse Debitor L                                                                                                    | Dossiers                    | Kaballe                                                                                     | FICISC                                                                                          | Allsatze                                                                               | Kieditoi                        | LIIKdui              | Destein.                                 | Manings  | DOKS.     | Mitgliederdate | i mitgliederdate | an Demerk.   |                                 |
| and the second second                                                                                                    | 10. OR                      | i kana                                                                                      |                                                                                                 |                                                                                        |                                 |                      |                                          |          |           |                |                  |              |                                 |
|                                                                                                    |                             | O Firm                                                                                      | enadres                                                                                         | ise (                                                                                  | ) Personer                      | nadresse             |                                          |          |           | 🗌 Ist ei       | ene Adresse      | 🗌 Inaktiv    | Gesperrt                        |
| Kreditor                                                                                                    |                             | •                                                                                           |                                                                                                 |                                                                                        |                                 |                      |                                          |          |           | 0              |                  | 0            | 0                               |
| Kreditornummer                                                                                                    |                             |                                                                                             |                                                                                                 |                                                                                        | Zahlunos                        | frist                | 30 Ta                                    | ae       | Rabatt    | (-) / Zuschlag | (+) 0.000        | )% Gültig    |                                 |
|                                                                                                    |                             |                                                                                             | erant oh                                                                                        | ne MwSt.                                                                               |                                 |                      |                                          | 5-       |           | ( ) /          | Mindes           | tbestellwert |                                 |
| Lieferantengrupp                                                                                                    | e:                          |                                                                                             |                                                                                                 |                                                                                        |                                 |                      |                                          |          |           |                |                  |              |                                 |
|                                                                                                    |                             |                                                                                             |                                                                                                 |                                                                                        |                                 |                      |                                          |          |           |                |                  |              |                                 |
| Zahlungsverbindur                                                                                                    | ngen                        |                                                                                             |                                                                                                 |                                                                                        |                                 |                      |                                          |          |           |                |                  |              | ()                              |
| + Ba                                                                                                    | ank / Post                  |                                                                                             |                                                                                                 |                                                                                        |                                 | Ban                  | kkonto                                   |          | I         | IBAN           |                  | W.           | LSV 🔺                           |
| Post                                                                                                    |                             |                                                                                             |                                                                                                 |                                                                                        |                                 |                      |                                          |          |           |                |                  | CF           |                                 |
| 8                                                                                                    |                             |                                                                                             |                                                                                                 |                                                                                        |                                 |                      |                                          |          |           |                |                  |              |                                 |
|                                                                                                    |                             |                                                                                             |                                                                                                 |                                                                                        |                                 |                      |                                          |          |           |                |                  |              | _                               |
|                                                                                                    |                             |                                                                                             |                                                                                                 |                                                                                        |                                 |                      |                                          |          |           |                |                  |              |                                 |
|                                                                                                    |                             |                                                                                             |                                                                                                 |                                                                                        |                                 |                      |                                          |          |           |                |                  |              | -                               |
|                                                                                                    |                             |                                                                                             |                                                                                                 |                                                                                        |                                 |                      |                                          |          |           |                |                  |              |                                 |
| Standard-Aufwand                                                                                                    | d                           |                                                                                             |                                                                                                 |                                                                                        |                                 |                      |                                          |          |           |                |                  |              | •                               |
| Standard-Aufwand<br>Beim Mandante                                                                                                    | d<br>en <b>"man</b>         |                                                                                             |                                                                                                 |                                                                                        |                                 | [                    | neu                                      | )        |           |                |                  |              | •                               |
| Standard-Aufwand<br>Beim Mandante<br>Vorsteuer-Satz                                                                                                    | d<br>en <b>en e</b>         | . M / 8.1                                                                                   | % Vorst                                                                                         | euer a/M                                                                               | at+DL (8.1                      | 1%)                  | neu                                      | ]        |           |                |                  |              | 0                               |
| Standard-Aufwand<br>Beim Mandante<br>Vorsteuer-Satz<br>Aufwandkonto                                                                                                    | d<br>en                     | . M / 8.1                                                                                   | % Vorst<br>Einkauf                                                                              | euer a/M                                                                               | at+DL (8.1                      | 1%)                  | neu                                      | ]        |           |                |                  |              | Ū                               |
| Standard-Aufwand<br>Beim Mandante<br>Vorsteuer-Satz<br>Aufwandkonto<br>Kostenstelle                                                                                                    | d<br>an                     | . M / 8.1<br>4001 /<br>Kürzel                                                               | % Vorst<br>Einkauf<br>Bezeich                                                                   | euer a/Ma<br>von Mate                                                                  | at+DL (8.1<br>rial              | 1%)                  | neu                                      | ]        |           |                |                  |              | Ū                               |
| Standard-Aufwand<br>Beim Mandante<br>Vorsteuer-Satz<br>Aufwandkonto<br>Kostenstelle<br>Kostenträger                                                                                                    | d<br>en                     | . M / 8.1<br>4001 /<br>Kürzel<br>Kürzel                                                     | % Vorst<br>Einkauf<br>Bezeich<br>Bezeich                                                        | euer a/Ma<br>von Mate                                                                  | at+DL (8.1<br>rial              | 1%)                  | neu                                      | ]        |           |                |                  |              | <b>•</b>                        |
| Standard-Aufwand<br>Beim Mandante<br>Vorsteuer-Satz<br>Aufwandkonto<br>Kostenstelle<br>Kostenträger<br>Standardzeilentes                                                                                                    | d<br>en<br>                 | . M / 8.1<br>4001 /<br>Kürzel<br>Text                                                       | % Vorst<br>Einkauf<br>Bezeich<br>Bezeich                                                        | euer a/Ma<br>von Mate<br>nnung<br>nnung                                                | at+DL (8.1<br>rial              | 1%)                  | neu                                      | ]        |           |                |                  |              | 0                               |
| Standard-Aufwand<br>Beim Mandante<br>Vorsteuer-Satz<br>Aufwandkonto<br>Kostenstelle<br>Kostenträger<br>Standardzeilente:<br>Buchhaltung                                                                                                    | d<br>an<br>xt               | . M / 8.1<br>4001 /<br>Kürzel<br>Kürzel<br>Text                                             | % Vorst<br>Einkauf<br>Bezeich<br>Bezeich                                                        | euer a/Ma<br>von Mate<br>nnung                                                         | at+DL (8.)                      | 1%)                  | neu                                      | ]        |           |                |                  |              | ©<br>0<br>0<br>0<br>0<br>0<br>0 |
| Standard-Aufwand<br>Beim Mandante<br>Vorsteuer-Satz<br>Aufwandkonto<br>Kostenstelle<br>Kostenträger<br>Standardzeilenten<br>Buchhaltung<br>Beim Mandante                                                                                         | d<br>en<br>xt               | . M / 8.1<br>. 4001 /<br>. Kürzel<br>Kürzel<br>Text                                         | % Vorst<br>Einkauf<br>Bezeich<br>Bezeich                                                        | euer a/M<br>von Mate<br>nnung                                                          | at+DL (8.)                      | 1%)                  | neu                                      | ]        |           |                |                  |              | ©<br>©                          |
| Standard-Aufwand<br>Beim Mandante<br>Vorsteuer-Satz<br>Aufwandkonto<br>Kostenstelle<br>Kostenträger<br>Standardzeilentes<br>Buchhaltung<br>Beim Mandante<br>Kreditorkonto                                                                        | d<br>an<br>xt               | . M / 8.1<br>. 4001 /<br>. Kürzel<br>. Kürzel<br>Text                                       | % Vorst<br>Einkauf<br>Bezeich<br>Bezeich<br>Verbind                                             | euer a/Ma<br>von Mate<br>nnung<br>nnung<br>lichkeiten                                  | at+DL (8,3<br>rial<br>aus Liefe | 1%)                  | neu                                      | )<br>    |           |                |                  |              | ©                               |
| Standard-Aufwand<br>Beim Mandante<br>Vorsteuer-Satz<br>Aufwandkonto<br>Kostenstelle<br>Kostenträger<br>Standardzeilentes<br>Buchhaltung<br>Beim Mandante<br>Kreditorkonto<br>Kostenstelle                                                        | d<br>an<br>xt               | . M / 8.1<br>4001 /<br>Kürzel<br>Kürzel<br>Text<br>2000 /<br>Kürzel                         | % Vorst<br>Einkauf<br>Bezeich<br>Bezeich<br>Verbind<br>Bezeich                                  | euer a/Ma<br>von Mate<br>nnung<br>nnung<br>lichkeiten                                  | at+DL (8.1                      | rungen +             | Leistunge                                | en CHF   |           |                |                  |              | ©<br>()                         |
| Standard-Aufwand<br>Beim Mandante<br>Vorsteuer-Satz<br>Aufwandkonto<br>Kostenstelle<br>Kostenträger<br>Standardzeilente<br>Buchhaltung<br>Beim Mandante<br>Kreditorkonto<br>Kostenstelle<br>Kostenträger                                         | d<br>an<br>xt               | . M / 8.1<br>. 4001 /<br>. Kürzel<br>Text<br>. 2000 /<br>. Kürzel<br>. Kürzel               | % Vorst<br>Einkauf<br>Bezeich<br>Bezeich<br>Verbind<br>Bezeich<br>Bezeich                       | von Mate<br>nnung<br>nnung<br>lichkeiten<br>nnung                                      | at+DL (8.)<br>rial<br>aus Liefe | 1%)                  | <b>Neu</b>                               | en CHF   |           |                |                  |              | ©<br>()                         |
| Standard-Aufwand<br>Beim Mandante<br>Vorsteuer-Satz<br>Aufwandkonto<br>Kostenstelle<br>Kostenträger<br>Standardzeilenten<br>Buchhaltung<br>Beim Mandante<br>Kreditorkonto<br>Kostenstelle<br>Kostenträger                                        | d<br>en<br>xt               | . M / 8.1<br>. 4001 /<br>. Kürzel<br>Text<br>. 2000 /<br>. Kürzel<br>. Kürzel<br>Samm       | % Vorst<br>Einkauf<br>Bezeich<br>Bezeich<br>Bezeich<br>Bezeich<br>Bezeich<br>Bezeich            | ieuer a/Mi<br>von Mate<br>nnung<br>nnung<br>lichkeiten<br>nnung<br>nnung<br>Kreditorer | at+DL (8.1<br>rial<br>aus Liefe | rungen +<br>Immer gu | neu<br>Leistunge<br>emäss Be             | en CHF   | ng setzer | n () Imme      | r gemäss diesen  | Adressangabe | ©<br>m setzen                   |
| Standard-Aufwano<br>Beim Mandante<br>Vorsteuer-Satz<br>Aufwandkonto<br>Kostenstelle<br>Kostenträger<br>Standardzeilentes<br>Buchhaltung<br>Beim Mandante<br>Kreditorkonto<br>Kostenstelle<br>Kostenträger                                        | d<br>en<br>xt               | • M / 8.1<br>• 4001 /<br>• Kürzel<br>• Kürzel<br>• 2000 /<br>• Kürzel<br>• Kürzel<br>• Samm | % Vorst<br>Einkauf<br>Bezeich<br>Bezeich<br>Bezeich<br>Bezeich<br>Bezeich                       | ieuer a/Mi<br>von Mate<br>nnung<br>nnung<br>lichkeiten<br>nnung<br>Kreditorer          | at+DL (8.3<br>rial<br>aus Liefe | rungen +<br>Immer gr | N <del>OU</del><br>Leistunge<br>emäss Be | en CHF   | ng setzer | n () Imme      | r gemäss diesen  | Adressangabe | ©<br>n setzen                   |
| Standard-Aufwanc<br>Beim Mandante<br>Vorsteuer-Satz<br>Aufwandkonto<br>Kostenstelle<br>Kostenträger<br>Standardzeilente:<br>Buchhaltung<br>Beim Mandante<br>Kreditorkonto<br>Kostenstelle<br>Kostenträger<br>Kreditorumsatz<br>2023 in CHF: 0.00 | d<br>an<br>xt<br>o (keine F | . M / 8.1<br>. 4001 /<br>. Kürzel<br>Text<br>. 2000 /<br>. Kürzel<br>Samm                   | % Vorst<br>Einkauf<br>Bezeich<br>Bezeich<br>Bezeich<br>Bezeich<br>Bezeich<br>Bezeich<br>Bezeich | ieuer a/Mi<br>von Mate<br>nnung<br>nnung<br>lichkeiten<br>nnung<br>Kreditorer          | at+DL (8.)<br>rial<br>aus Liefe | rungen +<br>Immer g  | Neu<br>Leistunge                         | en CHF   | ng setzer | n () Imme      | r gemäss diesen  | Adressangabe | in setzen                       |

Nun werden die Adressen mit dem neuen Mwst-Code angepasst.

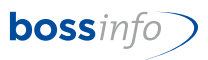

## 14 Thema: Mwst-Codes in FIBU-Konten

Zeitpunkt der Umstellung: Individuell. Wir empfehlen spätestens am 01.01.2024 im neuen Kontenplan des neuen Finanzjahres.

Dateien - Stammdaten - Konten Fibu

| Dateien                 |   |                     |
|-------------------------|---|---------------------|
| Adress-Stammdaten       | > |                     |
| Mitarbeitende           | > |                     |
| Mailings                | > |                     |
| System-Konten           | > |                     |
| Artikel                 |   |                     |
| Fragenkataloge          |   |                     |
| Anlagen                 |   |                     |
| Textbausteine           |   |                     |
| AZ-Terminaleingaben     |   |                     |
| Kontoauszüge Institute  |   |                     |
| Detailauszüge Institute |   |                     |
| Buchungen               | , |                     |
| Stammdaten              | > | Konten Fibu         |
| Finanzplan              | > | Kostenstellen       |
| Abgrenzungsvorlagen     |   | Kostenträger        |
| Umgebung 2              |   | Auswertungsregeln   |
|                         |   | Verteilungsmatrizen |

Alle Konten markieren und über Menüpunkt Konten - Standardwerte ersetzen anpassen.

Bei den Systemkonten müssen keine Mwst-Codes-Einstellungen geändert werden, weil es sie dort nicht gibt.

| Standardwei              | te ersetzen            |               |               |
|--------------------------|------------------------|---------------|---------------|
| MWStCode                 |                        |               |               |
| Bisher *U / 7            | .7% Umsatzsteuer (7    | .7%)          | oder keiner   |
| Neu <mark>U / 8.:</mark> | L % Umsatzsteuer (8    | .1%)          |               |
| Andere MWStSätze         | 2                      |               |               |
| 🔾 Zulassen               | ○ Nicht zulassen       | O Unverändert |               |
| Eingabe Kostenstelle     | e bei Verwendung diese | es Kontos     |               |
| O Zwingend               | ○ Fakultativ           | ○ Verboten    | O Unverändert |
| Eingabe Kostenträge      | er bei Verwendung dies | es Kontos     |               |
| ◯ Zwingend               | ○ Fakultativ           | ○ Verboten    | O Unverändert |
|                          |                        | OH            | Abbrechen     |

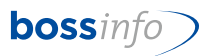

## 15 Thema: Mwst-Codes in Standard-Kontenplänen

Zeitpunkt der Umstellung: Individuell.

Manuelle Nachpflege der Konten im Standard-Kontoplan.

| Neuen Kontenplan erstellen                                                                                                  |                                                                                  |                                                      |                           |
|----------------------------------------------------------------------------------------------------|----------------------------------------------------------------------------------|------------------------------------------------------|---------------------------|
| Bestimmen Sie die Grundlage für der                                                                                         | neuen Kontenplan                                                                 |                                                      |                           |
| Cristiania<br>Standard KMU Stufen-ER<br>Standard-Kontenplan Käfer<br>Standard-Kontenplan KMU klein<br>Mueter AG             | (Standard-Konten;<br>(Standard-Konten;<br>(Standard-Konten;<br>OI 01 2003 - 31 1 | lan)<br>lan)<br>lan)<br>lan)<br>2003                 |                           |
| Kontenplan                                                                                                    |                                                                                  |                                                      |                           |
| Renarding and the second second second                                                                                      |                                                                                  |                                                      |                           |
| Kontoplan                                                                                                    | Konto                                                                            |                                                      |                           |
| > Aktiven                                                                                                    | 3409                                                                             | / Ertragsminderung                                   |                           |
| > <u>Passiven</u><br>~ <u>Erfolq</u><br>~ ERGEBNIS VOR ZINSEN + STEUERN (EBIT)                                              | Kontot                                                                           | p * Erfolg                                           | ☐ Gesperrt<br>✔ Ist Konto |
| <ul> <li>BETRIEBSERGEBNIS 3 NACH AO</li> <li>BETRIEBSERGEBNIS 2</li> <li>BETRIEBSERGEBNIS 1 (EBITDA)</li> </ul>             | Konton<br>Bezeic                                                                 | nummer (*) 3409 🗌 Ist Spe<br>nung * Ertragsminderung | zialkonto                 |
| <ul> <li>BRUTTOERGEBNIS (BG)</li> <li>BETRIEBSERTRAG</li> <li>31 / Betriebs- und Handelsertrag</li> </ul>                   | Kippt a                                                                          | f                                                    | ·                         |
| 3100 / Produktionsertrag<br>3101 / Handelsertrag<br>3102 / Ertrag eigene Transporte                                         | Konzer                                                                           |                                                      |                           |
| <ul> <li>32 / Sponsoring- und Mitgliederbei</li> <li>3200 / Sponsoringerträge</li> <li>3201 / Mitgliederbeiträge</li> </ul> | iträge I Stand<br>MWS                                                            | rd-Mehrwertsteuer<br>-Code ··· U / 8.1%              | <b>.</b>                  |
| 3250 / Subventionen                                                                                                    | Einer                                                                            | - Kastanstella hei Verwandung diases Kantos (*)      |                           |
| 3400 / Dienstleistungsertrag<br>3400 / Dienstleistungsertrag<br>3401 / Wartungsverträge                                     | O Zv                                                                             | ingend Fakultativ                                    | () Verboten               |
| 3409 / Ertragsminderung<br>3492 / Garantien Leistungen                                                                      | Einga                                                                            | e Kostenträger bei Verwendung dieses Kontos (*)      | Warbatan                  |
| 3493 / Provision an Dritte<br>3495 / Wertberichtigung                                                                       | Währ                                                                             | ng (*)                                               | Verboten                  |
| 3499 / Interne Erträge<br><b>40 / Materialaufwand</b><br>4000 / Einkauf von Apparaten                                       | Ch<br>Kurzbe                                                                     | F / Schweizer Franken (CHF)<br>nerkung               |                           |
| 4001 / Einkauf von Material<br><b>44 / Dienstleistungsaufwand</b><br>4401 / Div. Dienstleistungsaufwand                     |                                                                                  |                                                      |                           |
| 4650 / Verpackungsmaterial<br>4900 / Kursdifferenzen                                                                        |                                                                                  |                                                      |                           |

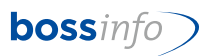

# 16 Thema: Mwst-Codes in den Mahnstufe Debitoren (mit Mahngebühren)

Zeitpunkt der Umstellung: Individuell. Wir empfehlen spätestens vor dem Erstellen des ersten Mahnlaufes im 2024.

Manuelle Umstellung!

System-Einstellungen - Mahnstufen...

| Systemeinstellungen                |   |
|------------------------------------|---|
| Allgemeine Tätigkeiten             |   |
| Arbeitszeitprofile                 |   |
| Auswahllisten                      |   |
| Automat. E-Mail-Benachrichtigungen |   |
| Belegeinstellungen                 |   |
| Checklisten                        |   |
| Debitoreinstellungen               |   |
| Debitoren-FW-Methode               |   |
| Dossiers und CRM                   |   |
| E-Mail-Vorlagen                    |   |
| ESR-Datei einlesen                 |   |
| Gleitzeitprofile                   |   |
| Leistungserfassung                 |   |
| Mahnstufen                         |   |
| Mandanteneinstellungen             |   |
| Mehr- und Vorauszahlungen          |   |
| Mehrwertsteuereinstellungen        |   |
| Mehrwertsteuersätze                |   |
| Mobile Kassen                      |   |
| Planung und Produktion             |   |
| Programmeinstellungen              |   |
| Quittierungen                      |   |
| Spezial-Händlerrabatte             |   |
| Sprachen                           |   |
| Systemkonten                       |   |
| Übersetzungen                      |   |
| Währungen                          |   |
| WebShop                            |   |
| Workstation (Mein PC)              |   |
| Zahlungsbedingungen                |   |
| Zahlungsverbindungen               | • |
| OK Abbrechen                       | ٦ |

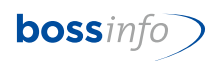

| 🐻 Mahnstufen    |                           |                   |               | ,  | ٢. |
|-----------------|---------------------------|-------------------|---------------|----|----|
| Mahnung / Stufe | Erstellen                 | Gebühr (o. MwSt.) | Zahlungsfrist | ID | *  |
| 1. Mahnung      | 5 Tage nach Zahlungsfrist | 25.00             | 15 Tage       | 1  |    |
| 2. Mahnung      | 5 Tage nach Zahlungsfrist | 35.00             | 15 Tage       | 2  |    |
| 3. Mahnung      | 5 Tage nach Zahlungsfrist | 50.00             | 15 Tage       | 3  |    |
|                 |                           |                   |               |    |    |
|                 |                           |                   |               |    |    |
|                 |                           |                   |               |    |    |
|                 |                           |                   |               |    |    |
|                 |                           |                   |               |    |    |
|                 |                           |                   |               |    |    |
| Neu Bea         | arbeiten Löschen          |                   |               |    | -  |
| •               |                           |                   |               | Þ  |    |

| b Mahnstufen          |                     |             |                           | ×         |
|-----------------------|---------------------|-------------|---------------------------|-----------|
| Mahnung Mahnungstexte |                     |             |                           |           |
| 0. Mahnstufe          |                     |             |                           |           |
| Mahnung               |                     |             |                           |           |
| Mahnstufe *           | O                   | erstellen * | 0 Tage nach Zahlungsfrist |           |
| Mahngebühr (o. MwSt.) | 0.00                |             |                           |           |
| Zahlungsbedingung *   | Kürzel              |             |                           |           |
|                       |                     |             |                           |           |
|                       |                     |             |                           |           |
|                       |                     |             |                           | -         |
| Buchhaltung           |                     |             |                           |           |
| Gebührenkonto *       | Kontonummer Kontobe | zeichnung   |                           |           |
| Kostenstelle          | Kürzel Bezeichnung  |             |                           |           |
| Kostenträger          | Kürzel Bezeichnung  |             |                           |           |
| MWStSatz *            | MwStCode            |             |                           |           |
| <b>L</b>              |                     |             |                           |           |
| IK € ► >I             |                     |             | OK Abb                    | rechen .: |

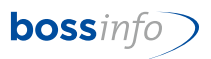

## 17 Thema: Mwst-Codes in Mailing - Vorlagen

Zeitpunkt der Umstellung: Individuell. Wir empfehlen spätestens vor dem Erstellen der ersten Mailings im 2024.

Manuelle Umstellung!

Dateien - Mailing - Mailing-Vorlagen

| Datei Bearbeiten Eingabe | Auswahl Optionen Fen |
|--------------------------|----------------------|
| Dateien 💌 👗              | <u>i</u>             |
| Dateien                  |                      |
| Adress-Stammdaten        |                      |
| Mitarbeitende 🕨          |                      |
| System-Konten            |                      |
| Artikel                  |                      |
| Mailing 🕨 🕨              | Mailing-Vorlagen     |
| Fragenkataloge           | Mailings             |
| Anlagen                  |                      |
| Provisionsregeln         |                      |
| Provisionen              |                      |
| Provisionsläufe          |                      |

| orlage Kopf und Texte | e Freie Texte und Fuss Bilder Adressaten |                                    |
|-----------------------|------------------------------------------|------------------------------------|
| Constant State        |                                          |                                    |
|                       |                                          |                                    |
| Vorlage               |                                          |                                    |
| Kürzel (*)            | Mailing-                                 | Vorlage darf nicht geändert werden |
| Bezeichnung (*)       |                                          |                                    |
| Vorlagenart           |                                          |                                    |
| Optionen              |                                          |                                    |
|                       | Mit Einzahlungsschein / Sponsoring       | Betrag auf EZS                     |
| MwStSatz              | ·· Zahlungen nicht verdanken             | Verdanken ab                       |
| Zahlungsverb. (*)     |                                          |                                    |
| Ertragskonto (*)      |                                          |                                    |
| Ertrags-KST           |                                          |                                    |
| Ertrags-KTR           |                                          |                                    |
| Bemerkungen           |                                          |                                    |
|                       |                                          |                                    |
|                       |                                          |                                    |
| Keywords              |                                          |                                    |
|                       |                                          |                                    |
|                       |                                          |                                    |

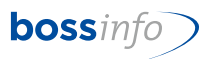

## **18 Thema: Mwst-Codes in Provisionsregeln**

Zeitpunkt der Umstellung: Individuell. Wir empfehlen spätestens vor der ersten Anwendung der Provisionsregeln im 2024.

Manuelle Umstellung!

Dateien - Provisionsregeln

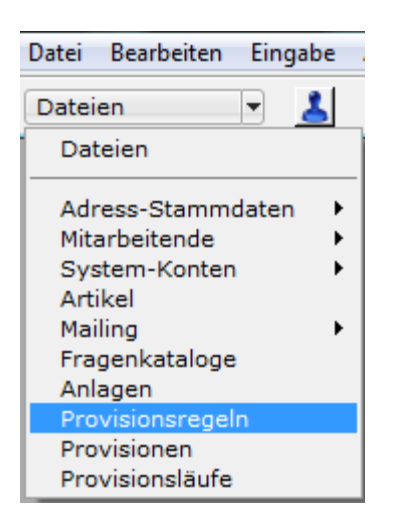

Bei den Provisionszeilen bitte kontrollieren, ob es die korrekten Artikel mit den entsprechend gültigen MWSt-Codes übernommen hat.

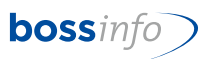

## 19 Thema: Mwst-Formular 2023-2024

#### 🗿 Druckauswahl × MwSt Abrechnung drucken... Beschreibung Mwst-Formular Normal ab Q42017 Neu. Mwst-Abrechnung Formular Normalmethode (= 'Effektive Abrechnungsmethode") MWSt.-Abrechnung A4Quer mit FW v14-01 Bearbeiten. --- Effektive Methode ---Duplizieren. Mwst-Formular Normal v14-04 ur die Saldo- und die Pauschalbesteuerung gibt es je ein Original-Formular Normal v14-04 eigenes Formular. Importieren. --- Saldomethode mit 1 Saldosatz ---Ausdruck der Mwst-Abrechnung gemäss Mwst-Formular. Mwst-Formular SSS-Methode m/1 Saldosatz v14... Exportieren. Dient für den Uebertrag auf das offizielle Formular. Original-Formular SSS-Methode m/1 Saldosatz ... Für den Ausdruck der Mwst-Sätze gibt es ebenfalls Druckparameter, die mit "Satz-...." bezeichnet sind --- Saldomethode mit 2 Saldosätzen ---Löschen.. bezeichnet sind (Sätze Mwst-Formular SSS-Methode m/2 Sätzen v14-04 ab 2017 bzw. 2018 ff.) Sortieren.. Original-Formular SSS-Methode m/2 Sätzen v14... Satz-Normal Feld 300 (8.00 %) / Feld 301 (7.7 %) Satz-Reduziert Feld 310 (2.50 %) / Feld 311 (2.5 %) Satz-Beherbergung Feld 340 (3.80 %) / Feld 341 (3.7 %) --- Pauschalmethode ---Ausblenden Mwst-Formular PSS-Methode m/6 Sätzen v14-04 Satz-DLBezug aus dem Ausland Feld 380 (8.00 %) / Feld Original-Formular PSS-Methode m/6 Sätzen v14... Einblenden. 381 (7.7 %) benötigen wir nicht, da Null-Summenspiel ! (DL=Dienstleistung) Die Druckparameter werden beim Ausdruck abgefragt: Druckoptionen Abrechnung erstellt durch Absender-Ort und Datum ✓ Druckdialog Voransicht PDF erzeugen Als Fax Absender-Telefon Mit E-Mail versenden Im DMS speichern Drucken Abbrechen Als Text export.

#### 19.1 Neue Formulare ab Q4 2023:

Die neuen Druckvorlagen für die Mwst-Abrechnung (mit den Anpassungen für die neuen MWST-Sätze) werden im Moment noch erarbeitet. Sie werden ab Ende November/anfangs Dezember 2023 zur Verfügung stehen. Bitte melden Sie sich doch unter <u>bos-</u> <u>serp@bossinfo.ch</u> mit dem Vermerk "Neue MWST-Formulare". Wir werden anschliessend mit Ihnen Kontakt aufnehmen und Ihnen die Vorlagen zur Verfügung stellen (via Mail oder via Teamviewer). Bei Fragen oder Unklarheiten stehen wir Ihnen gerne zur Verfügung.

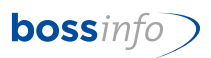

#### 19.2 Vorgehensweise für das Einbinden der neuen Mwst-Formulare

- Speichern Sie die heruntergeladenen hmReports so auf Ihrem System ab, dass Sie sie wieder finden.
- Öffnen Sie in der Fibu Auswerten Mwst-Abrechnung eine solche durch Doppelklick, so dass Sie in der Mwst-Auswertung drin stehen. Drücken Sie unten den Knopf "Drucken".
- Drücken Sie im Druckparameter den Button "Importieren" (siehe Bild oben).
- Importieren Sie den entsprechenden hmReport.
- Dann wählen Sie den importierten Report mit Bearbeiten an. Stellen Sie im Register Spezial die Druckoptionen ein.
- Speichern Sie ihn mit dem 🗹-Symbol ab.

20. April 2023, TATH

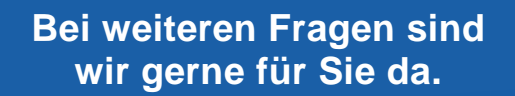

062 917 00 00

bosserp@bossinfo.ch